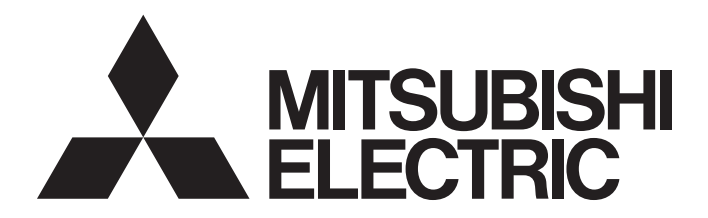

# **Programmable Controller**

# Industrial Managed Switch User's Manual

-NZ2MHG-T8F2

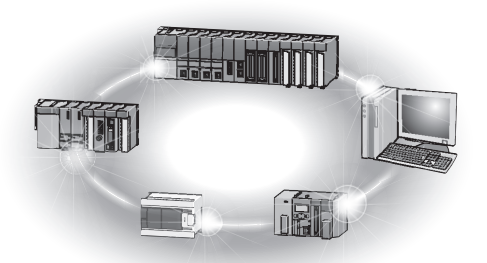

# SAFETY PRECAUTIONS

(Read these precautions before using this product.)

Before using this product, please read this manual carefully and pay full attention to safety to handle the product correctly. The precautions given in this manual are concerned with this product only. For the safety precautions of the programmable controller system, refer to the user's manual for the CPU module used.

In this manual, the safety precautions are classified into two levels: " MARNING" and " CAUTION".

| Indicates that incorrect handling may cause hazardous conditions, resulting in death or severe injury. |
|----------------------------------------------------------------------------------------------------|
| Indicates that incorrect handling may cause hazardous conditions, resulting in                         |
| minor or moderate injury or property damage.                                                           |

Under some circumstances, failure to observe the precautions given under "/ CAUTION" may lead to serious consequences.

Observe the precautions of both levels because they are important for personal and system safety.

Make sure that the end users read this manual and then keep the manual in a safe place for future reference.

# [Design Precautions]

# 

• When an overcurrent caused by an error of an external device or a failure of the module flows for a long time, it may cause smoke and fire. To prevent this, configure an external safety circuit, such as a fuse.

## [Design Precautions]

# 

- Do not install the communication cables together with the main circuit lines or power cables. Keep a distance of 100mm or more between them. Failure to do so may result in malfunction due to noise.
- The communication speeds (such as 1000Mbps) described in this manual are the theoretical maximum speeds of the wired LAN standards. They are not the actual communication speeds.
- Frame loss may occur depending on the connected external devices or installation environment.
- Sending jumbo frames to external devices that do not support jumbo frames may cause a significant reduction in communication efficiency. The communications may also be disconnected.
- Do not power off or reset the module while the settings are being written. Doing so will make the data in the flash ROM and SD memory card undefined. The values need to be written to the flash ROM and SD memory card again. Doing so also may cause malfunction or failure of the module.

## [Installation Precautions]

# 

- Shut off the external power supply (all phases) used in the system before mounting or removing the module. Failure to do so may result in electric shock or cause the module to fail or malfunction.
- The module could be very hot while the power is on. Check that the module is not hot before mounting or removing the module. Failure to do so may result in a burn.

## [Installation Precautions]

# 

- Use the module in an environment that meets the specifications in this manual. Failure to do so may result in electric shock, fire, malfunction, or damage to or deterioration of the product. (
   Page 12 General Specifications, Page 25 Installation Environment)
- Securely fix the module with a DIN rail or module mounting brackets.
- Securely connect the cable connectors. Failure to do so may result in malfunction due to poor contact.
- When using an SD memory card, fully insert it into the SD memory card slot. Check that it is inserted completely. Poor contact may cause malfunction.
- Do not directly touch any conductive parts and electronic components of the module, SD memory card, or connector. Doing so can cause malfunction or failure of the module.

## [Wiring Precautions]

# 

Shut off the external power supply (all phases) used in the system before installation and wiring.
 Failure to do so may result in electric shock or cause the module to fail or malfunction.

## [Wiring Precautions]

# 

- Individually ground the FG terminal of the programmable controller with a ground resistance of 100 ohms or less. Failure to do so may result in electric shock or malfunction.
- Check the rated voltage and terminal layout before wiring to the module, and connect the cables correctly. Connecting a power supply with a different voltage rating or incorrect wiring may cause fire or failure.
- Do not install the communication cables together with the main circuit lines or power cables. Keep a distance of 100mm or more between them. Failure to do so may result in malfunction due to noise.
- Place the cables in a duct or clamp them. If not, dangling cable may swing or inadvertently be pulled, resulting in damage to the module or cables or malfunction due to poor contact.
- Tighten the screws within the specified torque range. Undertightening can cause drop of the screw, short circuit, fire, or malfunction. Overtightening can damage the screw and/or module, resulting in drop, short circuit, fire, or malfunction.
- When disconnecting the cable from the module, do not pull the cable by the cable part. For the cable with connector, hold the connector part of the cable. Pulling the cable connected to the module may result in malfunction or damage to the module or cable.
- Prevent foreign matter such as dust or wire chips from entering the module. Such foreign matter can cause a fire, failure, or malfunction.
- Modules must be installed in control panels. Wiring and replacement of a power supply module must be performed by qualified maintenance personnel with knowledge of protection against electric shock. For wiring, refer to this manual. ( Page 32 Wiring)
- Attach the included cover(s) to the unused optical fiber port(s). Touching the port with bare hands may result in injury.

## [Startup and Maintenance Precautions]

## 

- Do not touch any terminal while power is on. Doing so will cause electric shock or malfunction.
- Shut off the external power supply (all phases) used in the system before cleaning the module or retightening the terminal block mounting screws or screws for module mounting brackets. Failure to do so may result in electric shock.

## [Startup and Maintenance Precautions]

# 

- Do not disassemble or modify the modules. Doing so may cause failure, malfunction, injury, or a fire.
- Shut off the external power supply (all phases) used in the system before mounting or removing the module. Failure to do so may cause the module to fail or malfunction.
- After the first use of the product, do not mount/remove the terminal block for module power supply and FG to/from the module more than 50 times (IEC 61131-2 compliant). Exceeding the limit may cause malfunction.
- After the first use of the product, do not insert/remove the SD memory card to/from the CPU module more than 500 times. Exceeding the limit may cause malfunction.
- Do not touch the metal terminals on the back side of the SD memory card. Doing so may cause malfunction or failure of the module.
- Startup and maintenance of a control panel must be performed by qualified maintenance personnel with knowledge of protection against electric shock. Lock the control panel so that only qualified maintenance personnel can operate it.
- Before handling the module, touch a conducting object such as a grounded metal to discharge the static electricity from the human body. Failure to do so may cause the module to fail or malfunction.

## [Disposal Precautions]

## 

• When disposing of this product, treat it as industrial waste.

### [Transportation Precautions]

# 

 The halogens (such as fluorine, chlorine, bromine, and iodine), which are contained in a fumigant used for disinfection and pest control of wood packaging materials, may cause failure of the product. Prevent the entry of fumigant residues into the product or consider other methods (such as heat treatment) instead of fumigation. The disinfection and pest control measures must be applied to unprocessed raw wood.

# **CONDITIONS OF USE FOR THE PRODUCT**

(1) Mitsubishi programmable controller ("the PRODUCT") shall be used in conditions;

i) where any problem, fault or failure occurring in the PRODUCT, if any, shall not lead to any major or serious accident; and

ii) where the backup and fail-safe function are systematically or automatically provided outside of the PRODUCT for the case of any problem, fault or failure occurring in the PRODUCT.

(2) The PRODUCT has been designed and manufactured for the purpose of being used in general industries. MITSUBISHI SHALL HAVE NO RESPONSIBILITY OR LIABILITY (INCLUDING, BUT NOT LIMITED TO ANY AND ALL RESPONSIBILITY OR LIABILITY BASED ON CONTRACT, WARRANTY, TORT, PRODUCT LIABILITY) FOR ANY INJURY OR DEATH TO PERSONS OR LOSS OR DAMAGE TO PROPERTY CAUSED BY the PRODUCT THAT ARE OPERATED OR USED IN APPLICATION NOT INTENDED OR EXCLUDED BY INSTRUCTIONS, PRECAUTIONS, OR WARNING CONTAINED IN MITSUBISHI'S USER, INSTRUCTION AND/OR SAFETY MANUALS, TECHNICAL BULLETINS AND GUIDELINES FOR the PRODUCT.

("Prohibited Application")

Prohibited Applications include, but not limited to, the use of the PRODUCT in;

- Nuclear Power Plants and any other power plants operated by Power companies, and/or any other cases in which the public could be affected if any problem or fault occurs in the PRODUCT.
- Railway companies or Public service purposes, and/or any other cases in which establishment of a special quality assurance system is required by the Purchaser or End User.
- Aircraft or Aerospace, Medical applications, Train equipment, transport equipment such as Elevator and Escalator, Incineration and Fuel devices, Vehicles, Manned transportation, Equipment for Recreation and Amusement, and Safety devices, handling of Nuclear or Hazardous Materials or Chemicals, Mining and Drilling, and/or other applications where there is a significant risk of injury to the public or property.

Notwithstanding the above restrictions, Mitsubishi may in its sole discretion, authorize use of the PRODUCT in one or more of the Prohibited Applications, provided that the usage of the PRODUCT is limited only for the specific applications agreed to by Mitsubishi and provided further that no special quality assurance or fail-safe, redundant or other safety features which exceed the general specifications of the PRODUCTs are required. For details, please contact the Mitsubishi representative in your region.

# INTRODUCTION

Thank you for purchasing the industrial managed switch.

This manual describes the specifications, procedures before operation, system configuration, installation, wiring, functions, parameter settings, and troubleshooting of the industrial managed switch.

Before using this product, please read this manual carefully and develop familiarity with the functions and performance of the industrial managed switch to handle the product correctly.

Please make sure that the end users read this manual.

#### **Relevant product**

NZ2MHG-T8F2

# CONTENTS

| SAFE       | TY PRECA     | AUTIONS                                                     |          |
|------------|--------------|-------------------------------------------------------------|----------|
| CONI       | DITIONS O    | F USE FOR THE PRODUCT                                       |          |
| INTR       | ODUCTION     | ٧                                                           |          |
| RELE       | VANT MAN     | NUALS                                                       |          |
| TERN       | /IS          |                                                             |          |
|            |              |                                                             |          |
| СНА        | PTER 1       | PART NAMES                                                  | 10       |
| СНА        | PTER 2       | SPECIFICATIONS                                              | 12       |
| 2.1        | General S    | Specifications                                              |          |
| 2.2        | Performa     | nce Specifications                                          |          |
|            |              |                                                             |          |
| СНА        | PTER 3       | FUNCTION LIST                                               | 14       |
| СНА        | PTER 4       | PROCEDURES BEFORE OPERATION                                 | 16       |
| 4 1        | When Set     | tring Parameters with CLI Commands                          | 16       |
| 4.2        | When Set     | Iting Parameters Through an SD Memory Card                  |          |
| 4.3        | Inserting    | and Removing an SD Memory Card                              |          |
|            | Insertion p  | procedure                                                   |          |
|            | Removal p    | procedure                                                   |          |
|            |              |                                                             |          |
| СНА        | PTER 5       | SYSTEM CONFIGURATION                                        | 20       |
| 5.1        | Configura    | ation of Industrial Managed Switches                        |          |
| 5.2        | Supporte     | d Networks and Devices                                      |          |
|            | Communio     | cation cables and SFP modules                               |          |
|            | SD memo      | ry cards                                                    |          |
| СНА        |              | INSTALLATION AND WIRING                                     | 25       |
|            |              |                                                             |          |
| 6.1<br>6.2 | Installatio  | on Environment.                                             | 25<br>26 |
| 0.2        | Installation |                                                             |          |
|            | Installation |                                                             | 20       |
|            | Installation |                                                             | 29       |
| 63         | Installing   | an Industrial Managed Switch Using Module Mounting Brackets | 30       |
| 010        | Installation | n procedure                                                 | 30       |
|            | Installation | n position                                                  |          |
|            | Installation | n orientation                                               |          |
| 6.4        | Wiring       |                                                             |          |
|            | Wiring to t  | the terminal block for module power supply and FG           |          |
|            | Wiring to I  | Ethernet ports                                              |          |
|            | Wiring to a  | optical fiber ports                                         |          |
| СНА        | PTER 7       | FUNCTIONS                                                   | 38       |
| 7.1        | Ethernet/    | CC-Link IE Mix Function                                     |          |
|            | Setting      | ······                                                      |          |
| 7.2        | VLAN Fu      | nction                                                      |          |
|            | Port VLAN    | ۷                                                           |          |

CONTENTS

|       | Management VLAN                                               | .46  |
|-------|---------------------------------------------------------------|------|
| 7.3   | High Reliability/Redundancy Function                          | . 47 |
|       | LA                                                            | .47  |
|       | ERP                                                           | . 50 |
| 7.4   | Loop Detection Function                                       | . 54 |
|       | Setting                                                       | . 54 |
|       | Loop detection with loop detection frames                     | . 55 |
|       | Loop detection with CC-Link IE frames                         | . 56 |
| 7.5   | Port Mirroring Function                                       | . 58 |
|       | Setting                                                       | . 58 |
| 7.6   | Supporting CC-Link IE Field Network Synchronous Communication | . 58 |
|       | Setting                                                       | . 58 |
| СНА   | PTER 8 PARAMETER SETTINGS                                     | 59   |
|       |                                                               | 50   |
| 0.1   | Setting Broodure                                              | . 59 |
| 8.2   | Setting Procedure                                             | .60  |
| СНА   | PTER 9 MAINTENANCE AND INSPECTION                             | 61   |
| 9.1   | Daily Inspection                                              | . 61 |
| 9.2   | Periodic Inspection                                           | . 61 |
|       |                                                               |      |
| СНА   | PTER 10 TROUBLESHOOTING                                       | 63   |
| 10.1  | Troubleshooting Procedure                                     | . 63 |
| 10.2  | Troubleshooting with LED Indicators                           | . 63 |
| 10.3  | Troubleshooting by Symptom                                    | . 64 |
| 10.4  | Checking the Status of the Industrial Managed Switch          | . 67 |
| 10.5  | Event Code (TRAP)                                             | . 68 |
| 10.6  | Error Message                                                 | .71  |
| APP   | ENDICES                                                       | 73   |
| Apper | ndix 1 Overview of CLI Commands                               | .73  |
|       |                                                               | .74  |
|       | Operation mode.                                               | .75  |
|       | List of CLI commands                                          | .76  |
| Apper | ndix 2 Details of CLI Commands                                | .78  |
|       | help                                                          | .78  |
|       | logout.                                                       | .79  |
|       | config.                                                       | .79  |
|       | exit                                                          | .80  |
|       | history                                                       | .80  |
|       | set password                                                  | .81  |
|       | date                                                          | .81  |
|       | set ip                                                        | .82  |
|       | set trap.                                                     | .83  |
|       | del trap                                                      | .83  |
|       | set alarm                                                     | .84  |
|       | set port                                                      | . 85 |
|       | set mirrorport                                                | .85  |
|       | set vlanmode                                                  | . 86 |
|       | add vlan                                                      | . 86 |

| del vlan                                                        |     |
|-----------------------------------------------------------------|-----|
| set portvid                                                     |     |
| set mngvlan                                                     |     |
| set fixdelay                                                    |     |
| set loop                                                        |     |
| set lag                                                         |     |
| set erp                                                         |     |
| show param                                                      |     |
| show portparam                                                  |     |
| show vlan                                                       |     |
| show unit                                                       |     |
| show version                                                    |     |
| show log                                                        |     |
| show maclearn                                                   |     |
| show statistics                                                 | 100 |
| show erpstate                                                   | 101 |
| save                                                            | 103 |
| backup                                                          | 103 |
| clear                                                           | 104 |
| reboot                                                          | 104 |
| ping                                                            | 105 |
| force laswitch.                                                 | 106 |
| format                                                          | 106 |
| Appendix 3 EMC and Low Voltage Directives                       | 107 |
| Measures to comply with the EMC Directive                       | 107 |
| Measures to comply with the Low Voltage Directive               |     |
| Appendix 4 Checking Production Information and Firmware Version |     |
| Checking methods                                                |     |
| Appendix 5 Open Source Software License                         |     |
| Appendix 6 Band when tag VLAN is used                           |     |
| Combination of networks that requires band calculation          |     |
| Procedure of band calculation                                   |     |
| Appendix 7 Added or Changed Functions                           | 126 |
| Appendix 8 External Dimensions                                  | 127 |
|                                                                 |     |

#### INDEX

| REVISIONS  |  |
|------------|--|
| WARRANTY   |  |
| TRADEMARKS |  |

128

# **RELEVANT MANUALS**

| Manual name [manual number]             | Description                                                                                                    | Available form  |
|-----------------------------------------|----------------------------------------------------------------------------------------------------|-----------------|
| Industrial Managed Switch User's Manual | Specifications, procedures before operation, system                                                                      | Print book      |
| [SH-081612ENG] (this manual)            | configuration, installation, wiring, functions, parameter settings, and troubleshooting of the industrial managed switch | e-Manual<br>PDF |

Point P

e-Manual refers to the Mitsubishi Electric FA electronic book manuals that can be browsed using a dedicated tool.

e-Manual has the following features:

- Required information can be cross-searched in multiple manuals.
- Other manuals can be accessed from the links in the manual.
- The hardware specifications of each part can be found from the product figures.
- Pages that users often browse can be bookmarked.

# TERMS

| Term                                   | Description                                                                                                    |
|----------------------------------------|----------------------------------------------------------------------------------------------------|
| CC frame                               | An abbreviation for Continuity Check. A frame that is specified in EthernetOAM and is used to check the connectivity.                                              |
| CC-Link IE                             | A generic term for CC-Link IE Controller Network and CC-Link IE Field Network                                                                                      |
| CLI                                    | An abbreviation for Command Line Interface. CLI sets the industrial managed switch and checks the status using the character instruction (command).                |
| Cyclic transmission                    | A function by which data are periodically exchanged among stations on the same network using link devices on CC-Link IE                                            |
| ERP                                    | An abbreviation for Ethernet Ring Protection. ERP connects the industrial managed switches in a ring topology to build a redundant network configuration.          |
| Ethernet device                        | A generic term for the devices supporting IP communication (such as personal computers)                                                                            |
| ID for transferring<br>priority frames | An ID for transferring priority frames having VLAN ID = 0 that is used by the IEEE802.1Q Priority Tagged Frame function                                            |
| LA                                     | An abbreviation for Link Aggregation. LA bundles multiple physical links and treats them as a single virtual link.                                                 |
| RPL owner                              | RPL is an abbreviation for Ring Protection Link. A module to control the transmission path of frames among the industrial managed switches that configure the ERP. |
| SFP                                    | An abbreviation for Small Form-Factor Pluggable. A standard for connecting an optical fiber cable to communication devices                                         |
| SNMP                                   | An abbreviation for Simple Network Management Protocol. This protocol is used to monitor and control the device connected to TCP/<br>IP network.                   |
| Storm                                  | Network down when the frame transfer and multiple processing are endlessly repeated and the communication band is narrowed.                                        |
| TRAP                                   | Information automatically notified in SNMP when an event occurs in connected devices                                                                               |
| VLAN                                   | An abbreviation for Virtual Local Area Network. A virtual LAN which the industrial managed switch configures independently from the physical LAN.                  |
| VLAN ID                                | An ID number added to each port for setting the VLAN function                                                                                                    |

#### Unless otherwise specified, this manual uses the following terms.

# **1** PART NAMES

This chapter describes the part names of the industrial managed switch.

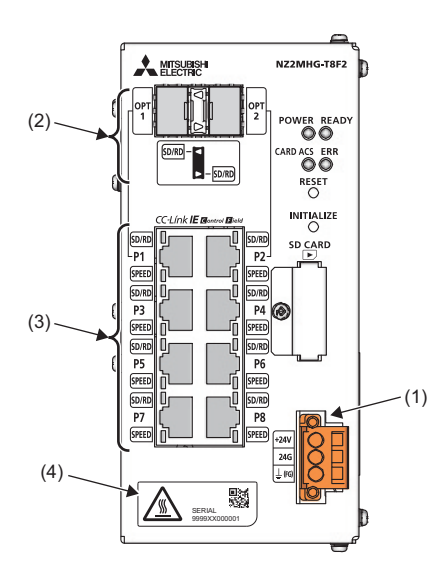

| Indication or | Name                                          |            | Description                                                                                                    |  |  |
|---------------|-----------------------------------------------|------------|----------------------------------------------------------------------------------------------------|--|--|
| No.           |                                               |            |                                                                                                    |  |  |
| POWER         | POWER LED                                     |            | Indicates the power supply status.<br>On: Normal operation<br>Off: No input from the power supply, power failure, or hardware failure                                                                                                    |  |  |
| READY         | READY LED                                     |            | Indicates the operating status of the industrial managed switch and the error level.<br>On: Normal operation<br>Flashing: Initial processing<br>Off: Major error                                                                                                    |  |  |
| CARD ACS      | CARD ACS LED                                  |            | Indicates the status of the SD memory card.<br>On: Available<br>Flashing: Being accessed<br>Off: Not available or not inserted                                                                                                    |  |  |
| ERR           | ERR LED                                       |            | Indicates the error status.<br>On: Minor error<br>Flashing: Major error<br>Off: Normal operation                                                                                                    |  |  |
| RESET         | RESET switch                                  |            | A push switch to restart the industrial managed switch. (Push and hold the switch for approximately one second.)<br>It takes up to five seconds for the industrial managed switch to start the restart processing after the RESET switch is pushed. When the restart processing starts, the READY LED flashes. When the processing completes, the LED turns on. The POWER LED remains on during the restart processing. |  |  |
| INITIALIZE    | INITIALIZE switch                             |            | A push switch to initialize the settings of the industrial managed switch (Push and hold the switch for approximately 10 seconds.)                                                                                                    |  |  |
| SD CARD       | SD memory card sl                             | ot         | A slot where an SD memory card is inserted                                                                                                    |  |  |
| (1)           | Terminal block for module power supply and FG |            | A terminal block to connect the module power supply (24VDC) and FG                                                                                                    |  |  |
| (2)           | Optical fiber port                            | OPT1, OPT2 | Attach an SFP module, and connect an optical fiber cable.<br>For wiring methods and precautions, refer to the following.<br>(Image Tage 36 Wiring to optical fiber ports)                                                                                                    |  |  |
|               |                                               | SD/RD LED  | Indicates the data communication status.<br>On: Data not being sent or received (Link-up)<br>Flashing: Data being sent or received<br>Off: Data not being sent or received (Link-down)                                                                                                    |  |  |

| Indication or No. | Name                |             | Description                                                                                                    |
|-------------------|---------------------|-------------|----------------------------------------------------------------------------------------------------|
| (3)               | Ethernet port       | P1 to P8    | A port to connect an Ethernet cable.<br>For wiring methods and precautions, refer to the following.<br>( Page 35 Wiring to Ethernet ports)                                             |
|                   |                     | SD/RD LED   | Indicates the data communication status.<br>On: Data not being sent or received (Link-up)<br>Flashing: Data being sent or received<br>Off: Data not being sent or received (Link-down) |
|                   |                     | SPEED LED   | Indicates the link status.<br>On (orange): Link-up (1Gbps)<br>On (green): Link-up (100Mbps)<br>Off: Link-down or link-up (10Mbps)                                                      |
| (4)               | Production informat | ion marking | Shows the production information (12 digits) of the module.                                                                                                    |

# **2** SPECIFICATIONS

This chapter describes the specifications of the industrial managed switch.

# 2.1 General Specifications

This section describes the general specifications.

| Item                             | Specifications                |                                                                                                    |                    |                       |                |                           |
|----------------------------------|-------------------------------|----------------------------------------------------------------------------------------------------|--------------------|-----------------------|----------------|---------------------------|
| Operating ambient temperature    | 0 to 60℃                      |                                                                                                    |                    |                       |                |                           |
| Storage ambient temperature      | -25 to 75℃                    |                                                                                                    |                    |                       |                |                           |
| Operating ambient humidity       | 5 to 95%RH, non-condensing    |                                                                                                    |                    |                       |                |                           |
| Storage ambient humidity         |                               |                                                                                                    |                    |                       |                |                           |
| Vibration resistance             | Compliant with JIS B 3502 and | —                                                                                                    | Frequency          | Constant acceleration | Half amplitude | Sweep count               |
|                                  | IEC 61131-2                   | Under intermittent                                                                                         | 5 to 8.4Hz         | -                     | 3.5mm          | 10 times each in          |
|                                  |                               | vibration                                                                                                  | 8.4 to 150Hz       | 9.8m/s²               | -              | X, Y, and Z<br>directions |
|                                  |                               | Under continuous                                                                                           | 5 to 8.4Hz         | -                     | 1.75mm         | -                         |
|                                  |                               | vibration                                                                                                  | 8.4 to 150Hz       | 4.9m/s <sup>²</sup>   | -              | ]                         |
| Shock resistance                 | Compliant with JIS            | Compliant with JIS B 3502 and IEC 61131-2 (147m/s <sup>2</sup> , 3 times each in X, Y, and Z bidirections) |                    |                       |                |                           |
| Operating atmosphere             | No corrosive gases,           | , flammable gases, le                                                                                      | ss conductive dust |                       |                |                           |
| Operating altitude <sup>*1</sup> | 0 to 2000m <sup>*4</sup>      |                                                                                                    |                    |                       |                |                           |
| Installation location            | Inside a control panel        |                                                                                                    |                    |                       |                |                           |
| Overvoltage category*2           | I or less                     |                                                                                                    |                    |                       |                |                           |
| Pollution degree <sup>*3</sup>   | 2 or less                     |                                                                                                    |                    |                       |                |                           |
| Equipment class                  | Class I                       | Class I                                                                                                    |                    |                       |                |                           |

\*1 Do not use or store the industrial managed switch under pressure higher than the atmospheric pressure of altitude 0m. Doing so may cause malfunction. When using the industrial managed switch under pressure, please consult your local Mitsubishi representative.

\*2 This indicates the section of the power supply to which the equipment is assumed to be connected between the public electrical power distribution network and the machinery within premises. Category II applies to equipment for which electrical power is supplied from fixed facilities. The surge voltage withstand level for up to the rated voltage of 300V is 2500V.

\*3 This index indicates the degree to which conductive material is generated in terms of the environment in which the equipment is used. Pollution degree 2 is when only non-conductive pollution occurs. A temporary conductivity caused by condensing must be expected occasionally.

\*4 When the industrial managed switch is used at altitude above 2000m, the withstand voltage performance and the upper limit of the operating ambient temperature decrease. Please consult your local Mitsubishi representative.

This section describes the performance specifications.

| Item                                     |                |                                                | Specifications                                                                      |  |
|------------------------------------------|----------------|------------------------------------------------|-------------------------------------------------------------------------------------|--|
| Communication speed (Cor                 | nmunication    | 10BASE-T                                       | 10Mbps (Full-duplex) <sup>*1</sup>                                                  |  |
| method)                                  |                | 100BASE-TX                                     | 100Mbps (Full-duplex) <sup>*1</sup>                                                 |  |
|                                          |                | 1000BASE-T                                     | 1Gbps (Full-duplex)                                                                 |  |
|                                          |                | 1000BASE-SX                                    |                                                                                     |  |
|                                          |                | 1000BASE-LX                                    |                                                                                     |  |
| Maximum segment length                   |                | 10BASE-T                                       | 100m                                                                                |  |
|                                          |                | 100BASE-TX                                     |                                                                                     |  |
|                                          |                | 1000BASE-T                                     |                                                                                     |  |
|                                          |                | 1000BASE-SX                                    | 550m                                                                                |  |
|                                          |                | 1000BASE-LX                                    | 5km                                                                                 |  |
| Communication interface                  |                | Ethernet port: RJ45 connector                  | 8 ports (Two of them cannot be used with the optical fiber ports at the same time.) |  |
|                                          |                | Optical fiber port: SFP connector              | 2 ports                                                                             |  |
| Frame size (Jumbo frame c                | ompliant)      |                                                | 64 to 9022 bytes (VLAN setting data included)                                       |  |
| Number of MAC addresses to be learned    |                |                                                | 2048 maximum                                                                        |  |
| MAC address aging timer                  |                |                                                | 300s                                                                                |  |
| VLAN function                            |                | VLAN ID range                                  | 0 to 4095                                                                           |  |
|                                          |                | Number of VLAN IDs to be set for the port VLAN | 1 per port                                                                          |  |
|                                          |                | Number of VLAN IDs to be set for the tag VLAN  | 4096 maximum per port                                                               |  |
| High reliability/redundancy              | ERP            | Redundancy method                              | Ethernet Ring Protection (ERP)                                                      |  |
| function                                 |                | Number of ports set as ERP                     | 2 ports                                                                             |  |
|                                          |                | ERP transmission path switch time              | 10ms or less after fault occurrence <sup>*2</sup>                                   |  |
|                                          | LA             | Redundancy method                              | Link Aggregation (LA)                                                               |  |
|                                          |                | Number of ports set as LA                      | 4 pairs (2 ports per pair)                                                          |  |
|                                          |                | LA transmission path switch time               | 1s or less after fault occurrence                                                   |  |
| Startup time                             |                | ·                                              | Approximately 1 minute                                                              |  |
| Number of cascade connec                 | tions (CC-Link | IE)                                            | 20 levels maximum <sup>*3</sup>                                                     |  |
| Number of cascade connections (Ethernet) |                |                                                | No limitation                                                                       |  |
| Applicable DIN rail                      |                |                                                | TH35-7.5Fe, TH35-7.5Al, TH35-15Fe (compliant with IEC 60715)                        |  |
| Rated input voltage                      |                |                                                | 24VDC (Allowable voltage range: 20.4 to 28.8VDC)                                    |  |
| Rated input current                      |                |                                                | 1.20A                                                                               |  |
| Maximum inrush current                   |                |                                                | 60A within 1ms (with 24VDC input)                                                   |  |
| External dimensions                      |                |                                                | $147(H) \times 70(W) \times 122(D)mm$                                               |  |
| Weight                                   |                |                                                | 0.95kg                                                                              |  |

\*1 Do not connect the industrial managed switch with a device which communicates in half-duplex mode. If it is connected with such a device, re-transmission is not executed when a collision occurs. The communication speed cannot be set to 10Mbps or 100Mbps. The speed will be determined automatically depending on the communication speed of the external device. (IP Page 85 set port)

\*2 This applies in a system where the number of industrial managed switches used is 16 or less and the CC frame send cycle is set to 1ms.

\*3 When the CC-Link IE Field Network synchronous communication function is used, the number of connections differs depending on the firmware version of the master station used. For details, refer to the following.
 Image: Melsec iQ-R Ethernet/CC-Link IE User's Manual (Startup)

#### This chapter lists the functions of the industrial managed switch.

| Item                                                                | Description                                                                                                    | Reference                                                                          |
|---------------------------------------------------------------------|----------------------------------------------------------------------------------------------------|------------------------------------------------------------------------------------|
| Ethernet/CC-Link IE mix function                                    | <ul> <li>Without the VLAN function being set, the following devices can be connected to a single industrial managed switch so that they can coexist:</li> <li>Ethernet device and CC-Link IE Controller Network (when Ethernet cables are used) device</li> <li>Ethernet device and CC-Link IE Field Network device</li> </ul>                                                                                                    | ের্ল Page 38 Ethernet/CC-Link IE<br>Mix Function                                   |
| Port VLAN                                                           | <ul> <li>Set to separate a network to each port on the industrial managed switch.</li> <li>With the port VLAN mode, the following devices can be connected to a single industrial managed switch so that they can coexist:</li> <li>Ethernet device, CC-Link IE Controller Network (when Ethernet cables are used) device, and CC-Link IE Field Network device</li> <li>CC-Link IE Controller Network (when Ethernet cables are used) devices whose network numbers differ from one another</li> <li>CC-Link IE Field Network devices whose network numbers differ one from another</li> </ul> | ে Page 42 Port VLAN                                                                |
| Tag VLAN                                                            | When multiple networks are connected to multiple industrial managed switches,<br>wiring needed for each network can be shared. Using the tag VLAN mode allows to<br>reduce the amount of wiring among industrial managed switches.                                                                                                    | ে Page 44 Tag VLAN                                                                 |
| Management VLAN                                                     | Set a management VLAN ID on a port which is used to transfer ping frames and other frames containing CLI commands between a personal computer and the industrial managed switch.                                                                                                    | ট্টে Page 46 Management VLAN                                                       |
| Supporting optical fiber ports                                      | Mounting appropriate SFP modules on optical fiber ports allows to use optical fiber cables to build a long-distance network (5km maximum).                                                                                                    | Page 22 Connections through optical fiber ports                                    |
| High reliability/redundancy function                                | <ul> <li>The following methods allow to continue communications even when a failure occurs on part of the transmission path:</li> <li>LA: Treats two communication cables which connect between industrial managed switches, as a single virtual cable.</li> <li>ERP: Connects industrial managed switches in a ring topology.</li> </ul>                                                                                                    | ে Page 47 High Reliability/<br>Redundancy Function                                 |
| Loop detection function                                             | This function detects a loop generated due to a communication cable connection error or other error, and blocks the causing port to prevent the system from failing.                                                                                                    | Service Page 54 Loop Detection                                                     |
| Port mirroring function                                             | The same frames as ones which flow in the industrial managed switch are output to the mirroring port. Doing so allows to analyze the status of the network with a packet analyzer, without stopping the system or disconnecting/re-connecting the communication cable.                                                                                                    | Service Page 58 Port Mirroring Function                                            |
| Supporting CC-Link IE Field<br>Network synchronous<br>communication | The industrial managed switch can be used in the CC-Link IE Field Network synchronous communication.                                                                                                    | Series Page 58 Supporting CC-Link IE<br>Field Network Synchronous<br>Communication |
| Checking the status of the industrial managed switch                | The status of the industrial managed switch can be checked by reading the current information (parameter settings, frame flow statistics, and log files) and the TRAP notification.                                                                                                    | SP Page 67 Checking the Status of the Industrial Managed Switch                    |

# **4** PROCEDURES BEFORE OPERATION

Take either of the following procedures before operating the industrial managed switch:

- · Setting parameters with CLI commands
- Setting parameters through an SD memory card (Copying complete parameter settings to another industrial managed switch)

Point P

If parameters are not set, the industrial managed switch operates with the default settings.

# 4.1 When Setting Parameters with CLI Commands

Take the following procedure:

1. Installing an industrial managed switch

Install an industrial managed switch into the control panel by using a DIN rail or module mounting brackets. ( Figure 26 Installing an Industrial Managed Switch using a DIN Rail, Page 30 Installing an Industrial Managed Switch Using Module Mounting Brackets)

#### 2. Wiring

Connect the power cable and the communication cables. ( I Page 32 Wiring)

**3.** Powering on the industrial managed switch

Power on the industrial managed switch.

The POWER LED turns on, and the READY LED flashes.

4. Checking the LED status

Check that the POWER LED and the READY LED are on.

It takes approximately one minute for the industrial managed switch to be ready for operations after it is powered on.

#### 5. Changing the parameter settings

Log in to the industrial managed switch from the terminal emulator (CLI) via Telnet, and change the default parameter settings. (

#### 6. Checking the parameter settings

With CLI commands, check that the parameters are set correctly. (EP Page 67 Checking the Status of the Industrial Managed Switch)

#### 7. Powering on connected external devices

Power on connected external devices.

# 4.2 When Setting Parameters Through an SD Memory Card

To copy complete parameter settings to another industrial managed switch, take the following procedure:

1. Preparing an SD memory card which stores the parameter settings

Store the parameters that have been set on an industrial managed switch to an SD memory card. (SP Page 60 Setting Procedure)

2. Installing an industrial managed switch

Install an industrial managed switch into the control panel by using a DIN rail or module mounting brackets. (EP Page 26 Installing an Industrial Managed Switch using a DIN Rail, Page 30 Installing an Industrial Managed Switch Using Module Mounting Brackets)

3. Wiring

Connect the power cable and the communication cables. (SP Page 32 Wiring)

4. Inserting the SD memory card

Insert the SD memory card which stores the parameter file (param.txt). ( 🖙 Page 18 Inserting and Removing an SD Memory Card)

**5.** Powering on the industrial managed switch

Power on the industrial managed switch.

The POWER LED turns on, and the READY LED flashes.

**6.** Checking the LED status

Check that the POWER LED and the READY LED are on.

It takes approximately one minute for the industrial managed switch to be ready for operations after it is powered on.

7. Checking the parameter settings

Log in to the industrial managed switch from the terminal emulator (CLI) via Telnet, and check that the parameters are correctly set. ( 🖙 Page 67 Checking the Status of the Industrial Managed Switch)

8. Changing the IP address

Check that neither the parameter-copy-source industrial managed switch nor a device having the same IP address exists on the same network, and change the IP address. ( Page 82 set ip)

**9.** Powering on connected external devices

Power on connected external devices.

#### Point P

The procedure above stores the parameter settings from the SD memory card to the flash ROM of the industrial managed switch. Therefore, the SD memory card is no longer needed when the industrial managed switch is started next time.

# 4.3 Inserting and Removing an SD Memory Card

Follow the procedures described in this section to insert or remove an SD memory card while the industrial managed switch is powered on. If not, the data on the SD memory card may corrupt.

### **Insertion procedure**

Check the orientation and insert an SD memory card, following the procedure below.

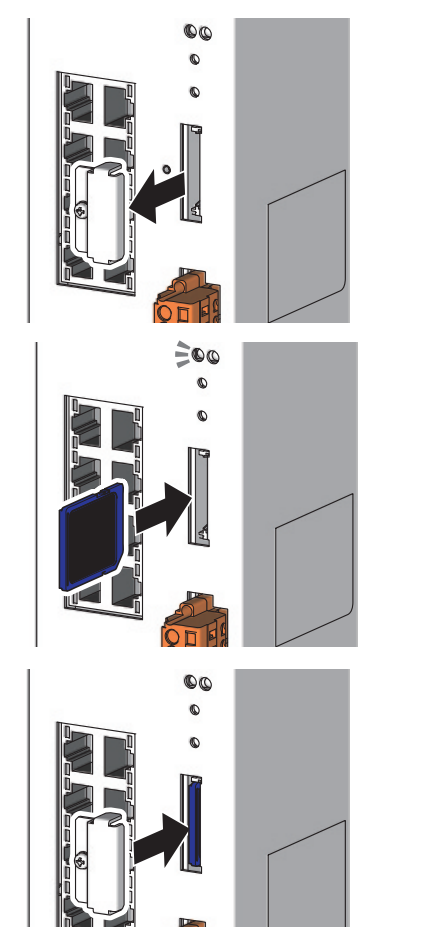

**1.** Loosen the screw (M2.5) on the dustproof SD memory card cover with a Phillips screwdriver and remove the cover.

- 2. Insert the SD memory card into the card slot until it clicks with the notched edge in the direction as illustrated. After inserting the card, check that it is inserted completely. Poor contact may cause malfunction.
- **3.** The CARD ACS LED starts flashing. When the card is ready to be used, the CARD ACS LED stops flashing and turns on.
- **4.** Attach the dustproof SD memory card cover to the original position, and tighten the screw (M2.5) with a Phillips screwdriver. (Tightening torque: 0.36 to 0.48N·m)

## **Removal procedure**

Remove the SD memory card when the CARD ACS LED is not flashing.

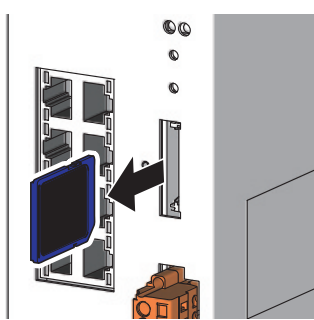

- **1.** Loosen the screw (M2.5) on the dustproof SD memory card cover with a Phillips screwdriver and remove the cover.
- **2.** Push in and release the SD memory card, and then pull the card out of the slot.
- **3.** Attach the dustproof SD memory card cover to the original position, and tighten the screw (M2.5) with a Phillips screwdriver. (Tightening torque: 0.36 to 0.48N·m)

- When inserting or removing the SD memory card, be careful not to drop the dustproof SD memory card cover.
- To re-insert the SD memory card immediately after removing it, check that the CARD ACS LED is off. If the SD memory card is re-inserted before the CARD ACS LED turns off, the card will not be recognized and the CARD ACS LED may not turn on after turning off. In this case, remove the SD memory card, and then re-insert the card again.
- Use the "format" command of the industrial managed switch to format the SD memory card. If the SD memory card is formatted by a command other than the "format" command, it may not be used by the industrial managed switch. (

# **5** SYSTEM CONFIGURATION

This chapter describes the system configuration using industrial managed switches.

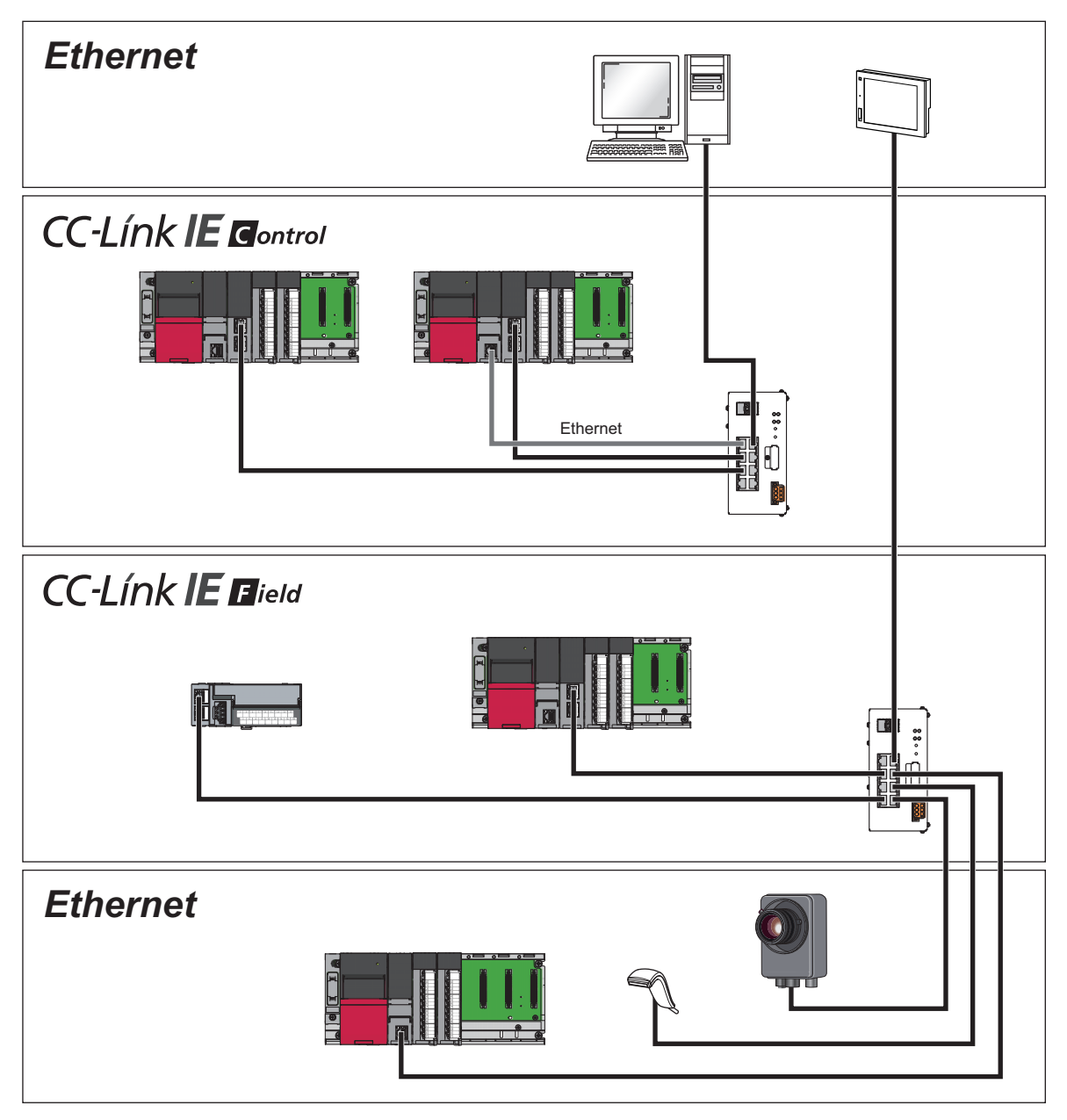

# 5.1 Configuration of Industrial Managed Switches

This section describes the configuration of industrial managed switches.

#### Star topology

Industrial managed switches are connected in multiple levels.

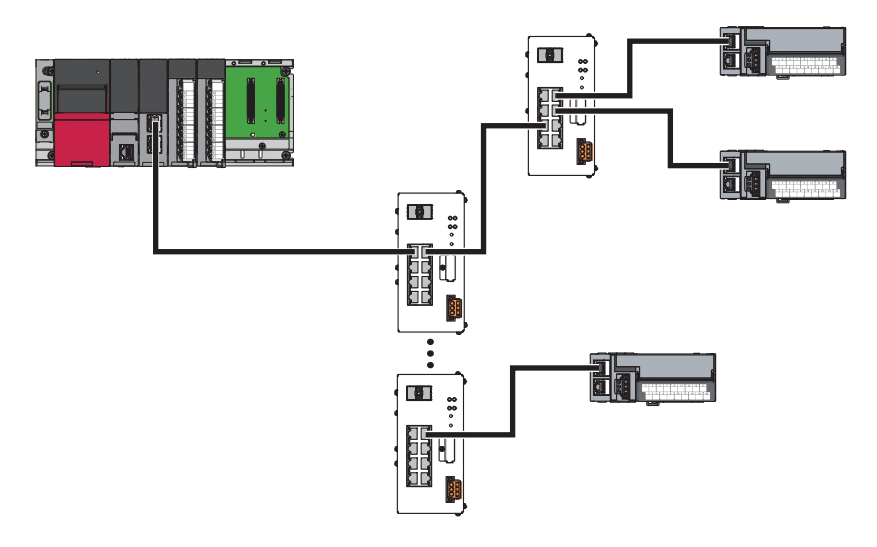

#### Precautions

The maximum number of cascade connections in CC-Link IE is 20. There is no restriction on the maximum number of cascade connections in Ethernet.

#### Mixed connections of Ethernet and CC-Link IE

The following networks can coexist in a configuration: (F Page 24 Supported Networks and Devices)

- Ethernet
- · CC-Link IE Controller Network (when Ethernet cables are used)
- CC-Link IE Field Network

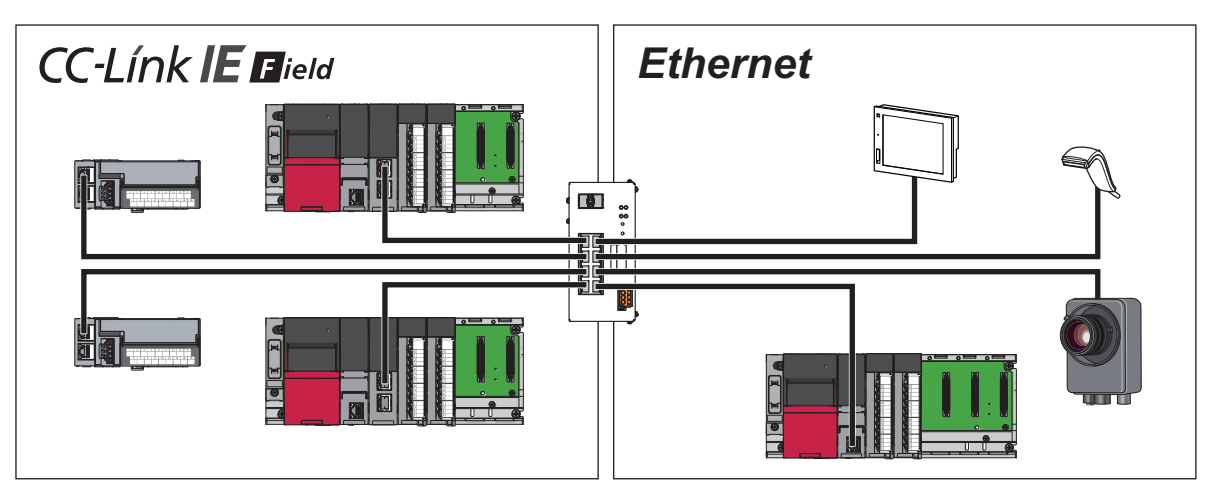

#### **Connections through optical fiber ports**

Installing appropriate SFP modules on optical fiber ports (OPT1 and OPT2) allows to build a long-distance network using optical fiber cables (5km maximum). ( Page 37 Wiring products)

Settings with CLI commands are not required.

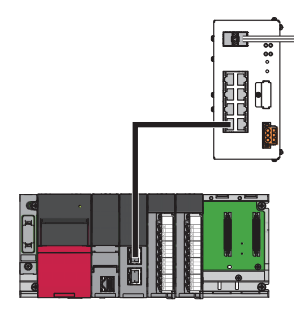

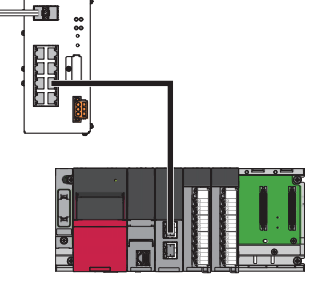

#### Precautions

- OPT1 and P1 cannot be used at the same time. Select either one. This also applies to OPT2 and P2. The optical fiber ports and Ethernet ports are the same except for the type of communication cable.
- When a cable is connected to OPT1 while P1 is used, the communication is automatically switched to the one through the optical fiber cable. (The optical fiber ports have higher priority.) This also applies to OPT2 and P2.
- Do not connect a cable to P1 while OPT1 is used. In such a case, when the communication using the optical fiber cable fails, the transmission path may be switched to P1 unintentionally. This also applies to OPT2 and P2.
- CC-Link IE Controller Network modules that use optical fiber cables (such as RJ71GP21-SX) cannot be connected to the industrial managed switch.

#### Redundant connections (LA)

The Link Aggregation (LA) function allows to build a high reliability/redundancy network. Enable LA with a CLI command. (SP Page 47 LA)

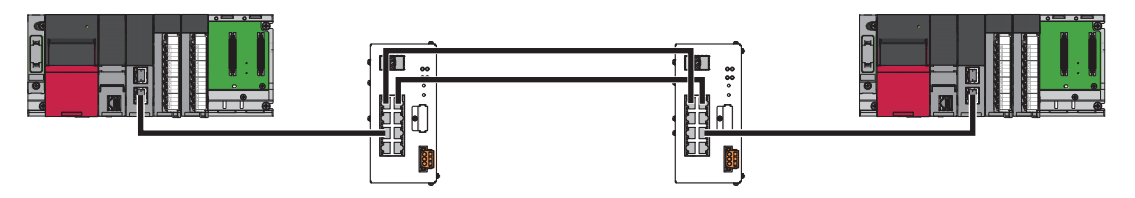

- LA can work only on the following combinations of ports: P1 and P2 (or OPT1 and OPT2), P3 and P4, P5 and P6, or P7 and P8. The maximum number of combinations is four.
- On the combinations of OPT1/OPT2 and P1/P2, either LA or ERP can be effective. (A function which is set first becomes effective.)

#### Ring topology (ERP)

The Ethernet Ring Protection (ERP) function allows to build a high reliability/redundancy network. Enable ERP with a CLI command. ( Page 50 ERP)

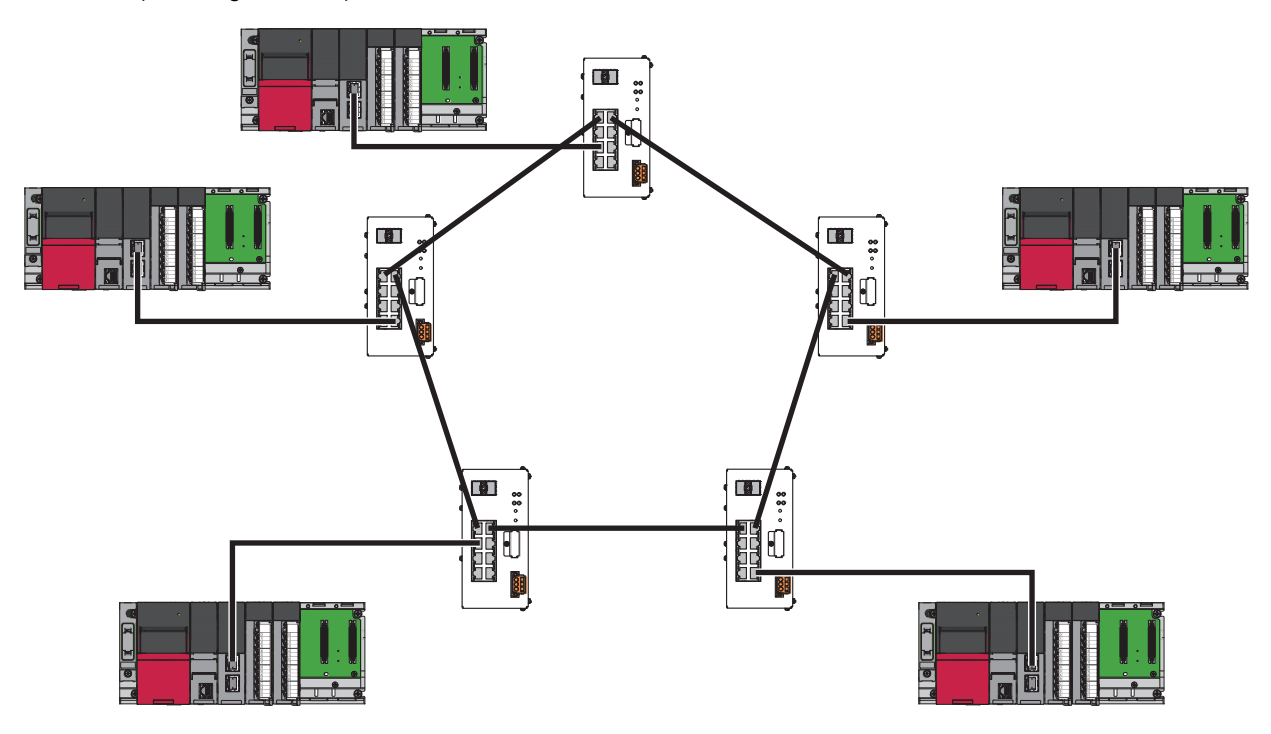

- ERP can work only on the combinations of OPT1 and OPT2 or P1 and P2. Both ports to be used must be optical fiber ports (OPT1 and OPT2) or Ethernet ports (P1 and P2).
- On the combinations of OPT1/OPT2 and P1/P2, either LA or ERP can be effective. (A function which is set first becomes effective.)

# 5.2 Supported Networks and Devices

The following table shows the combinations of networks that can be connected with the industrial managed switches at the same time.

- ©: Setting is not required.
- O: Setting of the Ethernet/CC-Link IE mix function is required. (F Page 38 Ethernet/CC-Link IE Mix Function)

 $\triangle$ : Setting of the port VLAN or tag VLAN<sup>\*2</sup> is required. ( $\square$  Page 42 Port VLAN, Page 44 Tag VLAN)

| Supported device                                                        | Ethernet device | CC-Link IE Controller Network<br>device (when Ethernet cables<br>are used) | CC-Link IE Field Network<br>device |
|-------------------------------------------------------------------------|-----------------|----------------------------------------------------------------------------|------------------------------------|
| Ethernet device                                                         | 0               | 0                                                                          | 0                                  |
| CC-Link IE Controller Network device<br>(when Ethernet cables are used) | 0               | © <sup>*1</sup>                                                            | Δ                                  |
| CC-Link IE Field Network device                                         | 0               | Δ                                                                          | ©*1                                |

\*1 Settings for using the port VLAN or tag VLAN mode are required for connecting CC-Link IE Controller Network (when Ethernet cables are used) devices having different network numbers or connecting CC-Link IE Field Network devices having different network numbers.

\*2 The tag VLAN function in CC-Link IE can be used only on industrial managed switches with production information (first six digits) of 7104AV or later.

### Communication cables and SFP modules

For communication cables and SFP modules supported by the industrial managed switches, refer to the following:

- Ethernet cables ( Page 36 Wiring products)
- SFP modules and optical fiber cables ( I Page 37 Wiring products)

### SD memory cards

The following table lists Mitsubishi-manufactured SD memory cards which can be inserted to the industrial managed switch.

| Model         | Description         |  |
|---------------|---------------------|--|
| NZ1MEM-2GBSD  | 2GB SD memory card  |  |
| NZ1MEM-4GBSD  | 4GB SD memory card  |  |
| NZ1MEM-8GBSD  | 8GB SD memory card  |  |
| NZ1MEM-16GBSD | 16GB SD memory card |  |

For commercially available SD memory cards, refer to the following. Before using a commercially available SD memory card, check that the card does not affect the control of the target system.

TECHNICAL BULLETIN No.FA-A-0198

- Inserting an SD memory card other than those above may cause a problem, such as corruption of data in the SD memory card and a shutdown of the system.
- Data in the SD memory card may corrupt if the following operation is performed while the SD memory card is being
  accessed: powering off the industrial managed switch, restarting the switch, or removing the SD memory card. The CARD
  ACS LED flashes while the SD memory card is being accessed. Wait for the LED status changes from flashing to on, and
  then power off the industrial managed switch, restart the switch, or remove the SD memory card.

# **6** INSTALLATION AND WIRING

Install an industrial managed switch into a control panel in either of the following ways:

- Using a DIN rail (
   Page 26 Installing an Industrial Managed Switch using a DIN Rail)
- Using module mounting brackets ( 🖙 Page 30 Installing an Industrial Managed Switch Using Module Mounting Brackets)

#### Precautions

The temperature of the module may become high during the setting and operation. Check that the temperature of the module is not high before installing/removing the module to avoid a burn.

The following caution mark for high temperature is shown on the production information marking of the module. ( Page 111 Production information marking)

# **6.1** Installation Environment

Install an industrial managed switch according to the installation environment shown in the general specifications. ( Page 12 General Specifications)

Do not install the industrial managed switch in the following place:

- Ambient temperature is outside the range of 0 to 60°C.
- Ambient humidity is outside the range of 5 to 95%RH.
- Condensation occurs because of rapid temperature change.
- · Corrosive gas or combustible gas exists.
- · Conductive powder such as dust and iron powder, oil mist, salinity, or organic solvent is filled.
- · The industrial managed switch is exposed to direct sunlight.
- · Strong electric field or strong magnetic field is generated.
- · The industrial managed switch is subject to vibration and shock.

6

# 6.2 Installing an Industrial Managed Switch using a DIN Rail

This section describes how to mount an industrial managed switch on a DIN rail. The following DIN rails are applicable (IEC 60715):

- TH35-7.5Fe
- TH35-7.5AI
- TH35-15Fe

## Installation/removal procedure

#### Installing a DIN rail adapter

A DIN rail adapter provided with the product needs to be installed on the back of the industrial managed switch.

- 1. Project the hook (1) of the DIN rail adapter downward, as shown in the left figure. (1)2. Push the tabs (2) on the DIN rail adapter into the two rectangular holes located horizontally on the back bottom of the industrial managed 0 switch until they click. (Two spots) 0 0 0 6 0 (2) 0 G L 0 0 C
  - Tighten the mounting screws (M3×10) of the DIN rail adapter with a screwdriver to fix the DIN rail adapter. (Two spots, tightening torque: 0.37 to 0.48N·m)

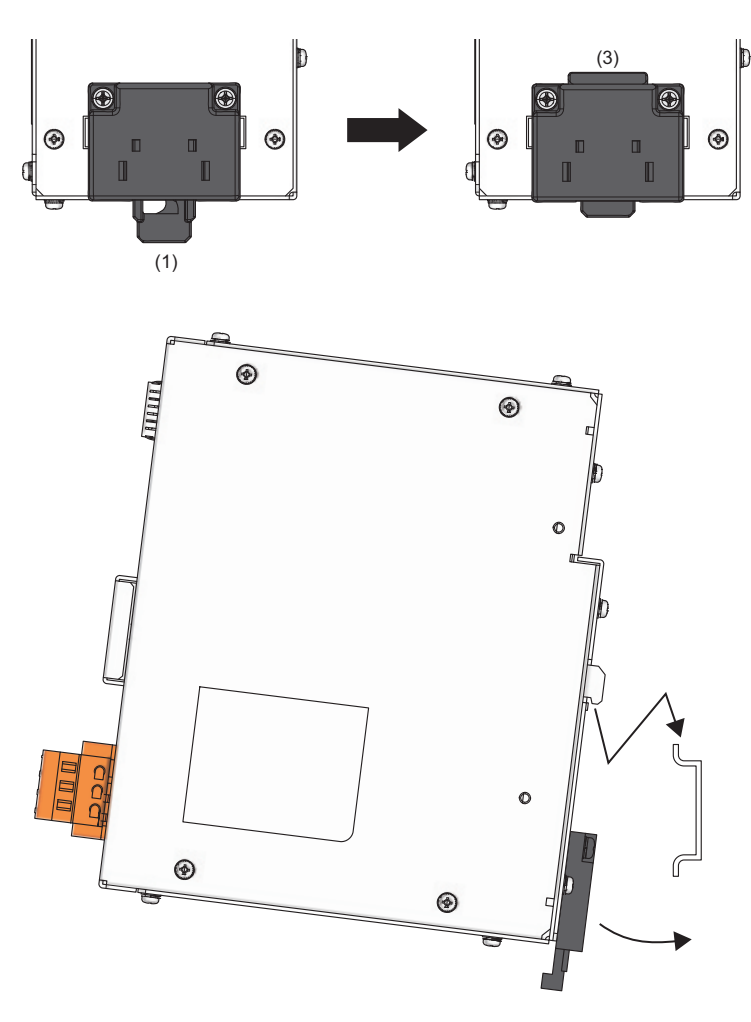

- **4.** Push up the hook (1) so that the tab (3) projects upward.
- **5.** Hitch the upper part of the industrial managed switch to the DIN rail and push the lower part of the industrial managed switch until it clicks.

#### Precautions

The DIN rail adapter provided with the product cannot be used for the base unit of MELSEC iQ-R/Q series. The DIN rail
adapter, R6DIN1, cannot be used as a DIN rail adapter for this product. Doing so may damage the product. The adapters
are discriminated by the color of the screws. The screws of the DIN rail adapter provided with this product are sliver, and
those of R6DIN1 are black.

#### Attaching DIN rail stoppers

After mounting the industrial managed switch with the DIN rail adapter on the DIN rail, attach stoppers provided with the product to the DIN rail, on the right and left of the industrial managed switch.

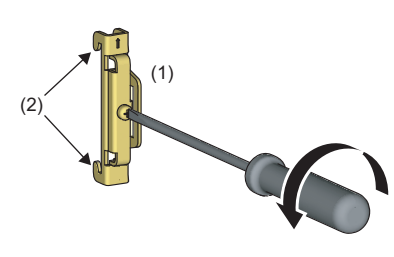

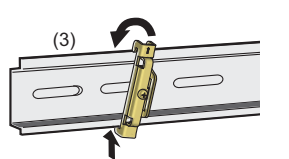

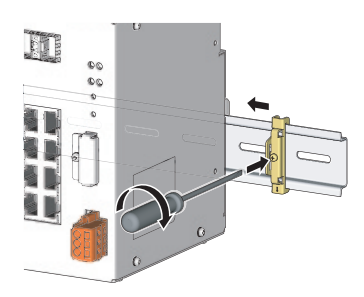

- Loosen the screw at the upper part of a stopper (1).
- **2.** For the stopper on the left side of the industrial managed switch, turn up the arrow mark printed on the stopper, and hitch the tab (2) at the lower part of the stopper to the DIN rail (3).
- **3.** Hitch the tab at the upper part of the stopper to the upper part of the DIN rail.
- **4.** Fix the stopper on the right side of the industrial managed switch upside down for the stopper on the left side.
- **5.** Slide the stoppers to the ends of the industrial managed switch.
- **6.** Tighten the screw of the stoppers with a screwdriver. The tightening torque is 1.00 to 1.35N·m.
- **7.** Check that both stoppers are fixed on the DIN rail securely.

#### Removing the industrial managed switch

This section describes the procedure to remove the industrial managed switch from the DIN rail.

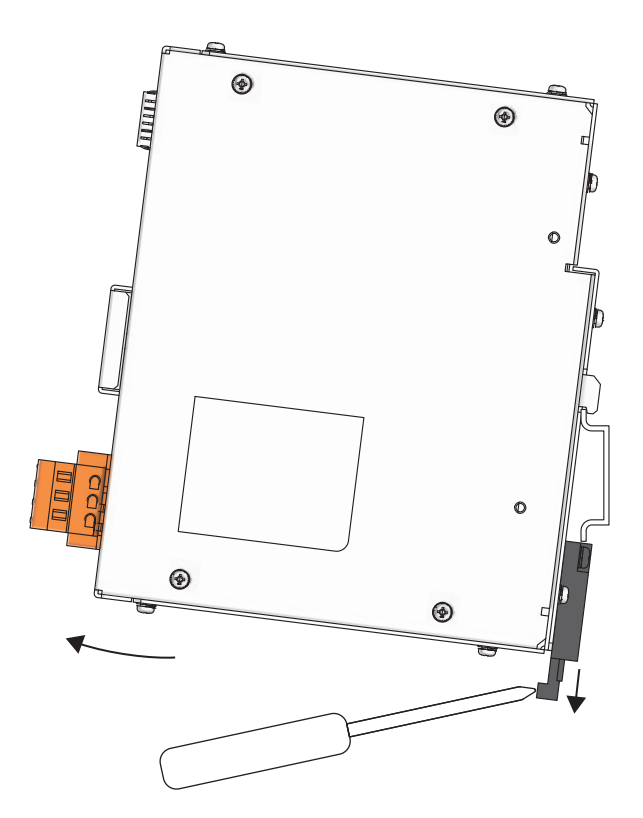

**1.** To remove the industrial managed switch, pull the lower part of the industrial managed switch, pushing down the DIN rail hook with a flathead screwdriver.

## Installation position

To improve the airflow and replace the industrial managed switch easily, provide clearance shown below or more between the industrial managed switch and the structures/parts.

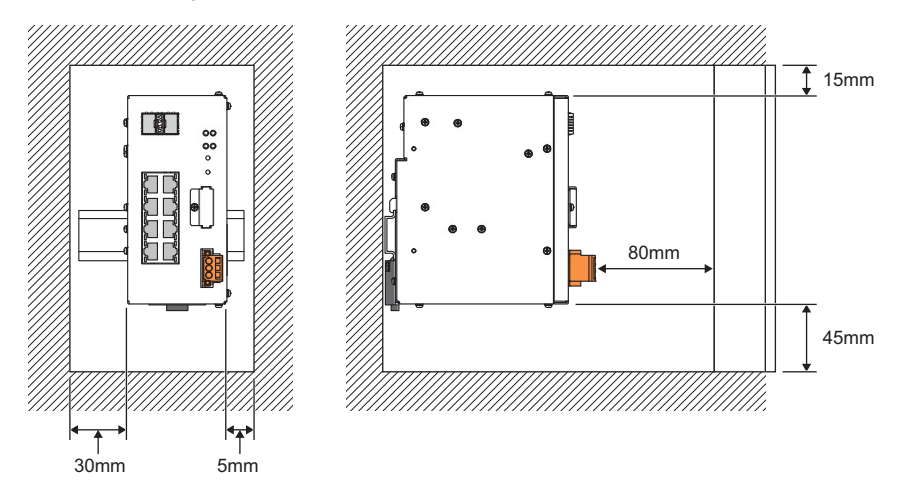

A shaded area shows the ceiling of a control panel, wiring duct, or parts.

### Installation orientation

• To improve the airflow for heat dispassion, install an industrial managed switch in the following orientation.

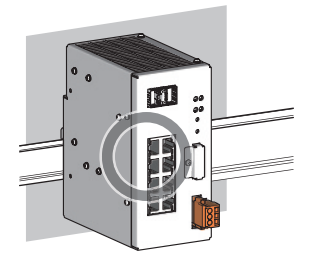

• Do not install an industrial managed switch in the following orientations. Doing so will hinder heat dissipation, causing a fire, failure, or malfunction.

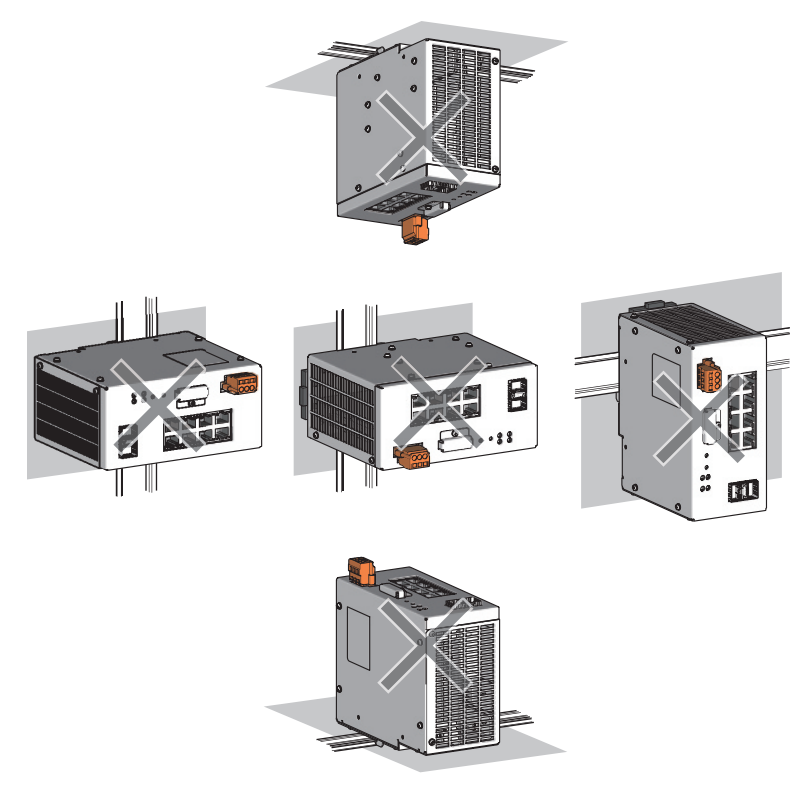

# 6.3 Installing an Industrial Managed Switch Using Module Mounting Brackets

### Installation procedure

Module mounting brackets provided with the product needs to be installed to both sides of the industrial managed switch. (Mounting screws are also provided with the product.)

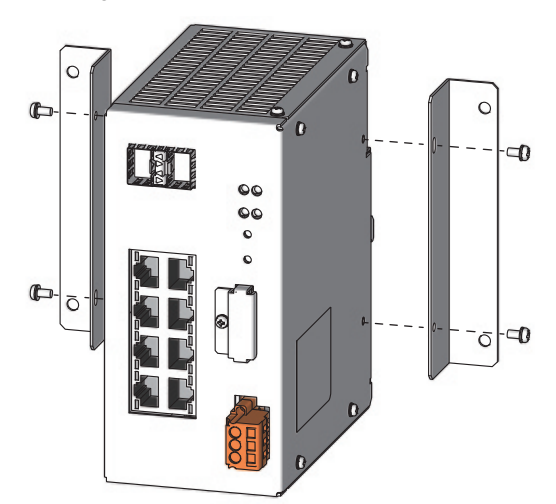

 Tighten the small mounting screws (M3×6) with a screwdriver to fix the module mounting brackets to the industrial managed switch. (Four spots, tightening torque: 0.61 to 0.82N·m)

 Tighten the large mounting screws (M3×12) with a screwdriver to fix the module mounting brackets to the wall. (Four spots, tightening torque: 1.40 to 1.89N·m)

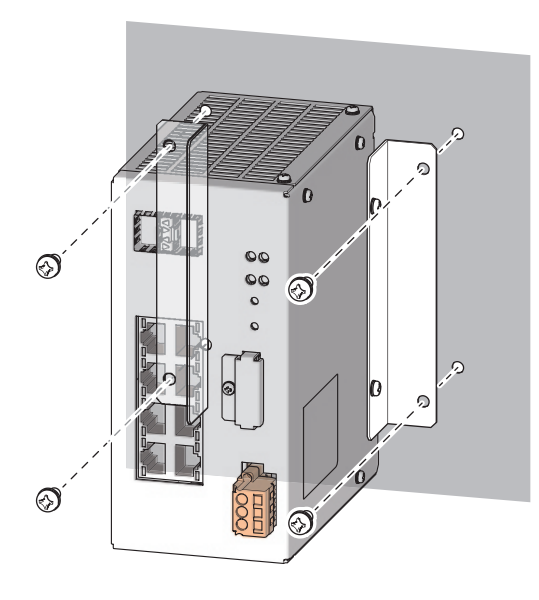

## Installation position

To improve the airflow and replace the industrial managed switch easily, provide clearance shown below or more between the industrial managed switch and the structures/parts.

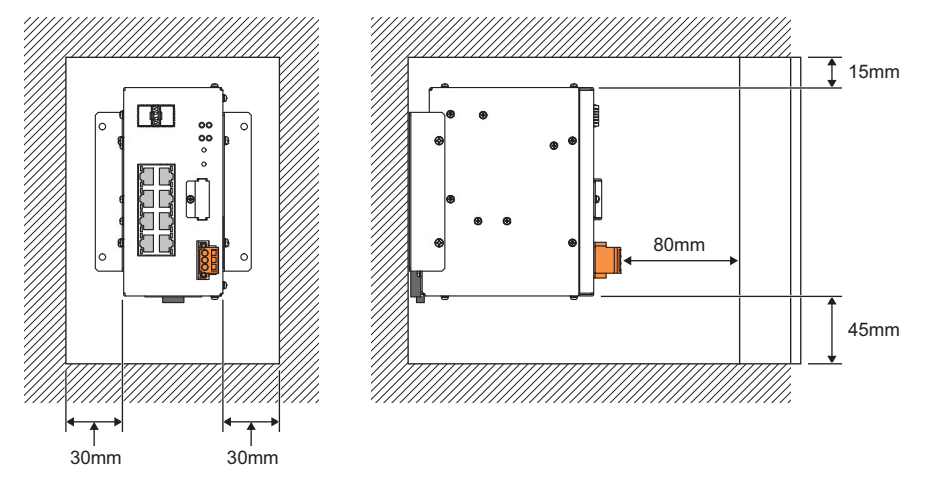

A shaded area shows the ceiling of a control panel, wiring duct, or parts.

### Installation orientation

• To improve the airflow for heat dispassion, install an industrial managed switch in the following orientation.

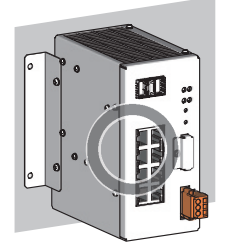

• Do not install an industrial managed switch in the following orientations. Doing so will hinder heat dissipation, causing a fire, failure, or malfunction.

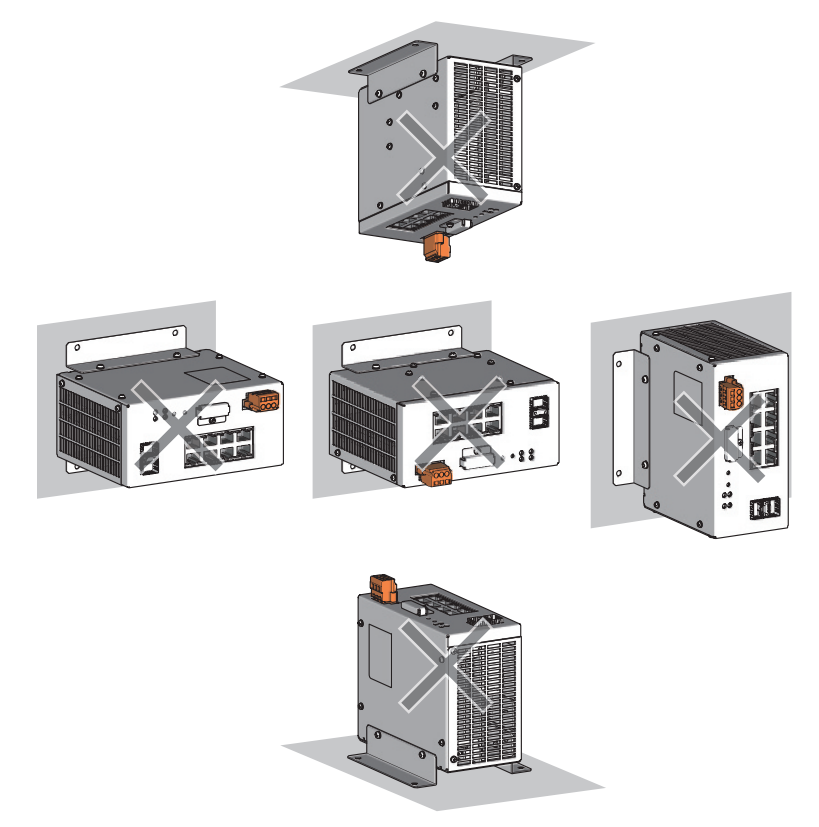

# 6.4 Wiring

## Wiring to the terminal block for module power supply and FG

This section describes the wiring to the terminal block for module power supply and FG.

#### **Tightening torque**

Tighten the terminal block mounting screws within the specified torque range. Overtightening may damage the module case.

| Screw                                | Tightening torque range |
|--------------------------------------|-------------------------|
| Terminal block mounting screw (M2.5) | 0.2 to 0.3N·m           |

#### Applicable wire

The following table lists the wire to be connected to the terminal block for module power supply and FG.

| Diameter     | Туре          | Material    | Temperature rating |
|--------------|---------------|-------------|--------------------|
| 22 to 16 AWG | Stranded wire | Copper wire | 75℃ or higher      |

#### Installing/removing a terminal block

To remove a terminal block, loosen the terminal block mounting screws with a flathead screwdriver.

To install a terminal block, tighten the terminal block mounting screws with a flathead screwdriver.

Failure to secure the terminal block may cause drop, short circuit, and malfunction.

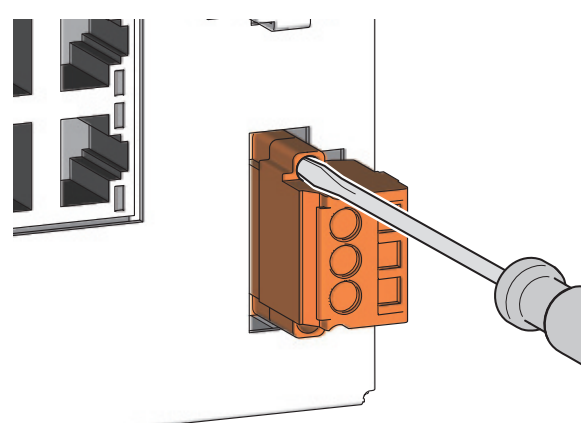

#### Connecting/disconnecting a cable

To connect a cable, open a round wire insertion opening by inserting a flathead screwdriver (the edge 3.5mm × 0.5mm) into a square opening on the terminal block for module power supply and FG, and tilting it to the right. (The round wire insertion opening cannot be opened if the flathead screwdriver is inserted shallowly. Check that the driver is inserted to the metal part by looking from the right window of the terminal block for the module power supply and FG.)

While the wire insertion opening is open, insert a wire having a bar solderless terminal into the opening.

After inserting the wire, pull it lightly to check that it is securely clamped.

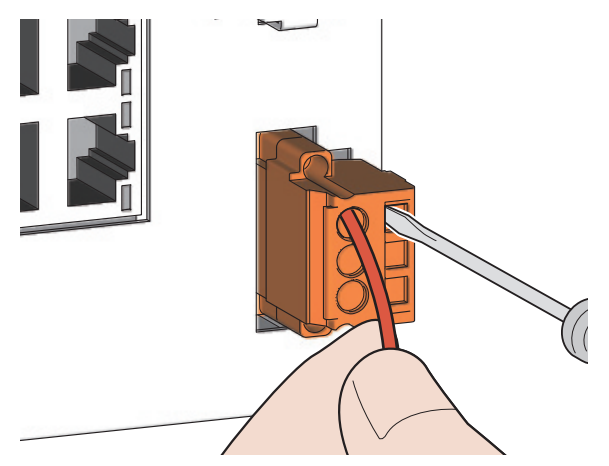

To disconnect a cable, insert a flathead screwdriver to open the wire insertion opening in the same way as for connecting a cable.

Once after the wire insertion opening is opened, pull out a wire having a bar solderless terminal.

#### Precautions

- For wiring to the terminal block, use bar solderless terminals. If a stripped wire is inserted to the wire insertion opening, the wire cannot be securely clamped.
- For how long the wire should be stripped, follow the specifications of the bar solderless terminal used. To attach a bar solderless terminal to a wire, use a crimping tool.
- Before inserting a bar solderless terminal to the wire insertion opening, check the shape of the opening and the shape of the terminal. Insert the terminal paying attention to the orientation. If a bar solderless terminal larger than the wire insertion opening is inserted, the terminal block may be damaged.

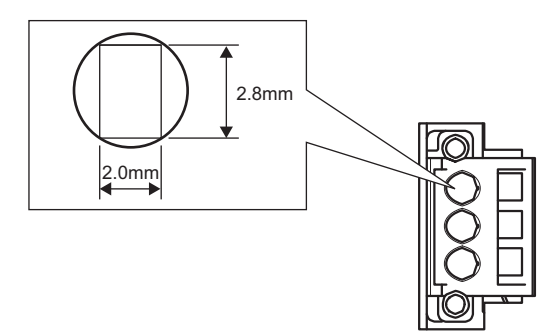

6

#### ■List of bar solderless terminals (reference products)

| Name                       | Model                     | Applicable wire size        | Bar solderless<br>terminal tool     | Manufacturer                              |
|----------------------------|---------------------------|-----------------------------|-------------------------------------|-------------------------------------------|
| Bar solderless<br>terminal | TE 0.5-8, TE 0.5-10       | 0.3 to 0.5mm <sup>2</sup>   | NH79 NICHIFU Co., Ltd.              | NICHIFU Co., Ltd.                         |
|                            | TE 0.75-8, TE 0.75-10     | 0.75mm²                     |                                     |                                           |
|                            | TE 1.0-8, TE 1.0-10       | 0.9 to 1.0mm <sup>2</sup>   |                                     |                                           |
|                            | TE 1.5-8, TE 1.5-10       | 1.25 to 1.5mm               |                                     |                                           |
|                            | AI 0.34-8TQ               | 0.3mm²                      | CRIMPFOX6 PHOENIX CONTACT GmbH & Co | PHOENIX CONTACT GmbH & Co. KG             |
|                            | AI 0.5-8WH, AI 0.5-10WH   | 0.5mm²                      |                                     |                                           |
|                            | AI 0.75-8GY, AI 0.75-10GY | 0.75mm²                     |                                     |                                           |
|                            | AI 1-8RD, AI 1-10RD       | 1.0mm <sup>2</sup>          |                                     |                                           |
|                            | AI 1.5-8BK, AI 1.5-10BK   | 1.5-10BK 1.5mm <sup>2</sup> |                                     |                                           |
|                            | FA-VTC125T9               | 0.3 to 1.65mm               | FA-NH65A                            | Mitsubishi Electric Engineering Co., Ltd. |
|                            | FA-VTCW125T9              | 0.3 to 1.6mm                |                                     |                                           |
## Wiring to Ethernet ports

This section describes the wiring to Ethernet ports (P1 to P8).

#### Wiring method

Connect or disconnect an Ethernet cable, following the procedures below.

#### ■Connecting a cable

- **1.** Insert the Ethernet cable connector to the industrial managed switch until it clicks. Pay attention to the orientation of the connector.
- 2. Lightly pull the cable to check that it is securely connected.
- 3. Check that the SD/RD LED of the port to which the Ethernet cable is connected is on. Also, check the SPEED LED on/off status to see whether the communication speed is correct.<sup>\*1</sup> ( Page 10 PART NAMES)
- \*1 The time taken for the SD/RD LED to turn on after the cable is connected to the port may vary. The SD/RD LED usually turns on in a few seconds. Note, however, that the time may be extended further if the link-up processing is repeated depending on the status of the device on the line. If the SD/RD LED does not turn on, check that there is no problem with the cable.

#### Disconnecting a cable

**1.** Press the latch down and unplug the Ethernet cable.

- Place the Ethernet cable in a duct or clamp them. If not, dangling cable may swing or inadvertently be pulled, resulting in damage to the module or cable or malfunction due to poor contact.
- Do not touch the core of the Ethernet cable-side or module-side connector, and protect it from dirt or dust. If any oil from your hand, or any dirt or dust sticks to the core, it can increase transmission loss, causing data link to fail.
- Check that the Ethernet cable is not disconnected/shorted or that there is no problem with the connector connection.
- Do not use Ethernet cables with broken latches. Doing so may cause disconnection of the cable or malfunction.
- Hold the connector part when connecting and disconnecting the Ethernet cable. Pulling the cable connected to the module may result in malfunction or damage to the module or cable.
- For connectors to which no Ethernet cable is connected, attach provided connector covers to prevent foreign matter such as dust from entering the connectors.
- The maximum segment length of the Ethernet cable is 100m. However, the length may become shorter depending on the operating environment of the cable. For details, contact the manufacturer of the cables used.
- The bending radius of the Ethernet cable is limited. For details, check the specifications of the cable used.

#### Wiring products

Use the following devices to configure network using Ethernet ports.

#### Ethernet cable

| Application                                                      |                                                                     | Ethernet cable                                               | Connector                              | Туре                                                           |
|------------------------------------------------------------------|---------------------------------------------------------------------|--------------------------------------------------------------|----------------------------------------|----------------------------------------------------------------|
| Ethernet                                                         | thernet 1Gbps Category 5e or higher, straight cable (shielded, STP) |                                                              | RJ45                                   | 1000BASE-T                                                     |
|                                                                  |                                                                     | Category 5e or higher, crossover cable (shielded, STP)       | connector                              |                                                                |
| 100Mbps                                                          |                                                                     | Category 5 or higher, straight cable (shielded, STP)         | higher, straight cable (shielded, STP) |                                                                |
|                                                                  |                                                                     | Category 5 or higher, crossover cable (shielded, STP)        |                                        |                                                                |
| 10Mbps                                                           |                                                                     | Category 3 or higher, straight cable (shielded, STP)         |                                        | 10BASE-T                                                       |
|                                                                  |                                                                     | Category 3 or higher, straight cable (UTP)                   |                                        |                                                                |
|                                                                  |                                                                     | Category 3 or higher, crossover cable (shielded, STP)        |                                        |                                                                |
|                                                                  |                                                                     | Category 3 or higher, crossover cable (UTP)                  |                                        |                                                                |
| CC-Link IE Controller Network<br>(when Ethernet cables are used) |                                                                     | Category 5e or higher, straight cable (double shielded, STP) |                                        | The following conditioning cables:<br>• IEEE802.3 (1000BASE-T) |
| CC-Link IE Field Network                                         |                                                                     |                                                              |                                        | <ul> <li>ANSI/TIA/EIA-568-B (Category<br/>5e)</li> </ul>       |
| Connecting industrial managed                                    |                                                                     | Category 5e or higher, straight cable (shielded, STP)        |                                        | 1000BASE-T                                                     |
| switches                                                         |                                                                     | Category 5e or higher, crossover cable (shielded, STP)       |                                        |                                                                |

### Wiring to optical fiber ports

This section describes the wiring to optical fiber ports (OPT1 and OPT2).

#### Wiring method

Connect or disconnect an optical fiber cable, following the procedures below.

An SFP module needs to be inserted to the port to use an optical fiber cable. ( Page 22 Connections through optical fiber ports)

#### ■Connecting a cable

- 1. Insert an SFP module to the optical fiber port. Pay attention to the orientation of the SFP module.
- 2. Insert the optical fiber cable connector to the SFP module until it clicks. Pay attention to the orientation of the connector.
- **3.** Lightly pull the cable to check that it is securely connected.
- 4. Check that the SD/RD LED of the port to which the optical fiber cable is connected is on.\*1 ( 🖙 Page 10 PART NAMES)
- \*1 The time taken for the SD/RD LED to turn on after the cable is connected to the port may vary. The SD/RD LED usually turns on in a few seconds. Note, however, that the time may be extended further if the link-up processing is repeated depending on the status of the device on the line. If the SD/RD LED does not turn on, check that there is no problem with the cable.

#### ■Disconnecting a cable

- **1.** Press the connector hook down and unplug the optical fiber cable.
- 2. Remove the SFP module from the optical fiber port.

#### Precautions

- Place the optical fiber cable in a duct or clamp them. If not, dangling cable may swing or inadvertently be pulled, resulting in damage to the SFP module or cable or malfunction due to poor contact.
- Do not touch the optical fiber core of the optical fiber cable-side or SFP module-side connector, and protect it from dirt or dust. If any oil from your hand, or any dirt or dust sticks to the core, it can increase transmission loss, causing data link to fail.
- Check that the optical fiber cable is not disconnected or that there is no problem with the connector connection.
- Hold the connector part when connecting or disconnecting the optical fiber cable. Pulling the cable connected to the SFP module may result in damage to the SFP module or cable, or malfunction due to poor contact.
- For an unused optical fiber port, attach the provided connector cover to prevent foreign matter such as dust from entering the port. Touching the port with bare hands may result in injury.
- The maximum segment length of the optical fiber cable for 1000BASE-SX is 550m, and for 1000BASE-LX is 5km. However, the length may become shorter depending on the operating environment of the cable and the SFP module. For details, contact the manufacturers of the cable and the SFP module used.
- The bending radius of the optical fiber cable is limited. For details, check the specifications of the cable used.

#### Wiring products

Use the following devices to configure network using optical fiber ports.

#### ■SFP module

For commercially available SFP modules, refer to the following. Before using a commercially available SFP module, check that the module does not affect the control of the target system.

TECHNICAL BULLETIN No.FA-A-0198

#### ■Optical fiber cable (1000BASE-SX)

| Optical fiber cable                                 | Connector           | Туре                                                                                            |
|-----------------------------------------------------|---------------------|-------------------------------------------------------------------------------------------------|
| Optical fiber cable (multi-mode optical fiber (GI)) | Duplex LC connector | The following conditioning cables:<br>• IEEE802.3 (1000BASE-SX)<br>• IEC 60793-2-10 Types A1a.1 |

Optical fiber cables with connectors for 1000BASE-SX are available from Mitsubishi Electric System & Service Co., Ltd. (Catalogs of the optical fiber cables are also available.)

In addition, on-site connector polishing, terminal assembly, and fusion splicing is available. Please consult your local Mitsubishi representative.

| Туре                          | Model (Manufacturer)                                       |
|-------------------------------|------------------------------------------------------------|
| Multi-mode optical fiber (GI) | QG series (Mitsubishi Electric System & Service Co., Ltd.) |

#### ■Optical fiber cable (1000BASE-LX)

| Optical fiber cable                             | Connector           | Туре                                                                                |
|-------------------------------------------------|---------------------|-------------------------------------------------------------------------------------|
| Optical fiber cable (single-mode optical fiber) | Duplex LC connector | The following conditioning cables:<br>• IEEE802.3 (1000BASE-LX)<br>• IEC 60793-2-50 |

The following table lists optical fiber cables for 1000BASE-LX (reference product).

| Туре                      | Model (Manufacturer)                          |
|---------------------------|-----------------------------------------------|
| Single-mode optical fiber | STC-SM04 (SWCC SHOWA CABLE SYSTEMS CO., LTD.) |

# 7 FUNCTIONS

## 7.1 Ethernet/CC-Link IE Mix Function

Without a VLAN function being set, the following devices can be connected to a single industrial managed switch so that they can coexist:

- Ethernet device and CC-Link IE Controller Network (when Ethernet cables are used) device
- Ethernet device and CC-Link IE Field Network device

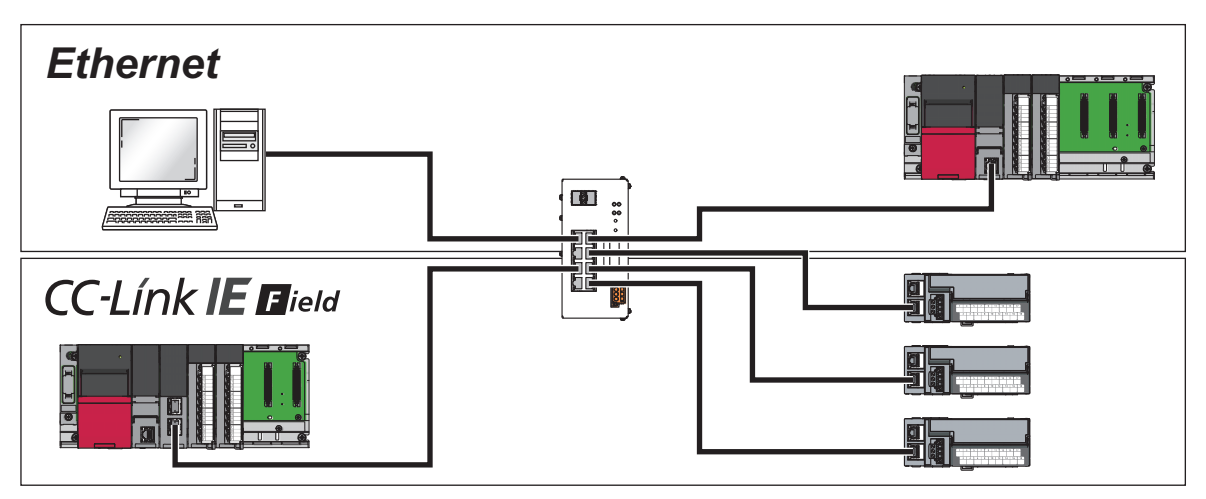

### Setting

Set the Ethernet/CC-Link IE mix function by using the following commands:

- "set fixdelay" command: Enable the CC-Link IE frame priority control (default) when the CC-Link IE synchronous communication function is used or a motion device or a similar device is connected. If such function or device is not used, it is recommended to disable the CC-Link IE frame priority control. (IP Page 88 set fixdelay)
- "set port" command: Enable the CC-Link IE frame filtering on the port to which an Ethernet device is to be connected. (

#### CC-Link IE frame priority control

CC-Link IE frames are preferentially processed than Ethernet frames. As a result, a cyclic transmission cycle of CC-Link IE is kept constant.

#### Restriction (??

Disable the CC-Link IE frame priority control on the following port when the tag VLAN is used. (See Page 88 set fixdelay)

· Port in the tag VLAN mode

· Port to which CC-Link IE device is connected

Communications become unavailable when the CC-Link IE frame priority control is enabled.

#### Precautions

- If Ethernet frames are output to a port that is connected to a CC-Link IE module, Ethernet frames are discarded on the CC-Link IE module. Accordingly, the LED which indicates reception of abnormal data may turns on in modules on the CC-Link IE or the number of reception error detections (SW0075 or SW007D) may be counted in the modules on the CC-Link IE Field Network.
- Disable the CC-Link IE frame priority control on the output port in the tag VLAN mode. If enabled, communications become unavailable. Do not set the tag VLAN when the CC-Link IE synchronous communication function is used or when a high-accuracy device such as a motion control device is connected.
- If the CC-Link IE Field Network synchronous communication function is not used or a motion device that needs synchronous accuracy is not connected, it is recommended to disable the CC-Link IE frame priority control. (Default: Enabled) When the CC-Link IE frame priority control is enabled, Ethernet frames may be discarded. When this function is enabled in the status where both Ethernet communication device and CC-Link IE Field Network communication device exist, communications may become unstable on the Ethernet communication device.

#### CC-Link IE frame filtering

This filtering prevents CC-Link IE frames from passing to ports that are connected to Ethernet devices. As a result, this prevents the Ethernet devices from being under heavy load to receive CC-Link IE cyclic frames or other frames that are passed at a high speed of 1Gbps.

#### Point P

- With the port VLAN mode, the following devices can be connected to a single industrial managed switch so that they can coexist: (I Page 42 Port VLAN)
- Ethernet device, CC-Link IE Controller Network (when Ethernet cables are used) device, and CC-Link IE Field Network device
- CC-Link IE Controller Network (when Ethernet cables are used) devices whose network numbers differ one another
- CC-Link IE Field Network devices whose network numbers differ one another

# 7.2 VLAN Function

The port VLAN or tag VLAN can be set for each port on the industrial managed switch.

- Port VLAN: Only one VLAN ID is set for one communication port. (I Page 42 Port VLAN)
- Tag VLAN: Multiple VLAN IDs can be set for one communication port. (
- For how to change the port VLAN or tag VLAN setting, refer to the following.
- Page 86 set vlanmode

#### Network configuration

The following figures show the networks configured using the port VLAN and the tag VLAN.

#### ■Port VLAN

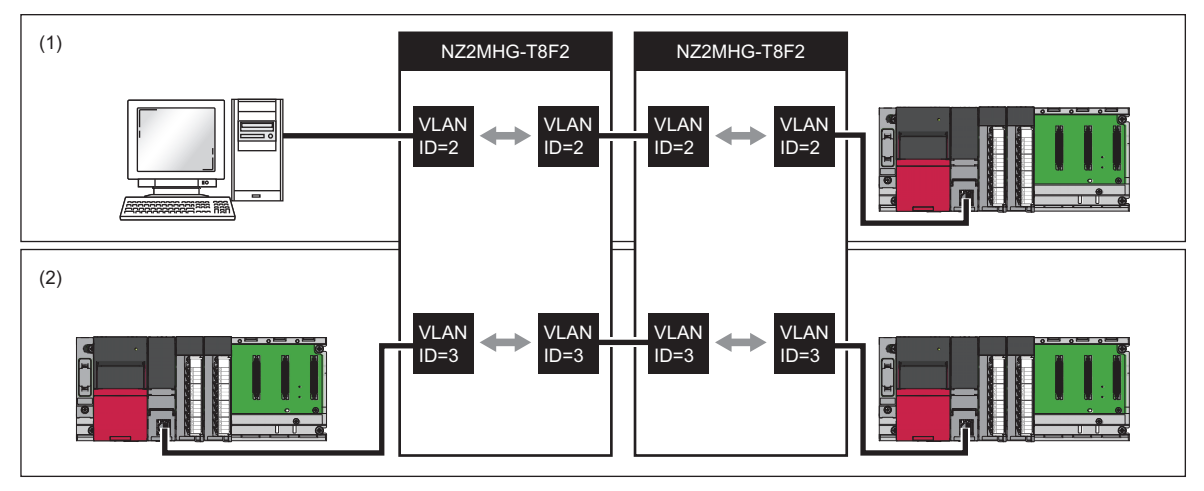

(1) Network A

(2) Network B

#### ■Tag VLAN

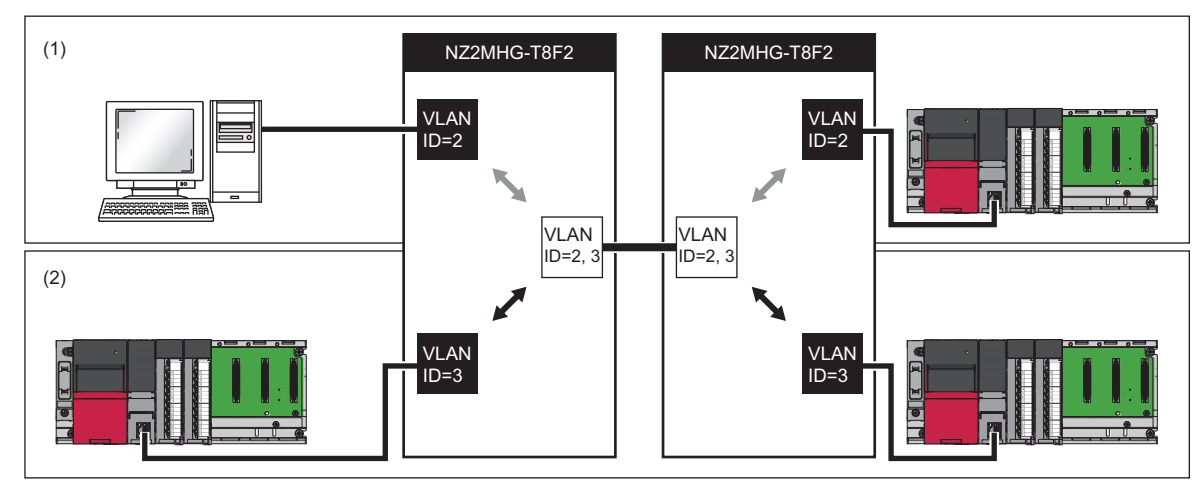

(1) Network A (2) Network B The following table lists the supported combinations of networks for the port VLAN and the tag VLAN.

©: Port VLAN or tag VLAN can be used.

 $\triangle$ : Only port VLAN can be used.

| Network A         | Network B         | Production information               |                                    |
|-------------------|-------------------|--------------------------------------|------------------------------------|
|                   |                   | 7103AV (first six digits) or earlier | 7104AV (first six digits) or later |
| Ethernet          | Ethernet          | 0                                    | 0                                  |
| Ethernet          | CC-Link IE device |                                      | 0                                  |
| CC-Link IE device | CC-Link IE device | Δ                                    | O                                  |

Restriction (")

Disable the CC-Link IE frame priority control on the following ports when the tag VLAN is used in CC-Link IE. (E Page 88 set fixdelay)

• Port in the tag VLAN mode

• Port to which CC-Link IE device is connected

Communications become unavailable when the CC-Link IE frame priority control is enabled. Do not connect the device that uses CC-Link IE Field Network synchronous communication function to the port in the tag VLAN mode. (Is Page 44 Tag VLAN)

#### Precautions

• When using CC-Link IE on the industrial managed switch with production information (first six digits) of 7103AV or earlier, do not set any ports to the tag VLAN mode. CC-Link IE frames are discarded on ports that are in the tag VLAN mode.

- The tag VLAN can be set even on the CC-Link IE communication port on the industrial managed switch with production information (first six digits) of 7104AV or later.
- Switching the VLAN mode resets the port to the default setting where the VLAN ID is set to 1. That is, when other ports are
  configured to input/output frames from/to ports with the VLAN ID = 1, frames are also transferred to a port where the VLAN
  mode was switched. To prevent this kind of unexpected transfer of frames, switch the VLAN mode with the communication
  cable disconnected.

## Port VLAN

Set to separate a network to each port on the industrial managed switch.

With the port VLAN mode, the following devices can be connected to a single industrial managed switch so that they can coexist:

- Ethernet device, CC-Link IE Controller Network (when Ethernet cables are used) device, and CC-Link IE Field Network device
- · CC-Link IE Controller Network (when Ethernet cables are used) devices whose network numbers differ one another
- · CC-Link IE Field Network devices whose network numbers differ one another

#### Setting

Competing network communications can be isolated by assigning the same VLAN ID to ports to enable the ports to transfer the frames while assigning a different VLAN ID to other communication ports to prevent the ports from transferring the frames.

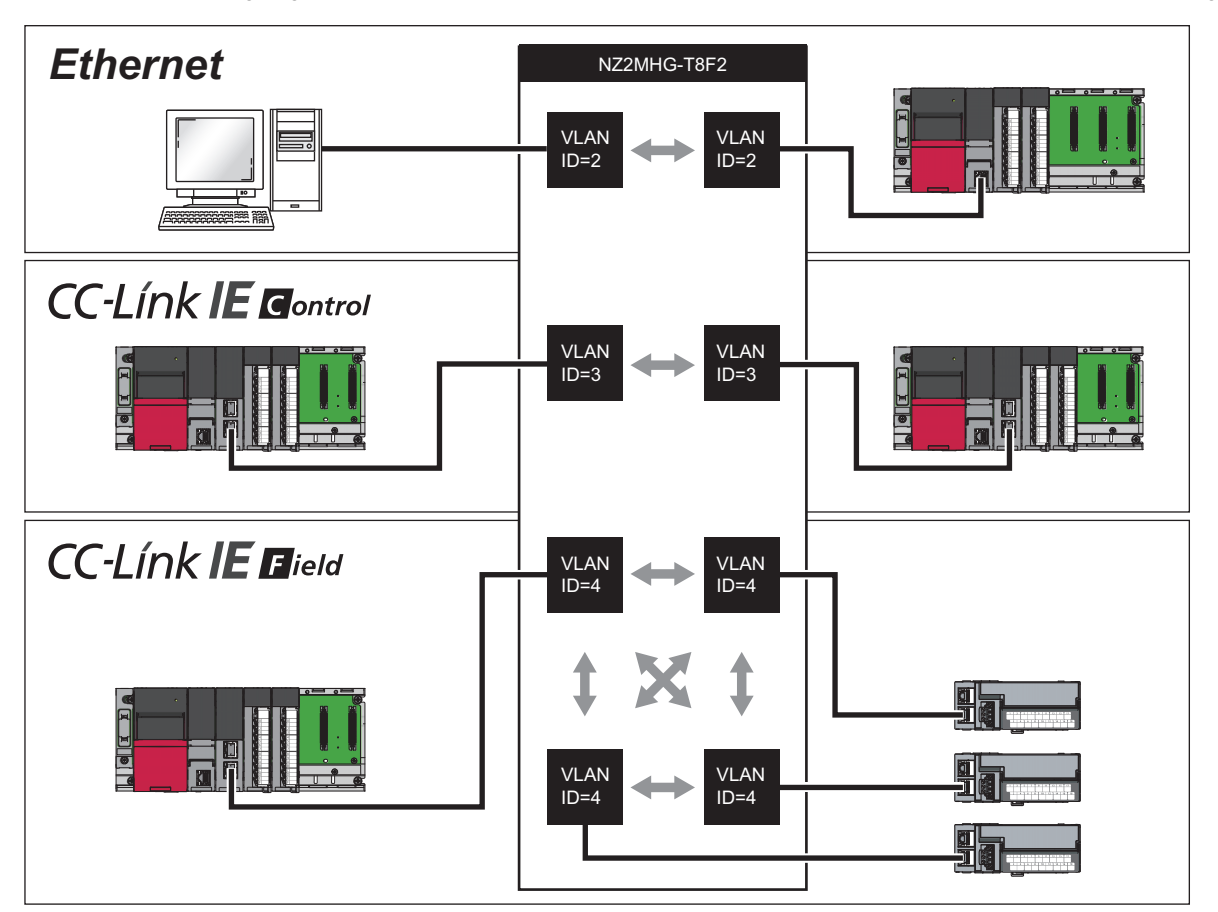

- 1. Switch the VLAN mode to the port VLAN.
- "set vlanmode" command (
   Page 86 set vlanmode)
- 2. Set the VLAN ID for each port.
- "set portvid" command ( Page 87 set portvid)

- Switching the VLAN mode resets the port to the default setting where the VLAN ID is set to 1. That is, when other ports are
  configured to input/output frames from/to ports with the VLAN ID = 1, frames are also transferred to a port where the VLAN
  mode was switched. To prevent this kind of unexpected transfer of frames, switch the VLAN mode with the communication
  cable disconnected.
- During a setting with CLI commands, if the VLAN ID of the used port is changed, it causes inconsistency with the management VLAN ID and thus CLI commands can no longer be issued for setting. In such a case, connect the personal computer to the port with the same VLAN ID as the management VLAN ID, which allows to continue the setting with CLO commands. Note, however, that login may not be allowed unless five minutes elapse. (S Page 46 Management VLAN)
- Non-VLAN-tagged communication frames and VLAN-tagged communication frames having VLAN ID = 0 (Priority Tagged Frame) can be received. However, VLAN-tagged communication frames having VLAN ID = other than 0 are discarded.
- The IEEE802.1Q Priority Tagged Frame function is supported on products with production information (first six digits) of 7104AV or later.

## Tag VLAN

When multiple networks are connected to multiple industrial managed switches, wiring needed for each network can be shared. Using the tag VLAN mode allows to reduce the amount of wiring among industrial managed switches.

#### Setting

When VLAN IDs are set in the port VLAN mode as shown below, each network requires a wire between the industrial managed switches.

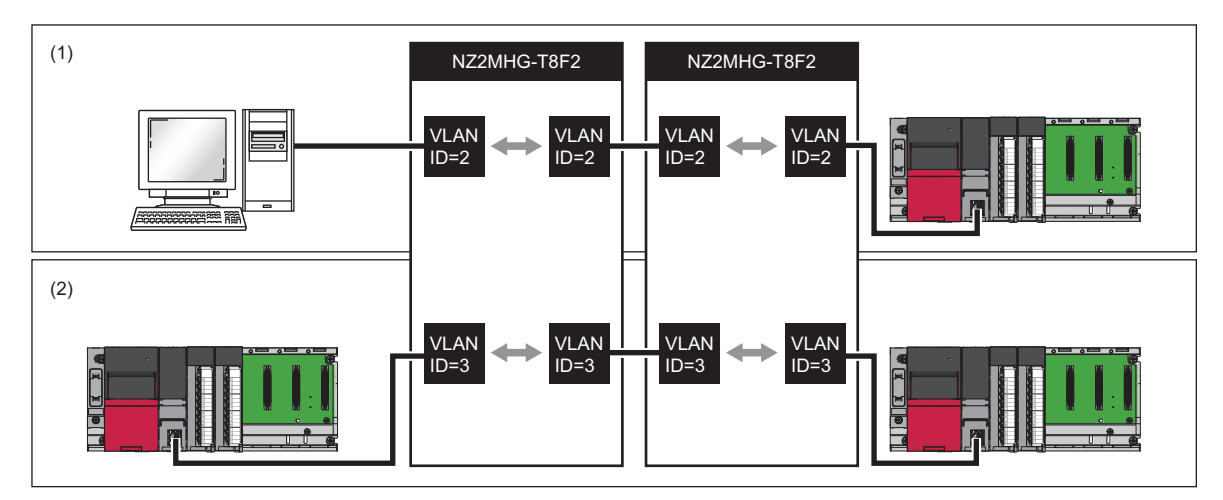

Setting the VLAN mode to the tag VLAN mode allows one port to be assigned with several VLAN IDs, and the frames of several networks can be sent/received with one wire, as described below:

- (1) VLAN IDs are set in the port VLAN mode. Frames input from a connected external device are assigned with the same VLAN ID of that port and then transferred. The destination port receives and outputs frames whose VLAN ID matches the VLAN ID of the port and discards frames whose VLAN ID does not match.
- (2) Switch ports that connect between the industrial managed switches to the tag VLAN mode, and assign two VLAN IDs to each port. By doing so, the ports receive and output two types of frames with different VLAN IDs. The output frames are passed through (3) and input to a port on the other industrial managed switch that is assigned with the same two VLAN IDs.
- (3) Two types of frames with different VLAN IDs are sent/received with one cable.
- (4) Two destination ports receive frames if the VLAN ID assigned to the frame matches, and output them to a connected external device after deleting the assigned VLAN ID.

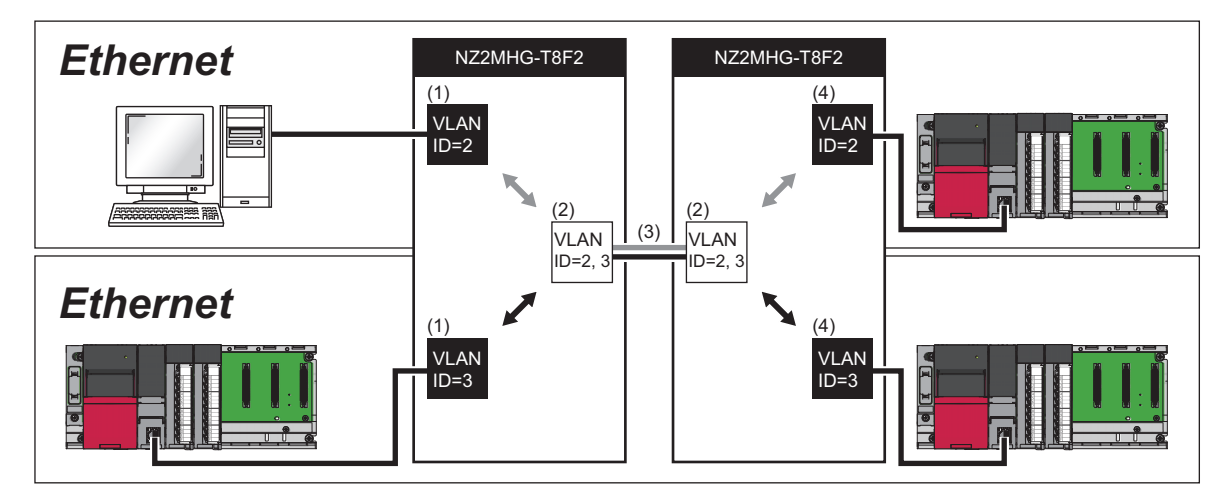

- 1. Switch the VLAN mode of the ports that connects between the industrial managed switches to the tag VLAN mode.
- "set vlanmode" command ( 🖙 Page 86 set vlanmode)

2. Assign or unassign VLAN IDs for each port.

- "add vlan" command ( Page 86 add vlan)
- "del vlan" command ( Page 87 del vlan)

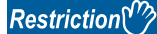

Disable the CC-Link IE frame priority control on the following ports when the tag VLAN is used in CC-Link IE. (SP Page 88 set fixdelay)

• Port in the tag VLAN mode

Port to which CC-Link IE device is connected

Communications become unavailable when the CC-Link IE frame priority control is enabled. Do not connect the device that uses CC-Link IE Field Network synchronous communication function to the port in the tag VLAN mode.

- · Do not connect ports that are assigned with different VLAN IDs. Frames will be discarded.
- Ports in the tag VLAN mode can connect and transfer frames only to ports on the industrial managed switch that are in the tag VLAN mode. MELSEC products must be connected to ports that are in the port VLAN mode.
- When using CC-Link IE on the industrial managed switch with production information (first six digits) of 7103AV or earlier, do not set any ports to the tag VLAN mode. CC-Link IE frames are discarded on ports that are in the tag VLAN mode.
- The tag VLAN can be set even on the CC-Link IE communication port on the industrial managed switch with production information (first six digits) of 7104AV or later.
- Switching the VLAN mode resets the port to the default setting where the VLAN ID is set to 1. That is, when other ports are
  configured to input/output frames from/to ports with the VLAN ID = 1, frames are also transferred to a port where the VLAN
  mode was switched. To prevent this kind of unexpected transfer of frames, switch the VLAN mode with the communication
  cable disconnected.
- VLAN-tagged communication frames having VLAN ID = other than 0 can be received. Communication frames having VLAN ID = 0 and non-VLAN-tagged communication frames are discarded.
- Do not set the VLAN ID to 0 for communication ports in the tag VLAN mode because the VLAN ID = 0 is for transferring priority frames. Communications may fail if the VLAN ID is set to 0.
- The CC-Link IE tag VLAN function is supported on products with production information (first six digits) of 7104AV or later.

## **Management VLAN**

Set a management VLAN ID on a port which is used to transfer ping frames and other frames containing CLI commands between a personal computer and the industrial managed switch.

#### Setting

Use the following command to change the management VLAN ID:

• "set mngvlan" command ( 🖙 Page 88 set mngvlan)

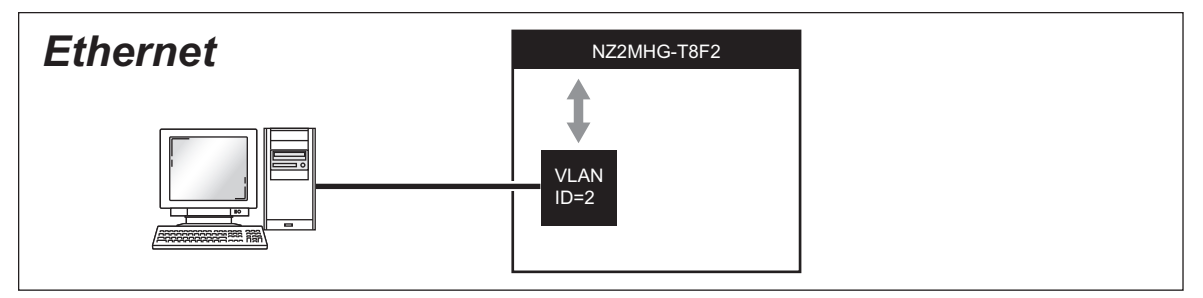

#### Precautions

- Changing the management VLAN ID disconnects the connection of the CLI from the personal computer. In such a case, connect the personal computer to the port with the same VLAN ID as the new management VLAN ID, which can restore the connection of the CLI. Note, however, that login may not be allowed unless five minutes elapse.
- When changing the management VLAN ID without unexpected disconnection with the personal computer, set a VLAN ID on a new port, and then change the management VLAN ID to the new VLAN ID.
- When using CLI commands while CC-Link IE is working, enable the CC-Link IE frame filtering on the port that is connected to the personal computer. Otherwise, the connection between the personal computer and industrial managed switch may become unstable due to the load of CC-Link IE frames. ( Page 85 set port)
- If communication load is high, such as when a personal computer is connected to the industrial managed switch via several
  industrial managed switches, the execution of CLI commands may become unstable. In such a case, take a workaround
  such as reducing the communication load other than the communication between the personal computer and industrial
  managed switch, or providing a VLAN configuration and wiring dedicated to the personal computer and industrial managed
  switch.
- Do not set the VLAN ID to 0 because it is for transferring priority frames. Communications can be performed with management devices that do not send VLAN-tagged communication frames having VLAN ID = 0.

#### Point P

In the default VLAN setting, all ports are set to the port VLAN mode and their VLAN IDs are set to 1. Additionally, the management VLAN ID is set to 1. That is, all ports can be used to access to the industrial managed switch.

# 7.3 High Reliability/Redundancy Function

The following methods allow to continue communications even if a failure occurs on part of the transmission path:

- LA: Treats two communication cables which connect between industrial managed switches, as a single virtual cable. (
- ERP: Connects industrial managed switches in a ring topology. (S Page 50 ERP)

### LA

Group two communication cables that connect between the industrial managed switches into an LA group to handle them as one virtual communication cable. (Compliance with the IEEE802.3ad)

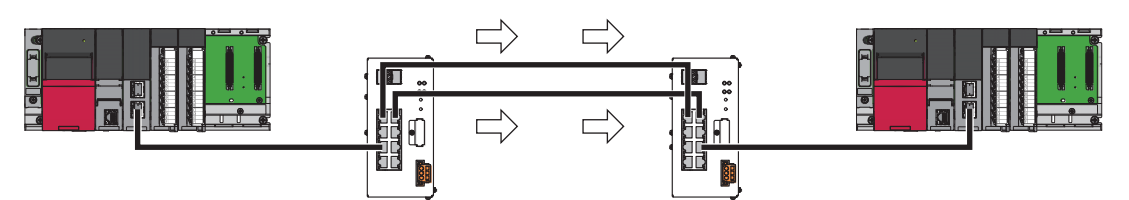

If one of two communication cables in an LA group is disconnected, the transmission path is automatically switched to the other communication cable to continue the communication.

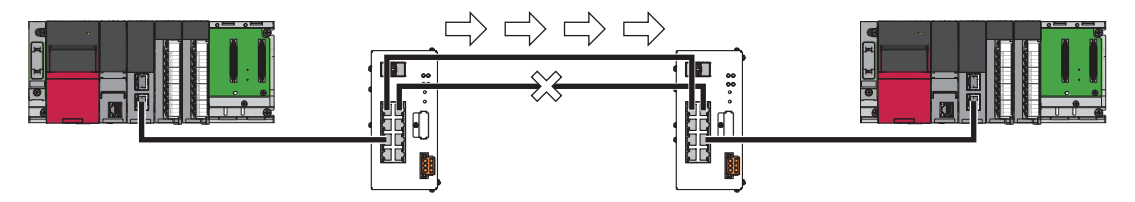

#### Connection

An LA group can be any combination of the following: P1 and P2 (or OPT1 and OPT2), P3 and P4, P5 and P6, or P7 and P8. Connect the communication cables for LA settings to the ports having the same number on both of the industrial managed switches.

#### Setting

Use the following to set LA. Enable LA on both of the connected industrial managed switches.

"set lag" command ( Page 89 set lag)

- Four ports used in an LA group must be set to the same VLAN mode, the same VLAN ID, and the same communication speed. (
- Do not set the VLAN ID to 0 because it is for transferring priority frames. LA does not operate properly if the tag VLAN is set and the VLAN ID is set to 0 on pair ports to be used for LA.
- LA and ERP cannot be set on the same port. The one set later will not be made effective. However, LA and ERP can be set on one industrial managed switch with different ports. (
- Do not set the loop detection function on a VLAN ID when the VLAN ID is assigned to a port where LA is enabled. The operation may not be performed normally. However, LA and the loop detection function can be set on one industrial managed switch with different ports that are assigned with different VLAN IDs. (
- When Ethernet cables are used, the ERR LED will not be on even if two communication cables where LA is set are disconnected. Check the link status by seeing the SD/RD LEDs, SPEED LEDs, or event codes (TRAPs). (SP Page 68 Event Code (TRAP)) When optical fiber cables are used, the ERR LED turns on even if a single cable having LA configured is disconnected.
- When using LA for CC-Link IE connection, an error may be detected because communication is disabled for a certain period of time (about one second) after a disconnection of one communication cable until the transmission path is switched to restore the communication.
- Regarding two communication cables having an LA group configured, only the SD/RD LED may turn on for one of the communication cables.

#### Setting and clearing during the operation

To prevent frames from looping, use the following procedure:

#### When setting LA during operations:

- 1. Check that at least one port in the LA group is not connected with a communication cable.
- 2. Use the "set lag" command to enable LA. ( Page 89 Syntax)
- **3.** Connect a communication cable to the port in the LA group.

#### When clearing LA during operations:

- 1. Disconnect the communication cable from one port in the LA group to disable.
- 2. Use the "set lag" command to disable LA. ( Page 89 Syntax)

#### Forced LA switching

Forced LA switching can forcibly switch the communication to use one of the communication cables in an LA group. This function is useful when replacing communication cables.

• "force laswitch" command ( Page 106 force laswitch)

#### Precautions

When the forced LA switching is set, a failure causes a link-down, instead of causing the transmission path to be switched.

## ERP

ERP connects the industrial managed switches in a ring topology to build a redundant network configuration. (Compliance with the ITU-T G.8032 ver.1.0)

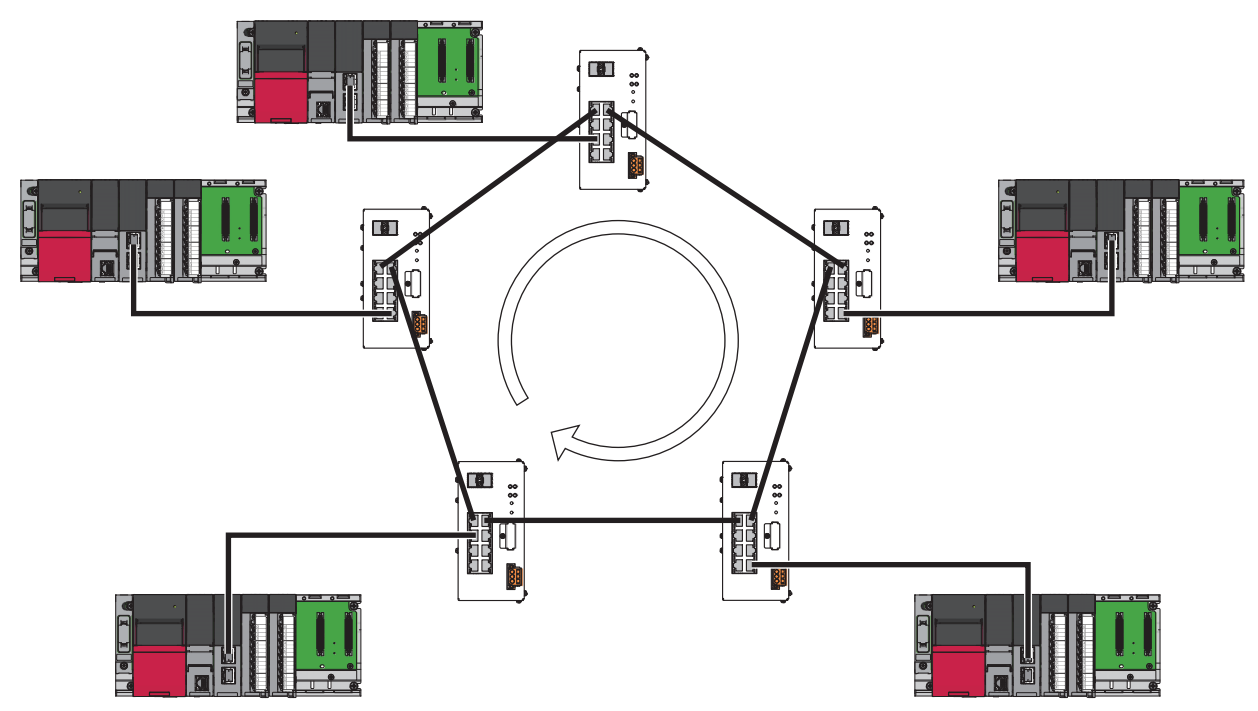

With ERP, when a communication cable disconnection or other failure occurs, the communication is automatically switched to a working transmission path so that the communication can continue.

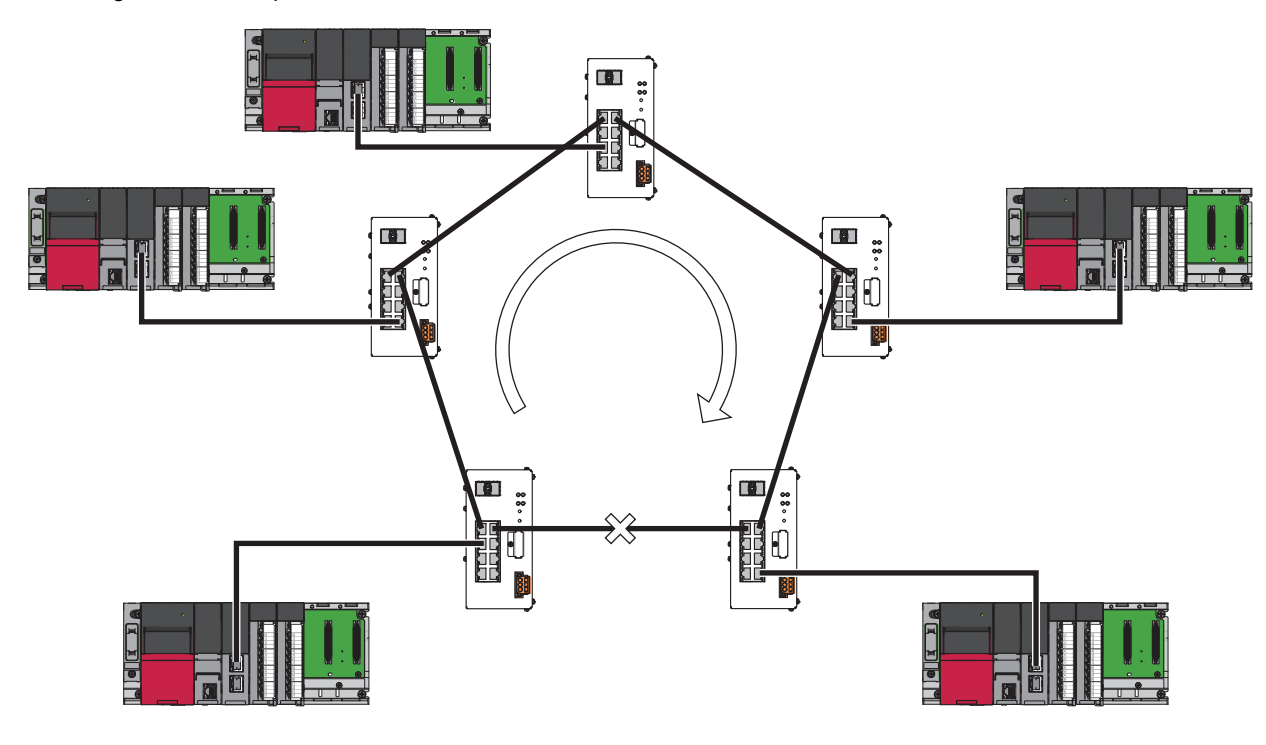

#### Connection

An ERP ring must be composed of the industrial managed switches only. The combination of used ports must be either of OPT1 and OPT2 or P1 and P2.

The CC-Link IE Field Network diagnostics and CC-Link IE Controller Network diagnostics show an ERP ring topology as a star topology.

#### Setting

Use the following to set ERP. Enable ERP on all industrial managed switches that are connected in a ring.

• "set erp" command ( 🖙 Page 90 set erp)

#### ■RPL owner

Use the "rplowner" subcommand to assign one of the industrial managed switches connected in a ring to the RPL owner that monitors the status of ERP and switches the transmission path when a failure occurs.

Note that the "show param" command just shows values set with the parameters. That is, when the RPL owner is enabled on multiple industrial managed switches, the command shows that the RPL owner is enabled for all of the industrial managed switches. ( S Page 91 show param)

#### Point *P*

- When the RPL owner is enabled on multiple industrial managed switches, one of them becomes the RPL owner. In such a case, temporarily multiple industrial managed switches work as the RPL owner, which can cause the communication to be disconnected several times due to switching the transmission path.

#### ■CC frame send cycle

Use the "cc\_cycle" subcommand to set the same CC frame send cycle for all industrial managed switches connected in a ring. Setting different values will turn on the ERR LEDs of the industrial managed switches of that block.

#### Setting procedure

- 1. Check that a communication cable is not yet connected at least at one part of the ring.
- **2.** Enable ERP sequentially on the industrial managed switches that will be connected in the ring. Set only one industrial managed switch to the RPL owner.
- 3. Connect a communication cable that is not yet connected in the ring.
- **4.** Use the "show erpstate" command to check that the "ERP Status" is "Idle" five or more minutes after the cables are connected. ( Page 101 show erpstate) Although a ring topology failure or other failure occurs because CC frames cannot be received while setting ERP, the normal operation will start after five minutes.

#### ■Clearing procedure

- **1.** Disconnect a communication cable at least at one part of the ring.
- 2. Disable ERP sequentially on the industrial managed switches that were connected in the ring.

- Failing to follow the setting procedure and clearing procedure causes looping, which can result in a storm that makes the network down. If ERP is enabled sequentially on industrial managed switches that are connected in the ring, the communication may be disabled due to transmission path switching each time ERP is enabled on an industrial managed switch because the MAC addresses learned by the industrial managed switches are not cleared.
- LA and ERP cannot be set on the same port. The one set later will not be made effective. However, LA and ERP can be set on one industrial managed switch with different ports.
- Do not set the loop detection function on a VLAN ID when the VLAN ID is assigned to a port where ERP is enabled. The operation may not be performed normally. However, ERP and the loop detection function can be set on one industrial managed switch with different ports that are assigned with different VLAN IDs. (
- Do not set the VLAN ID to 0 because it is for transferring priority frames. ERP does not operate properly if the tag VLAN is set and the VLAN ID is set to 0 on port 1 and port 2 to be used for ERP.
- When ERP and CC-Link IE Field Network synchronous communication are used at the same time, CC-Link IE Field Network synchronous communication may not work successfully. ( Page 58 Supporting CC-Link IE Field Network Synchronous Communication) The transmission path switching time of ERP may not satisfy the performance specifications. ( Page 13 Performance Specifications)
- When using ERP for CC-Link IE connection, an error may be detected because communication is disabled for a certain period of time after failure occurrence until the transmission path is switched to restore the communication.
- More time may be needed to switch the transmission path after failure occurrence if ERP is composed of 17 or more industrial managed switches, if ERP comprises switches made by other manufacturers, or if ERP has not been properly configured.

#### Adding and removing the industrial managed switch while ERP is working

#### ■Addition procedure

- Check that the transmission path is not switched (the "show erpstate" command shows "Idle" for "ERP Status"). If the transmission path is switched ("ERP Status" is "Protection"), recover the part where a communication cable disconnection or other failure has been occurred. (CF Page 101 show erpstate)
- **2.** Disconnect communication cables from the industrial managed switches on both sides of the position to which an industrial managed switch to be added, and then connect a communication cable to only one side of the added industrial managed switch.
- **3.** Enable ERP on the added industrial managed switch.
- 4. Connect a communication cable that is not yet connected.

#### ■Removal procedure

- 1. Check that the transmission path is not switched (the "show erpstate" command shows "Idle" for "ERP Status"). If the transmission path is switched ("ERP Status" is "Protection"), recover the part where a communication cable disconnection or other failure has been occurred. (SP Page 101 show erpstate)
- 2. Disconnect communication cables from the industrial managed switch to be removed.
- **3.** Connect a communication cable between the industrial managed switches that were connected on both sides of the removed industrial managed switch.
- **4.** To remove the industrial managed switch which is assigned as the RPL owner, assign a new RPL owner.

# 7.4 Loop Detection Function

This function detects loops that occur on the network due to communication cable connection error or other error, and enables the following:

- · Minimize impacts on the network by automatically blocking a port on the loop path to avoid a storm.
- It is easy to identify where a loop occurs because the ERR LED of the industrial managed switch turns on and the event code (TRAP) is shown and notified when a loop is detected. ( 🖙 Page 68 Event Code (TRAP))

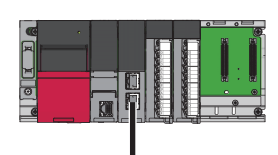

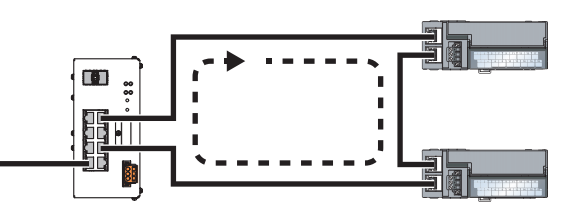

## Setting

Use the following to set the loop detection function. Up to eight VLAN IDs can be set.

• "set loop" command ( 🖙 Page 89 set loop)

The following two types of loop detection function are provided. They differ in frames that the industrial managed switch monitors to detect loops. Set either of them in accordance with the network to use.

- Loop detection with loop detection frames: Monitors frames that are generated and sent by the industrial managed switch to detect a loop in Ethernet. (
- Loop detection with CC-Link IE frames: Monitors frames that are passing in CC-Link IE to detect a loop in CC-Link IE. ( See Page 56 Loop detection with CC-Link IE frames)

- Do not set the loop detection with loop detection frames and the loop detection with CC-Link IE frames on ports that are assigned with the same VLAN ID. The operation may not be performed normally. To detect loops in both Ethernet and CC-Link IE, have a different VLAN ID for each network, and set the loop detection function for each VLAN ID.
- When a loop occurs on a path between the industrial managed switch and the destination of SNMP TRAP notification, TRAP notification may not be received because the port on the path is automatically blocked. ( Page 67 Using SNMP to check the status)
- Do not set the loop detection function and the high reliability/redundancy function (LA or ERP) on ports that are assigned with the same VLAN ID. The operation may not be performed normally. However, the loop detection function and the high reliability/redundancy function (LA and ERP) can be set on one industrial managed switch with different ports that are assigned with different VLAN IDs. ( Page 47 LA, Page 50 ERP)
- Do not set the VLAN ID to 0 because it is for transferring priority frames. The loop detection function may not be performed properly when the VLAN ID is set to 0.

### Loop detection with loop detection frames

- **1.** The industrial managed switch periodically sends loop detection frames and monitors the frames, and if a loop is detected, a newly connected port is automatically blocked to clear the loop temporarily.
- **2.** The following is performed:
- The ERR LED of the industrial managed switch turns on. ( 🖙 Page 10 PART NAMES)
- The "show unit" command displays a TRAP indicating that a loop is detected for the port. ( 🖙 Page 95 show unit)
- When SNMP is used, a TRAP is sent indicating that a loop is detected. (SP Page 68 Event Code (TRAP))

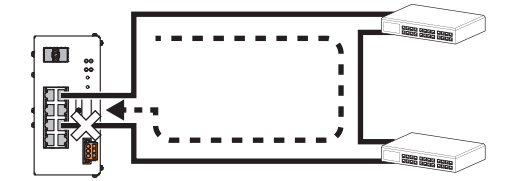

#### Clearing the detected loop

- 1. Use "show unit" command to identify which port is a cause. ( 🖙 Page 95 show unit)
- 2. Disconnect the communication cable of the causing port to clear the loop. The blocked port is automatically released.

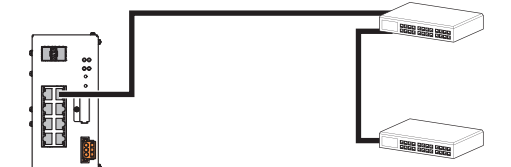

3. Check that the ERR LED turns off and the event code (TRAP) to ensure that the detected loop is cleared. (Framework Page 68 Event Code (TRAP))

- In a network where the industrial managed switches and other hubs coexist, the loop detection function may not work successfully because other hubs discard loop detection frames when a storm occurs.
- When several loops occur, ports on the loop paths are automatically blocked by the industrial managed switch and the transmission path may be changed.

## Loop detection with CC-Link IE frames

- **1.** The industrial managed switch monitors CC-Link IE frames, and if a loop is detected, two ports on the loop path are automatically blocked.
- **2.** The following is performed:
- The ERR LED of the industrial managed switch turns on. ( 🖙 Page 10 PART NAMES)
- The "show unit" command displays a TRAP indicating that a loop is detected for the port. ( 🖙 Page 95 show unit)
- When SNMP is used, a TRAP is sent indicating that a loop is detected. ( I Page 68 Event Code (TRAP))

#### Precautions

When a programmable controller detects a loop before the industrial managed switch can detect it, the programmable controller blocks the port, which may cause an error to be detected in CC-Link IE.

#### Clearing a detected loop on one industrial managed switch

When the following loop is detected, two ports are automatically blocked.

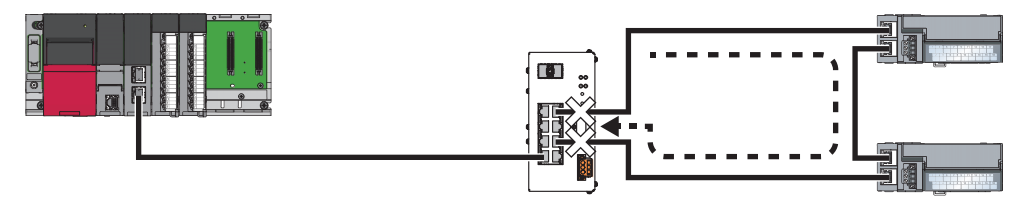

- 1. Use the "show unit" command to identify two blocked ports. ( I Page 95 show unit)
- 2. Disconnect the communication cable of one of the two blocked ports to clear the loop.

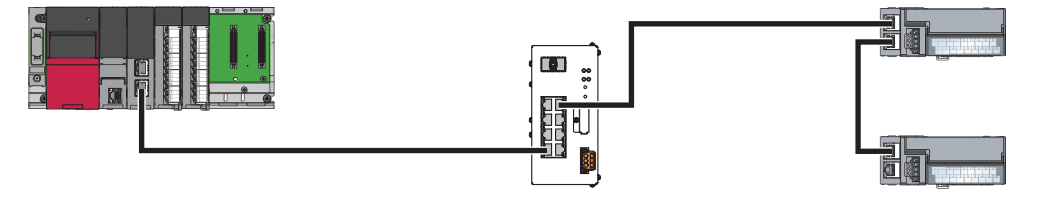

- **3.** Use the "set loop" command to disable the loop detection function on the VLAN ID with which the two blocked ports are assigned to release the ports from blocking. (EP Page 89 set loop)
- **4.** Check that the ERR LED turns off and the event code (TRAP) to ensure that the detected loop is cleared. ( Figure 68 Event Code (TRAP))
- **5.** Enable the disabled loop detection function again. ( Page 89 set loop)

#### Clearing a detected loop on multiple industrial managed switches

When the following loop is detected, there are such cases where one port each is blocked on two industrial managed switches, and where two ports are blocked on one industrial managed switch. (The resultant operation depends on the idle status of CC-Link IE frames and when the loop detection function is enabled.)

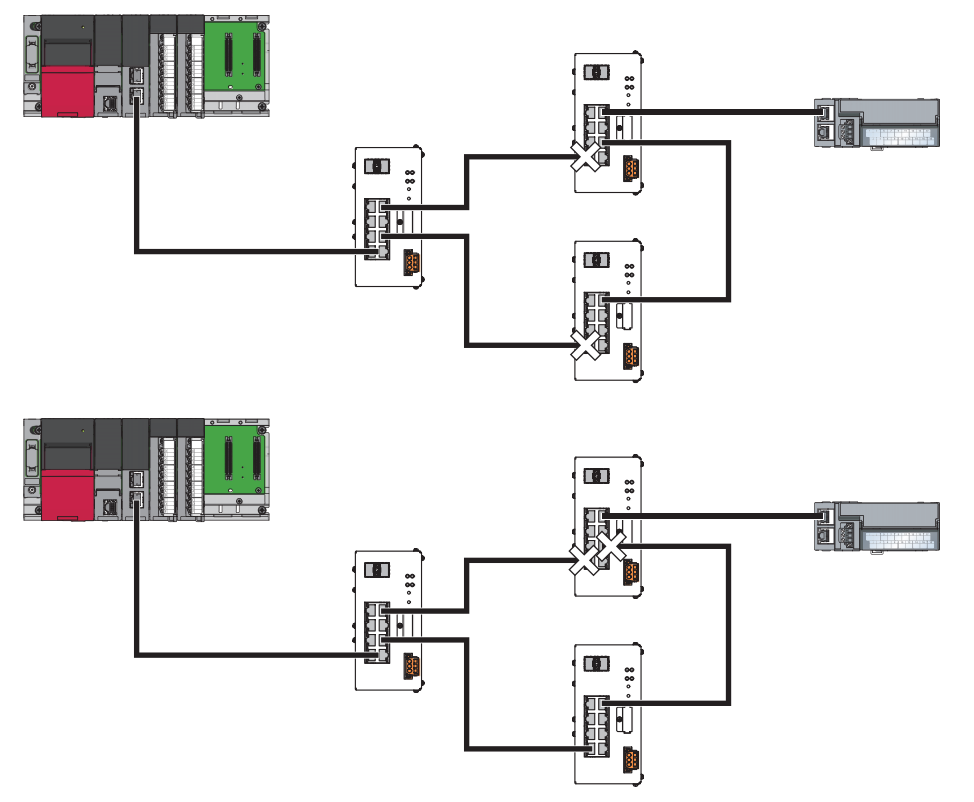

- **1.** Check the following to identify the causing industrial managed switch and blocked ports:
- For the industrial managed switch: Check whether the ERR LED turns on, or the SNMP TRAP notification is made. (SP Page 67 Using SNMP to check the status)
- For blocked ports: Check whether the "show unit" command displays a TRAP indicating that a loop is detected. ( 🖙 Page 68 Event Code (TRAP))
- **2.** Disconnect the communication cable of one of the two blocked ports to clear the loop. The port where the communication cable is disconnected is automatically released from blocking.

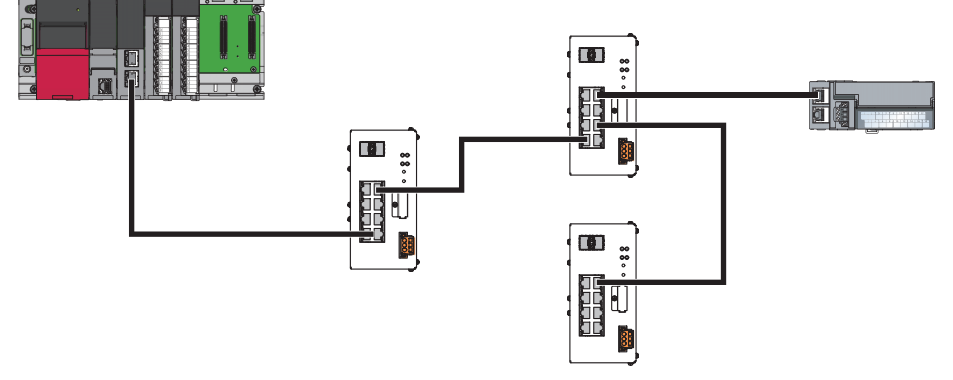

- **3.** Check that the ERR LED turns off and the event code (TRAP) to ensure that the detected loop is cleared on the port that was released in step 2. ( ) Page 68 Event Code (TRAP))
- **4.** Use the "set loop" command to disable the loop detection function on the VLAN ID with which another blocked port is assigned to release the port from blocking. (
- 5. Check that the ERR LED turns off and the event code (TRAP) to ensure that the detected loop is cleared on the port that was released in step 4. (EP Page 68 Event Code (TRAP))
- **6.** Enable the loop detection function that was disabled in step 4. ( Page 89 set loop )

# 7.5 Port Mirroring Function

This function enables the same frames to be passed to a specified port and the mirroring port (P8). Network failure or other status can be analyzed by connecting a packet analyzer to the mirroring port, without stopping the system or connecting/ disconnecting communication cables.

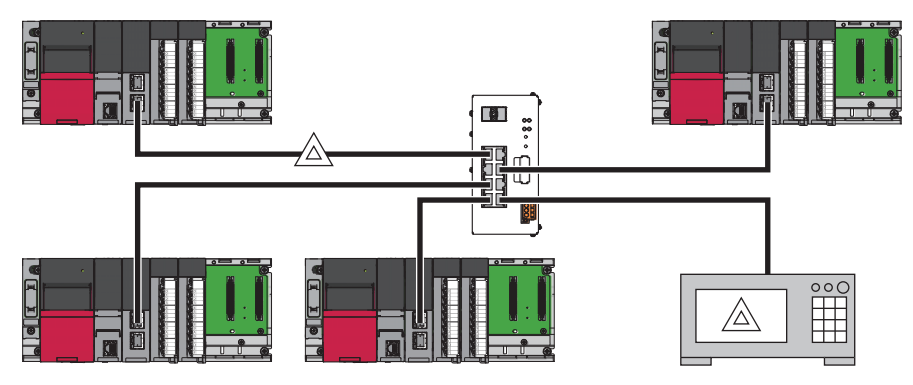

## Setting

One input port and one output port to monitor can be specified.

"set mirrorport" command ( Page 85 set mirrorport)

#### Precautions

- · Error frames and frames that exceed 1Gbps band cannot be monitored.
- P8 cannot be specified as the input port or output port to monitor because it is used as the mirroring port.

## 7.6 Supporting CC-Link IE Field Network Synchronous Communication

The industrial managed switch can be used in the CC-Link IE Field Network synchronous communication.

## Setting

Enable the CC-Link IE frame priority control.

"set fixdelay" command ( Page 88 set fixdelay)

- Ensure that ports to be used are in the port VLAN mode.
- This function supports the communication speed of 1Gbps only.
- Before powering on modules that use CC-Link IE Field Network synchronous communication, power on the industrial managed switch and check that the POWER LED and READY LED are on. (It takes about one minute.) Powering them on at once may cause an error to be detected on modules in the CC-Link IE field.

# **8** PARAMETER SETTINGS

Set parameters with CLI commands. (IP Page 73 Overview of CLI Commands)

## 8.1 Setting Items

The following table lists available parameters.

| Item                             | Description                                                          | CLI command to be used |
|----------------------------------|----------------------------------------------------------------------|------------------------|
| Initial setting                  | Changes the password.                                                | Page 81 set password   |
|                                  | Changes the IP Address.                                              | Page 82 set ip         |
| Ethernet/CC-Link IE mix function | Sets the CC-Link IE frame priority control.                          | Page 88 set fixdelay   |
|                                  | Sets the CC-Link IE frame filtering and others.                      | Page 85 set port       |
| VLAN function                    | Switches the VLAN mode (to the port VLAN mode or the tag VLAN mode). | Page 86 set vlanmode   |
|                                  | Sets port VLAN.                                                      | Page 87 set portvid    |
|                                  | Sets tag VLAN.                                                       | Page 86 add vlan       |
|                                  | Sets the management VLAN ID.                                         | Page 88 set mngvlan    |
| High reliability/redundancy      | Sets the LA group.                                                   | Page 89 set lag        |
| function                         | Sets ERP.                                                            | Page 90 set erp        |
| Loop detection function          | Sets the loop detection function.                                    | Page 89 set loop       |
| Port mirroring function          | Specifies the input port and output port to monitor.                 | Page 85 set mirrorport |
| Checking the status of the       | Sets SNMP TRAP notification.                                         | Page 84 set alarm      |
| industrial managed switch        | Specifies the destination IP address of SNMP TRAP notification.      | Page 83 set trap       |

#### Precautions

• Some parameters listed above cannot be set simultaneously. The one set later will not be made effective. ( 🖙 Page 76 List of CLI commands)

# 8.2 Setting Procedure

This section describes how to set parameters by using CLI commands.

- 1. Connect a personal computer to the industrial managed switch with an Ethernet cable.
- 2. Log in to the industrial managed switch from the terminal emulator (CLI) via Telnet. At login, set the new line character for Telnet as follows according to the setting of the terminal emulator.
- Receive: LF
- Send: CR+LF
- 3. Enter the user name and password to log in. (The default user name is "root", and the default password is "root".)
- **4.** (Only when the industrial managed switch starts for the first time) Set the password and IP address. (The default IP address is 192.168.0.1.)
- "set password" command ( Page 81 set password)
- "set ip" command ( Page 82 set ip)
- **5.** Use CLI commands to change parameter settings on the industrial managed switch. (SP Page 76 List of CLI commands)
- **6.** Save the parameter settings in the flash ROM. (Otherwise, the parameter settings will be erased when the industrial managed switch is powered on or reset.)
- "save" command ( Page 103 save)
- 7. Switch the industrial managed switch to the setting mode, and store the parameter file (param.txt) containing the parameter settings in an SD memory card (Recommended). ( Page 75 Operation mode, Page 18 Inserting and Removing an SD Memory Card)
- "backup" command ( Page 103 backup)
- 8. Check the parameter settings.
- "show param" command ( Page 91 show param)
- "show portparam" command ( Page 93 show portparam)
- "show vlan" command ( Page 94 show vlan)
- 9. Log out from Telnet.
- "logout" command ( Page 79 logout)

# **9** MAINTENANCE AND INSPECTION

This chapter describes items that must be maintained or inspected daily or periodically to properly use an industrial managed switch in optimal condition at all times.

## 9.1 Daily Inspection

The following table lists items that must be inspected daily.

| Item | Inspection item     | Inspection method                                                         | Criterion                                                                          | Action                                        |
|------|---------------------|---------------------------------------------------------------------------|------------------------------------------------------------------------------------|-----------------------------------------------|
| 1    | Installation status | Check the DIN rail adapter or the module mounting brackets for looseness. | The DIN rail adapter or the module<br>mounting brackets must be fixed<br>securely. | Retighten the screws.                         |
| 2    | Connection status   | Check the terminal block mounting screws for looseness.                   | The terminal block mounting screws must not be loose.                              | Retighten the terminal block mounting screws. |
|      |                     | Check the cable connector for looseness.                                  | The cable connector must not be loose.                                             | Connect the connector securely.               |
| 3    | POWER LED status    | Check that the LED is on.                                                 | The LED must be on.                                                                | When the criterion is not satisfied, refer to |
| 4    | READY LED status    | Check that the LED is on.                                                 | The LED must be on.                                                                | the following and take the corrective action. |
| 5    | ERR LED status      | Check that the LED is off.                                                | The LED must be off.                                                               | Indicators                                    |

## 9.2 Periodic Inspection

The following table lists items that must be inspected one or two times every six months to one year. When the equipment has been relocated or modified, or wiring layout has been changed, inspect the items.

| Item | Inspection item                       | Inspection method                                         | Criterion                                             | Action                                               |
|------|---------------------------------------|-----------------------------------------------------------|-------------------------------------------------------|------------------------------------------------------|
| 1    | Ambient temperature*1                 | Measure the temperature by using a thermometer.           | 0 to 60℃                                              | Create the environment that satisfies the criterion. |
| 2    | Ambient humidity                      | Measure the humidity by using a hygrometer.               | 5 to 95%RH                                            |                                                      |
| 3    | Atmosphere                            | Measure corrosive gases.                                  | No corrosive gases                                    |                                                      |
| 4    | Power supply voltage                  | Measure a voltage between the terminals of 24VDC.         | 20.4 to 28.8V                                         | Change the supply power.                             |
| 5    | Looseness and rattling                | Touch the module to check for the looseness and rattling. | The module must be mounted securely.                  | Retighten the screws.                                |
| 6    | Attachment of dirt and foreign matter | Check visually.                                           | Dirt and foreign matter must not be attached.         | Remove them. Clean the industrial managed switch.    |
| 7    | Connection status                     | Check the terminal block mounting screws for looseness.   | The terminal block mounting screws must not be loose. | Retighten the terminal block mounting screws.        |
|      |                                       | Check the cable connector for looseness.                  | The cable connector must not be loose.                | Connect the connector securely.                      |

\*1 A temperature in the control panel where the module is installed

# **10** TROUBLESHOOTING

This section describes errors that may occur while using the industrial managed switch, error causes, and actions to be taken.

## **10.1** Troubleshooting Procedure

When the system has any trouble, perform troubleshooting in the following order:

- 1. Check LED indicators on the industrial managed switch. ( 🖙 Page 63 Troubleshooting with LED Indicators)
- 2. Perform troubleshooting by symptom. ( Page 64 Troubleshooting by Symptom)
- 3. Check the status of the industrial managed switch. ( 🖙 Page 67 Checking the Status of the Industrial Managed Switch)
- **4.** Take actions in accordance with the event code (TRAP) and error message. ( Page 68 Event Code (TRAP), Page 71 Error Message)

## **10.2** Troubleshooting with LED Indicators

This section lists how to troubleshoot the system with the LEDs.

The status of the industrial managed switch can be identified depending on the on/off state of each LED as listed in the table below.

| POWER<br>LED | READY<br>LED                               | ERR LED  | Error description and cause                                                                 | Action                                                                                                    |
|--------------|--------------------------------------------|----------|---------------------------------------------------------------------------------------------|----------------------------------------------------------------------------------------------------|
| On           | On<br>(During the<br>startup:<br>flashing) | Off      | Normal                                                                                      | _                                                                                                    |
| Off —        |                                            | —        | The power supply cable is not connected.                                                    | Check that the power supply cable is connected correctly.                                                                                                    |
|              |                                            |          | There is no input from the module power supply (24VDC) or the input is not a specified one. | Check the output value of the module power supply (24VDC).                                                                                                    |
|              |                                            |          | The power supply cable is disconnected.                                                     | Check the output value of the module power supply (24VDC).                                                                                                    |
|              |                                            |          | Hardware failure                                                                            | Replace the industrial managed switch.                                                                                                    |
| On           | Flashing                                   | —        | Hardware failure                                                                            | Replace the industrial managed switch.                                                                                                    |
|              | (Two minutes or longer)                    |          | Software failure                                                                            | Press and hold the INITIALIZE switch (for about 10 seconds) to initialize.                                                                                                    |
| On           | On                                         | On       | Minor software failure                                                                      | Press and hold the RESET switch (for about one second) to<br>restart the industrial managed switch. (Restarting with the<br>RESET switch causes an operation log to be left whereas<br>restarting by turning the power off and on does not cause an<br>operation log to be left.)                                                                                                    |
|              |                                            |          | The settings are not correct or an error is detected.                                       | Check and correct the parameter settings.<br>Use the "show unit" command or check the SNMP TRAP<br>notification for error details. (CFP Page 67 Checking the Status<br>of the Industrial Managed Switch)                                                                                                    |
|              |                                            |          | SD memory card failure                                                                      | Replace the SD memory card.                                                                                                    |
|              |                                            |          | A loop is detected.                                                                         | Eliminate the causes of the loop, although the loop detection function blocks the causing port automatically and the loop is cleared temporarily. ( Page 54 Loop Detection Function)                                                                                                    |
| On           | Off                                        | Flashing | Hardware failure                                                                            | Press and hold the RESET switch (for about one second) to<br>restart the industrial managed switch. (Restarting with the<br>RESET switch causes an operation log to be left whereas<br>restarting by turning the power off and on does not cause an<br>operation log to be left.)<br>If the error is not eliminated after taking the above action, replace<br>the industrial managed switch. |

# **10.3** Troubleshooting by Symptom

Symptom Error description and Action cause • Check the SD/RD LED to see if communications are in progress. ( I Page 10 PART The communication is not The Ethernet cable is not enabled (when using an connected. NAMES) Ethernet cable). · Check the SPEED LED to see if linkage is being made. · Check the connections of the Ethernet cable. The Ethernet cable is Check whether the Ethernet cable is disconnected. disconnected The parameter settings do not Use the CLI command to check whether the specified parameter settings match the match settings on the connected external device. (I Page 93 show portparam) Hardware failure (Minor and Check the LED status. (IP Page 63 Troubleshooting with LED Indicators) If the error is not eliminated after taking the above action, replace the industrial managed serious) switch Duplicate IP addresses Check whether any devices use the same IP address on the network. The Ethernet/CC-Link IE mix Check that the CC-Link IE frame filtering is enabled. Ethernet communication may be function is enabled but the CCdisrupted by CC-Link IE communication. Link IE frame filtering is disabled. The VLAN ID is set to 0. Check whether the VLAN ID is set to other than 0. Do not set the VLAN ID to 0 because it is for transferring priority frames. · Using the show vlan all command, check the VLAN ID setting of each port. The SFP module or an optical • Check the SD/RD LED to see if communications are in progress. ( The communication is not enabled (when using an fiber cable is not connected. NAMES) optical fiber cable). · Check the connection of the SFP module and optical fiber cable. The optical fiber cable is Check whether the optical fiber cable is disconnected. disconnected The SFP module is not a specified Check the model name of the SFP module. one SFP module failure Check the SFP module, and replace it. The settings do not match. Use the CLI command to check whether the specified settings match the settings on the connected external device. ( Page 93 show portparam) Hardware failure (Minor and If the error is not eliminated after taking the above action, replace the industrial managed serious) switch. The VLAN ID is set to 0. Check whether the VLAN ID is set to other than 0. Do not set the VLAN ID to 0 because it is for transferring priority frames. · Using the show vlan all command, check the VLAN ID setting of each port. • Check the SD/RD LED to see if communications are in progress. ( 🖙 Page 10 PART A communication error The communication cable is NAMES) occurs. disconnected · Check the SPEED LED to see if linkage is being made. · Check the connections of the communication cable The settings do not match. Use the CLI command to check whether the specified settings match the settings on the connected external device. (I Page 93 show portparam) Use the port mirroring function to check frames. ( Page 58 Port Mirroring Function) Hardware failure (Minor and If the error is not eliminated after taking the above action, replace the industrial managed serious) switch.

This section describes troubleshooting methods for various symptoms.

| Symptom                                                                                              | Error description and cause                                                                            | Action                                                                                                    |
|----------------------------------------------------------------------------------------------------|----------------------------------------------------------------------------------------------------|----------------------------------------------------------------------------------------------------|
| Cannot log in to the industrial<br>managed switch from the<br>terminal emulator (CLI) via<br>Telnet. | Communication failure                                                                                  | <ul> <li>Check the SD/RD LED to see if communications are in progress. (SP Page 10 PART NAMES)</li> <li>Check the SPEED LED to see if linkage is being made.</li> <li>Check the connections of the Ethernet cable.</li> </ul>                                                                                                    |
|                                                                                                    | Setting failure on the personal computer                                                               | Check the following settings on the personal computer:<br>• Is the IP address set correctly?<br>• Is any firewall or proxy server enabled?<br>• Is the antivirus software blocking the communication?                                                                                                    |
|                                                                                                    | The management VLAN ID and the port do not match.                                                      | Check that the personal computer is connected to the port with which the management VLAN ID is assigned.                                                                                                    |
|                                                                                                    | The Ethernet/CC-Link IE mix<br>function is enabled but the CC-<br>Link IE frame filtering is disabled. | Check that the CC-Link IE frame filtering is enabled. Ethernet communication may be disrupted by CC-Link IE communication.                                                                                                    |
|                                                                                                    | Another user is logged in.                                                                             | <ul> <li>Disconnect the Telnet connection of the other user.</li> <li>If keep alive of the software to connect to Telnet is enabled, disable it.</li> </ul>                                                                                                    |
|                                                                                                    | Duplicate IP addresses                                                                                 | <ul> <li>Check the following. If duplication has occurred, change the IP address. (FP Page 91 show param, Page 82 set ip)</li> <li>Whether or not there exist more than one industrial managed switch having the IP address unchanged from the default.</li> <li>Whether or not the industrial managed switch and the personal computer use the same IP address.</li> </ul> |
| Unstable connection from<br>Telnet on the personal<br>computer                                       | Duplicate IP addresses                                                                                 | <ul> <li>Check the following. If duplication has occurred, change the IP address. (FP Page 91 show param, Page 82 set ip)</li> <li>Whether or not there exist more than one industrial managed switch having the IP address unchanged from the default.</li> <li>Whether or not the industrial managed switch and the personal computer use the same IP address.</li> </ul> |
|                                                                                                    | The Ethernet/CC-Link IE mix<br>function is enabled but the CC-<br>Link IE frame filtering is disabled. | Check that the CC-Link IE frame filtering is enabled. Ethernet communication may be disrupted by CC-Link IE communication.                                                                                                    |
| The CLI command cannot set parameters.                                                               | The specified value is invalid.                                                                        | If the CLI displays an error, follow the description. Possible causes include an invalid value that is out of the acceptable range of the parameter and an invalid combination of parameters.                                                                                                    |
|                                                                                                    | Communication failure                                                                                  | <ul> <li>Check the SD/RD LED to see if communications are in progress. ( Page 10 PART NAMES)</li> <li>Check the SPEED LED to see if linkage is being made.</li> <li>Check the connections of the Ethernet cable.</li> </ul>                                                                                                    |
| No SNMP TRAP is shown.                                                                               | Setting failure                                                                                        | Use the CLI command to check whether the settings are correct. (Figure Page 93 show portparam) Possible causes include incorrect IP address settings and incorrect TRAP mask settings.                                                                                                    |
|                                                                                                    | Communication failure                                                                                  | <ul> <li>Check the SD/RD LED to see if communications are in progress. (SP Page 10 PART NAMES)</li> <li>Check the SPEED LED to see if linkage is being made.</li> <li>Check the connections of the Ethernet cable.</li> </ul>                                                                                                    |
| Slow Ethernet<br>communication speed                                                                 | A large amount of data is transferred.                                                                 | Use the port mirroring function to check frames. ( Page 58 Port Mirroring Function) Possible causes include invalid frames and too many frames transferred.                                                                                                    |
|                                                                                                    | Communication failure                                                                                  | <ul> <li>Check the SD/RD LED to see if communications are in progress. ( Page 10 PART NAMES)</li> <li>Check the SPEED LED to see if linkage is being made.</li> <li>Check the connections of the Ethernet cable.</li> </ul>                                                                                                    |
|                                                                                                    | The Ethernet/CC-Link IE mix<br>function is enabled but the CC-<br>Link IE frame filtering is disabled. | Check that the CC-Link IE frame filtering is enabled. Ethernet communication may be disrupted by CC-Link IE communication.                                                                                                    |
| LA does not work successfully.                                                                       | The settings do not match.                                                                             | Check that LA is enabled on both connected industrial managed switches and that the same VLAN mode, same VLAN ID, and same communication speed are set on the both switches. (See Page 47 LA)                                                                                                    |
|                                                                                                    | The connected ports are not correct.                                                                   | Check that two ports in the LA group are connected correctly.<br>Check that ports that have the same port number are connected.                                                                                                    |
|                                                                                                    | The VLAN ID is set to 0.                                                                               | <ul> <li>Check whether the VLAN ID is set to other than 0. Do not set the VLAN ID to 0 because it is for transferring priority frames.</li> <li>Using the show vlan all command, check the VLAN ID of the port of which LA setting is enabled.</li> </ul>                                                                                                    |

| Symptom                                                                                                    | Error description and cause                                                                                                    | Action                                                                                                    |
|----------------------------------------------------------------------------------------------------|----------------------------------------------------------------------------------------------------|----------------------------------------------------------------------------------------------------|
| ERP does not work successfully.                                                                                                    | The settings do not match.                                                                                                    | Check that ERP is enabled on all industrial managed switches in the ring and check that the RPL owner, VLAN ID, and CC frame send cycle are set correctly. (See Page 50 ERP)                                                                                                    |
|                                                                                                    | The connected ports are not correct.                                                                                              | Check that OPT1 and OPT2 or P1 and P2 are connected.                                                                                                    |
|                                                                                                    | It takes a long time for ERP to start.                                                                                            | It takes about five minutes for ERP to start normal operation after the settings of the industrial managed switches are completed or the configured switches are turned on. To check the ERP operating status, use the "erpstate" command. (                                      |
|                                                                                                    | It takes 10ms or more to switch<br>the transmission path after failure<br>occurrence.                                             | <ul> <li>Check whether the settings of ERP are appropriate.</li> <li>Check whether ERP is composed of 17 or more industrial managed switches. (IP Page 13 Performance Specifications)</li> <li>Check whether ERP comprises switches made by other companies.</li> </ul>           |
|                                                                                                    | The settings are changed during the operation.                                                                                    | To change ERP settings while the industrial managed switches are working, disable ERP, and then change the settings.                                                                                                    |
|                                                                                                    | The VLAN ID is set to 0.                                                                                                    | <ul> <li>Check whether the VLAN ID is set to other than 0. Do not set the VLAN ID to 0 because it is for transferring priority frames.</li> <li>Using the show vlan all command, check the VLAN ID of the ports on which ERP is operated (OPT1 and OPT2 or P1 and P2).</li> </ul> |
| The CARD ACS LED does not light up properly.                                                                                                    | Removal of an SD memory card while the READY LED is flashing                                                                      | Restart the industrial managed switch by turning the power off and on or using the RESET switch. (                                                                                                    |
|                                                                                                    | Insertion of an SD memory card<br>before the CARD ACS LED goes<br>out                                                             | Remove the SD memory card, and then re-insert the card again.                                                                                                    |
|                                                                                                    | Hardware failure                                                                                                    | If the error is not eliminated after taking the above action, replace the SD memory card.                                                                                                    |
| <ul> <li>The LED which indicates<br/>reception of abnormal data<br/>lights up on the CC-Link IE<br/>module.</li> <li>The number of reception<br/>error detections is counted<br/>on the CC-Link IE Field<br/>Network module.</li> </ul> | With CC-Link IE frame priority<br>control enabled, Ethernet frames<br>are output to a port connected<br>with a CC-Link IE module. | <ul> <li>Set the VLAN to distinguish the ports for Ethernet and the ports for CC-Link IE.</li> <li>Do not specify a CC-Link IE module as the destination of Ethernet frames.</li> </ul>                                                                                           |

# **10.4** Checking the Status of the Industrial Managed Switch

Use CLI commands and SNMP to check the following details.

 $\bigcirc$ : Available,  $\times$ : Not available

| Description           | CLI command |                                                                                               | SNMP |
|-----------------------|-------------|-----------------------------------------------------------------------------------------------|------|
| Parameter settings    | 0           | <ul><li>Page 91 show param</li><li>Page 93 show portparam</li><li>Page 94 show vlan</li></ul> | ×    |
| TRAP and log file     | 0           | <ul><li>Page 95 show unit</li><li>Page 98 show log</li></ul>                                  | 0    |
| Frame flow statistics | 0           | Page 100 show statistics                                                                      | 0    |

#### Using CLI commands to check the status

Use the CLI commands to read the parameter settings, TRAPs, log files, and frame flow statistics.

Connect a personal computer to the industrial managed switch with an Ethernet cable, and use CLI commands to show desired information on the personal computer. (EP Page 60 Setting Procedure)

The information that is read from log files (operation.log and alarm.log) by using the CLI command "show log" can be stored in an SD memory card by using another CLI command. (

#### Using SNMP to check the status

SNMP enables TRAP notification and read from frame flow statistics.

Use the following commands to enable SNMP TRAP notification:

- "set alarm" command ( I Page 84 set alarm): Enables TRAP notification.
- "set trap" command ( Page 83 set trap): Specifies the destination IP address of TRAP notification.

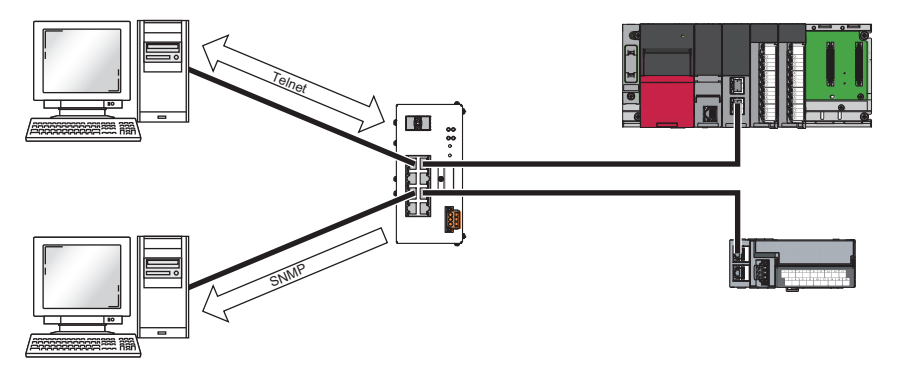

To use SNMP, SNMP monitoring software must be installed on the personal computer. (For details, refer to the manual for the software used.)

The industrial managed switch uses SNMP (v2c), which can read the following two types of MIB (Management Information Base: a set of managed items).

- Object groups (excluding the egp group)<sup>\*2</sup> of the standard MIB<sup>\*1</sup>, and standard TRAPs
- Extended TRAPs ( Page 68 Event Code (TRAP))
- \*1 The standard MIB is the Internet standard MIB which is defined by RFC1213 and is commonly called MIB-II.
- \*2 The object groups include the system group, the interface group, the at group, the ip group, the icmp group, the tcp group, the udp group, the transmission group, and the snmp group. (For details, refer to RFC1213.)

#### Precautions

• TRAP frames may be discarded if the communication load is high, such as when TRAPs are sent to a personal computer via several industrial managed switches. In such a case, take a workaround such as reducing the communication load other than TRAP notification, or providing a VLAN configuration and wiring dedicated to TRAP notification.

# 10.5 Event Code (TRAP)

The section lists possible events on the industrial managed switch. Use the following to check the event codes (TRAPs):

- TRAP occurrence status shown by the "show unit" command ( I Page 95 show unit)
- TRAP log shown by the "show log" command ( I Page 98 show log)
- SNMP TRAP notification ( Page 67 Using SNMP to check the status)

| TRAP name shown by<br>the "show unit"<br>command | TRAP log<br>message shown<br>by the "show log"<br>command                                                                                                    | SNMP TRAP<br>notification                                                                                                    | Event<br>description                                                                | Action                                                                                                    |
|--------------------------------------------------|----------------------------------------------------------------------------------------------------|----------------------------------------------------------------------------------------------------|-------------------------------------------------------------------------------------|----------------------------------------------------------------------------------------------------|
| _                                                | Cold Start.                                                                                                    | snmpTraps.1.0<br>(ColdStart)                                                                                                    | The module starts from power off state.                                             | _                                                                                                    |
| _                                                | ifIndex 30: CPU Link<br>up.                                                                                                    | snmpTraps.4.0<br>(CPU Link up)                                                                                                    | CPU link-up                                                                         | _                                                                                                    |
| _                                                | SNMP Auth Error.                                                                                                    | snmpTraps.5.0<br>(authenticationFailure)                                                                                                  | The user authentication failed.                                                     | Check the community name specified in the SNMP manager.                                                                                                    |
| TrapL2swSoftwareFailure                          | Inactive Side F/W<br>Failure.                                                                                                    | snmpTraps.6.1                                                                                                    | A software failure<br>occurs (or a restart<br>occurs due to a<br>software failure). | <ul> <li>Restart the industrial managed switch with the<br/>RESET switch, and check whether the failure is<br/>recovered.) (<sup>27</sup> Page 10 PART NAMES) Note<br/>that TRAP log messages may not be recorded.</li> <li>Even if the above actions recovered the<br/>condition, replacing the industrial managed<br/>switch is recommended because a software<br/>failure may occur in the future.</li> </ul> |
| TrapL2swHardwareFailure                          | ECC 1 Bit Error.     ECC 2 Bit Error.     Inner Parity Error.     Inner FCS Error.     Clock Loss     Detection.     Master Clock PLL     Lock Error.     Transceiver PLL     Lock Error.     RAM Check Error.     System Restart.     (Clock Loss     Detection.)     System Restart.     (FPGA Config Error./     CRC Error.) | snmpTraps.6.3                                                                                                    | Hardware failure                                                                    | <ul> <li>Restart the industrial managed switch with the RESET switch, and check whether the failure is recovered.) (IP Page 10 PART NAMES) Note that TRAP log messages may not be recorded.</li> <li>If the above actions recovered the condition, replacing the industrial managed switch is recommended because a hardware failure may occur in the future.</li> </ul>                                         |
| TrapPortLinkDown                                 | Change Port Link<br>Status.                                                                                                    | snmpTraps.6.7<br>• Consecutive number<br>• Time of occurrence<br>• Port number                                                            | Port link-down                                                                      | <ul> <li>Check the status of the connected destination.</li> <li>Check the connection of the communication<br/>cable and whether the cable is disconnected.</li> <li>If taking the above action does not recover the<br/>condition, replace the industrial managed<br/>switch.</li> </ul>                                                                                                    |
| TrapPortLinkUp                                   | Change Port Link<br>Status.                                                                                                    | snmpTraps.6.8<br>• Consecutive number<br>• Time of occurrence<br>• Port number                                                            | Port link-up                                                                        | _                                                                                                    |
| TrapSystemReset                                  | System Reset.                                                                                                    | snmpTraps.6.9<br>• Consecutive number<br>• Time of occurrence<br>• Cause (1: RESET<br>switch, 2:<br>INITIALIZE switch,<br>3: CLI command) | The module restarts.                                                                | _                                                                                                    |
| TrapParamInvalid                                 | FPGA Parameter Set<br>Error.                                                                                                    | snmpTraps.6.11<br>• Consecutive number<br>• Time of occurrence<br>• Cause (1: Not an<br>acceptable value)                                 | A parameter error occurs.                                                           | Check the parameter settings. ( Page 91 show param, Page 93 show portparam, Page 94 show vlan)                                                                                                    |

| TRAP name shown by<br>the "show unit"<br>command | TRAP log<br>message shown<br>by the "show log"<br>command                                                                | SNMP TRAP<br>notification                                                                                                    | Event description                                     | Action                                                                                                    |
|--------------------------------------------------|----------------------------------------------------------------------------------------------------|----------------------------------------------------------------------------------------------------|-------------------------------------------------------|----------------------------------------------------------------------------------------------------|
| TrapFPGAConfigError                              | FPGA Config Error.                                                                                                    | snmpTraps.6.13<br>• Consecutive number<br>• Time of occurrence                                                                                          | FPGA configuration failure                            | _                                                                                                    |
| TrapFromSave                                     | From Save.                                                                                                    | snmpTraps.6.15<br>• Consecutive number<br>• Time of occurrence<br>• Saved file (1:<br>Parameter, 2: Log)                                                | A file is saved to the flash ROM.                     | _                                                                                                    |
| TrapMemoryBackUp                                 | SD Card Backup.<br>• Result: 1 (Success)<br>• Result: 2 (Failure)                                                        | snmpTraps.6.16<br>• Consecutive number<br>• Time of occurrence<br>• Saved file (1:<br>Parameter, 2: Log)                                                | A file is saved to an SD memory card.                 | _                                                                                                    |
| TrapOnOffSet                                     | Change Trap On/Off<br>Setting.                                                                                           | snmpTraps.6.17<br>• Consecutive number<br>• Time of occurrence<br>• TRAP notification ID<br>• TRAP notification<br>setting (1: Disabled,<br>2: Enabled) | A change is made to<br>TRAP notification<br>settings. | _                                                                                                    |
| TrapSDCardError                                  | <ul> <li>SD Card Config File<br/>Read Error.</li> <li>SD Card Write Error.</li> <li>SD Card Format<br/>Error.</li> </ul> | snmpTraps.6.18<br>• Consecutive number<br>• Time of occurrence<br>• Type (1: Read error,<br>2: Write error, 3:<br>Format error)                         | An SD memory card<br>error occurs.                    | <ul> <li>Possible causes include the following. Take appropriate actions.</li> <li>The SD memory card and connector are not connected properly. Insert it again.</li> <li>The capacity of the SD memory card is full. Check the volume of data by using a personal computer.</li> <li>The SD memory card is formatted incorrectly. Format the SD memory card again.</li> <li>The format of data stored in the SD memory card is not a specified format. Check the format again.</li> <li>The SD memory card cannot be used. Replace it. (CP Page 24 Supported Networks and Devices)</li> <li>The SD memory card may be faulty. Replace it.</li> </ul> |
| TrapLoopDetectionFailure                         | LoopDetection.                                                                                                    | snmpTraps.6.21<br>• Consecutive number<br>• Time of occurrence<br>• Port number                                                                         | A loop is detected.                                   | Eliminate the causes of the loop, although the loop detection function blocks the causing port automatically and the loop is cleared temporarily. (EP Page 54 Loop Detection Function)                                                                                                    |
| TrapLoopDetectionRecovery                        | LoopDetection.                                                                                                    | snmpTraps.6.22<br>• Consecutive number<br>• Time of occurrence<br>• Port number                                                                         | A detected loop is cleared.                           | _                                                                                                    |
| TrapPolicingControlFailure                       | Change Port Policing Status.                                                                                             | snmpTraps.6.23<br>• Consecutive number<br>• Time of occurrence<br>• Port number                                                                         | A band control failure occurs.                        | Reduce the input band of Ethernet.                                                                                                    |
| TrapPolicingControlRecovery                      | Change Port Policing<br>Status.                                                                                          | snmpTraps.6.24<br>• Consecutive number<br>• Time of occurrence<br>• Port number                                                                         | A band control failure is recovered.                  | _                                                                                                    |
| TrapEjectSFP                                     | SFP Removal<br>Detection.                                                                                                | snmpTraps.6.25<br>• Consecutive number<br>• Time of occurrence<br>• Port number                                                                         | The SFP module is removed.                            | _                                                                                                    |
| TrapDetectSFP                                    | SFP Insert Detection.                                                                                                    | snmpTraps.6.26<br>• Consecutive number<br>• Time of occurrence<br>• Port number                                                                         | The SFP module is mounted.                            | _                                                                                                    |
| TrapSFPFailure                                   | <ul> <li>SFP LOS Detection.</li> <li>SFP TX-Fault<br/>Detection.</li> </ul>                                              | snmpTraps.6.27<br>• Consecutive number<br>• Time of occurrence<br>• Port number                                                                         | An SFP module error occurs.                           | <ul> <li>The SFP module and connector may not be<br/>connected properly. Check again.</li> <li>The SFP module may be broken. Replace it.</li> </ul>                                                                                                    |

69

| TRAP name shown by<br>the "show unit"<br>command | TRAP log<br>message shown<br>by the "show log"<br>command                                      | SNMP TRAP<br>notification                                                                                                    | Event<br>description                                                                | Action                                                                                                    |
|--------------------------------------------------|------------------------------------------------------------------------------------------------|----------------------------------------------------------------------------------------------------|-------------------------------------------------------------------------------------|----------------------------------------------------------------------------------------------------|
| TrapSFPRecovery                                  | <ul> <li>SFP LOS<br/>Restoration.</li> <li>SFP TX-Fault<br/>Restoration.</li> </ul>            | snmpTraps.6.28<br>• Consecutive number<br>• Time of occurrence<br>• Port number                                                                     | An SFP module error<br>is recovered.                                                | _                                                                                                    |
| TrapERPPortLinkDown                              | ERP Link Failure.                                                                              | snmpTraps.6.29<br>• Consecutive number<br>• Time of occurrence<br>• Port number                                                                     | ERP port link-down<br>(only when ERP is<br>enabled)                                 | <ul> <li>The ERP ring may have an invalid connection, disconnected communication cable, failed industrial managed switch, or other error. Check again.</li> <li>Use the CLI command to check the settings on the industrial managed switches in the ERP ring. (CF Page 91 show param)</li> </ul> |
| TrapERPPortLinkUp                                | Resolution ERP Link<br>Failure.                                                                | snmpTraps.6.30<br>• Consecutive number<br>• Time of occurrence<br>• Port number                                                                     | ERP port link-up<br>(only when ERP is<br>enabled)                                   | _                                                                                                    |
| TrapERPPortProtection                            | Change ERP     Protection To Idle.     ERP Protection     Occurrence.                          | snmpTraps.6.31  • Consecutive number • Time of occurrence                                                                                           | The ERP protection occurs.                                                          | <ul> <li>The ERP ring may have an invalid connection, disconnected communication cable, failed industrial managed switch, or other error. Check again.</li> <li>Use the CLI command to check the settings on the industrial managed switches in the ERP ring. (CF Page 91 show param)</li> </ul> |
| TrapERPCCFrameFailure                            | ERP CC Frame Send<br>Interval Unmatch.                                                         | snmpTraps.6.33<br>• Consecutive number<br>• Time of occurrence                                                                                      | A CC frame send<br>cycle mismatch<br>occurs (only when<br>ERP is enabled).          | On all industrial managed switches for ring topology, set the same CC frame send cycle value of ERP. ( I Page 90 set erp)                                                                                                    |
| TrapERPCCFrameRecovery                           | Resolution ERP CC<br>Frame Send Interval<br>Unmatch.                                           | snmpTraps.6.34<br>• Consecutive number<br>• Time of occurrence                                                                                      | A CC frame send<br>cycle mismatch is<br>recovered (only<br>when ERP is<br>enabled). | _                                                                                                    |
| TrapPortSwitching                                | <ul> <li>Port Switching Metal<br/>to SFP.</li> <li>Port Switching SFP<br/>to Metal.</li> </ul> | snmpTraps.6.35<br>• Consecutive number<br>• Time of occurrence<br>• Port number<br>• Operation port (1:<br>Ethernet port, 2:<br>Optical fiber port) | Port switching occurs<br>(between OPT1 and<br>P1, or between<br>OPT2 and P2 only).  |                                                                                                    |
# 10.6 Error Message

An error message generated when a CLI command is executed is composed as follows:

Error [operation mode][command ID][error position][error code]

| Item                     | Description                                                                                                    |
|--------------------------|----------------------------------------------------------------------------------------------------|
| Operation mode (1-digit) | Displays the operation mode when the command was executed.<br>• 0: Control mode<br>• 1: Setting mode                      |
| Command ID (2-digit)     | Displays the hexadecimal ID of the command that caused an error.                                                          |
| Error position (2-digit) | Displays the position, which is counted from the head including the command part, of the subcommand that caused an error. |
| Error code (3-digit)     | Displays the error code in hexadecimal. (                                                                                 |

Point P

If the command name or the operation mode is invalid, "Error 0FFFF001" is shown.

Ex.

When a port is attempted to be assigned with a VLAN ID of a tag VLAN but the port is in the port VLAN mode:

Control>> add vlan 10 5 Error 0160400F: This port is portVLAN.

#### **Command ID list**

| Command<br>ID | Command                | Command<br>ID | Command                  |
|---------------|------------------------|---------------|--------------------------|
| 01            | Page 78 help           | 1C            | Page 89 set loop         |
| 02            | Page 79 logout         | 1E            | Page 89 set lag          |
| 03            | Page 79 config         | 1F            | Page 90 set erp          |
| 04            | Page 80 exit           | 21            | Page 91 show param       |
| 05            | Page 80 history        | 22            | Page 93 show portparam   |
| 08            | Page 81 set password   | 23            | Page 94 show vlan        |
| 0A            | Page 81 date           | 24            | Page 95 show unit        |
| 0B            | Page 82 set ip         | 25            | Page 97 show version     |
| 0C            | Page 83 set trap       | 26            | Page 98 show log         |
| 0D            | Page 83 del trap       | 27            | Page 99 show maclearn    |
| 0E            | Page 84 set alarm      | 28            | Page 100 show statistics |
| 0F            | Page 85 set port       | 29            | Page 101 show erpstate   |
| 14            | Page 85 set mirrorport | 2A            | Page 103 save            |
| 15            | Page 86 set vlanmode   | 2B            | Page 103 backup          |
| 16            | Page 86 add vlan       | 2D            | Page 104 clear           |
| 17            | Page 87 del vlan       | 2E            | Page 104 reboot          |
| 18            | Page 87 set portvid    | 2F            | Page 105 ping            |
| 19            | Page 88 set mngvlan    | 30            | Page 106 force laswitch  |
| 1A            | Page 88 set fixdelay   | 36            | Page 106 format          |

#### List of error codes

The following table lists error codes and their messages, error description and causes, and actions.

| Error<br>code | Error message         | Error description and cause                         | Action                                                                     |
|---------------|-----------------------|-----------------------------------------------------|----------------------------------------------------------------------------|
| 001H          | No such command name. | The command name is invalid.                        | Check the command name again.                                              |
|               |                       | The operation mode is invalid.                      | Check the operation mode again.                                            |
| 005H          | Overlap entry.        | The entry is duplicated.                            | Check the setting details again.                                           |
| 006H          | Over size.            | The capacity of the SD memory card is insufficient. | Delete unneeded files in the SD memory card, or format the SD memory card. |

10

| Error<br>code | Error message                       | Error description and cause                                                                            | Action                                                                                                    |
|---------------|-------------------------------------|----------------------------------------------------------------------------------------------------|----------------------------------------------------------------------------------------------------|
| 007H          | Wrong file format.                  | A parameter file or log file is corrupted.                                                             | Use the "clear" command or the INITIALIZE switch<br>to initialize the industrial managed switch.<br>( I Page 104 clear)                                                                                                    |
| 008H          | No such file.                       | No program file exists on the industrial managed switch.                                               | Execute the put command for the program file over FTP.                                                                                                    |
| 009H          | Locked by FTP.                      | The file is being accessed over FTP.                                                                   | Ensure that the FTP process is completed.                                                                                                    |
| 00BH          | Conflicted with another parameter.  | The combination of specified subcommands is invalid.                                                   | Check the combination of specified subcommands, and enter them correctly.                                                                                                    |
|               |                                     | The specified IP address, mask value, or gateway address is incorrect.                                 | Check the IP address, mask value, and gateway address to specify.                                                                                                    |
| 00CH          | Gateway address is out of network.  | The specified gateway address and the specified device IP address are not in the same network.         | Specify the settings so that the gateway address<br>and the device IP address are in the same network.                                                                                                    |
| 00DH          | Command abort.                      | The commands are competing.                                                                            | Wait for a while, and then execute the command again.                                                                                                    |
|               |                                     | The SD memory card is set to read-only.                                                                | Set the write protect switch of the SD memory card to off.                                                                                                    |
|               |                                     | The destination of ping is invalid.                                                                    | Check the specified IP address.                                                                                                    |
| 00EH          | Overlap port setting.               | The ERP port settings are duplicated.                                                                  | Check whether ERP setting conditions are satisfied.                                                                                                    |
| 00FH          | This port is portVLAN.              | The "add vlan" command or "del vlan" command was executed on a port in the port VLAN mode.             | Use the "set vlanmode" command to switch to the tag VLAN mode, and then try again.( I Page 86 set vlanmode)                                                                                                    |
| 010H          | This port is tagVLAN.               | The "set portvid" command was executed on a port in the tag VLAN mode.                                 | Use the "set vlanmode" command to switch to the port VLAN mode, and then try again. (SP Page 86 set vlanmode)                                                                                                    |
| 011H          | It cannot coexist "LAG" and "ERP".  | It was attempted to enable LA and ERP on the same port.                                                | Check the port settings.                                                                                                    |
| 012H          | No setting.                         | The "force laswitch" command was executed while LA was disabled.                                       | Use the "set lag" command to enable LA.<br>( I Page 89 set lag)                                                                                                    |
|               |                                     | The "show erpstate" command was executed while ERP was disabled.                                       | Use the "set erp" command to enable ERP.<br>( I Page 90 set erp)                                                                                                    |
| 013H          | Conflicted with ERP parameter.      | A command was executed to disable a VLAN ID used for ERP while ERP was enabled.                        | Use the "set erp" command to disable ERP.<br>( I Page 90 set erp)                                                                                                    |
| 014H          | ERP Port1 is No VLAN setting.       | P1 or OPT1 is not assigned with the specified<br>VLAN ID.                                              | Assign P1 or OPT1 to the VLAN ID to be used for<br>ERP.                                                                                                    |
| 015H          | ERP Port2 is No VLAN setting.       | P2 or OPT2 is not assigned with the specified VLAN ID.                                                 | Assign P2 or OPT2 to the VLAN ID to be used for<br>ERP.                                                                                                    |
| 016H          | Memory Card is inactive.            | A command that involves access to an SD memory card was executed while no SD memory card was inserted. | Insert an SD memory card.                                                                                                    |
| 017H          | Conflicted with MNG VLAN parameter. | The specified management VLAN ID cannot enable<br>communication.                                       | Use the "set mngvlan" command to change the management VLAN ID. ( I Page 88 set mngvlan)                                                                                                    |
| 018H          | No VLAN.                            | There are no ports that are assigned with the specified VLAN ID.                                       | Check the VLAN ID settings.                                                                                                    |
| 019H          | Conflicted with LAG parameter.      | A command was executed to attempt to make a<br>change that is not allowed while LA is enabled.         | Use "set lag" command to disable LA. ( ﷺ Page 89 set lag)                                                                                                    |
| 01AH          | VLAN parameters mismatch.           | An attempt was made to enable LA on ports that are in different VLAN modes.                            | Ensure that the ports are in the same VLAN mode.                                                                                                    |
| 01BH          | They don't match; try again.        | The first and second inputs of the password are mismatched.                                            | Check the password, and enter it again.                                                                                                    |
| 01CH          | Permission denied.                  | The command is not allowed to be executed or is invalid.                                               | Check the CLI command.                                                                                                    |
| 01DH<br>01EH  | System reserve ip address.          | A reserved IP address is set.                                                                          | <ul> <li>Check the IP address settings.</li> <li>Observe the following cautions when setting the IP address.</li> <li>Neither a class D address nor class E address can be used as the IP address or gateway address.</li> <li>A loopback address cannot be used as the IP address or gateway address.</li> <li>A port in the tag VLAN mode must be assigned with</li> </ul> |
|               | more.                               | all VLAN IDs.                                                                                          | one or more VLAN IDs.                                                                                                    |

# APPENDICES

## Appendix 1 Overview of CLI Commands

Use CLI commands to set parameters on the industrial managed switch and check the status of the industrial managed switch.

#### Prompt

A prompt is displayed on the CLI to indicate readiness to accept commands.

#### Window

When the operation mode is control mode and the type of the account is administrator:

Cont rol>>

#### Syntax

A command is composed of a one- or two-word command name and zero or more subcommands.

Enter "ena" to enable the function and enter "dis" to disable the function by using a subcommand. (Instead of "ena" or "dis", "enable" or "disable" can be entered.)

Unless otherwise specified, command names and subcommands are not case sensitive.

On the industrial managed switch, a space (blank character) is used as a delimiter. Therefore, a space (blank character) preceding or succeeding a command is not considered as a space. For example, the combination of a space (blank character) and a new line character is treated as just a new line character.

#### Supported character codes

The following ASCII code characters are supported: 8H (back space), AH (LF), DH (CR), and 20H (space) to 7EH (~). When an unsupported character code is entered, it is ignored.

The combination of CR and LF does not work as a new line character. (CR and LF are processed separately, which results in two new line characters.)

#### Display when a command cannot be executed

If the entered command cannot be executed because complete subcommands are not specified (such as an invalid argument name or value is specified), the command syntax is displayed instead of an error message. The command syntax to be displayed is the same as the one displayed in the command-line help of the command.

#### Window

Config>> show portparam SHOW PORTPARAM port\_no #port\_no : 1-8

#### Display when processing takes time

When the command processing takes time, "#" is displayed every three seconds (except for the "format" command).

#### Window

When a log file is specified by the "backup" command

Config>> backup log # OK.

#### **Operation target files**

The target files for operations with CLI commands are as follows:

#### ■Program file

l2sw\_sw.pkg

#### ■Parameter file

• param.txt

#### ■Log files

- Operation log (operation.log)
- TRAP log (alarm.log)

### Login

Start Telnet with the CLI, and log in to it. The login user is authenticated by the user name and the password. (Only a single user can log in at a time.)

A user can log in to Telnet and FTP at the same time. To log in to FTP, the user name is optional and the password is not required.

Point P

- The default user name is "root", and the default password is "root". Only the password can be changed with a CLI command. ( I Page 81 set password)
- If there is no input from the keyboard for 300 seconds or longer, the logout is executed automatically.
- After a connection is established with Telnet, the connection will be disconnected if there is no input from the keyboard for 60 seconds (fixed value) before the login successes or if the login fails three times.

#### Window

Login: root Password: INDUSTRIAL MANAGED SWITCH NZ2MHG-T8F2 Copyright(C) 2015 MITSUBISHI ELECTRIC CO. All Rights Reserved.

Cont rol>>

#### Logging in during the start-up of the industrial managed switch

While the industrial managed switch is being started (during the initial processing), it is not allowed to log in to Telnet with the CLI.

#### Name and model display

When the user successfully logs in, the following are displayed:

- Name: INDUSTRIAL MANAGED SWITCH
- Model: NZ2MHG-T8F2

### **Operation mode**

The industrial managed switch operates in any of the two modes below. Some commands are available in either of the two modes. (

- Control mode
- Setting mode

Execute the "config" command to switch from control mode to setting mode. ( I Page 79 config)

Execute the "exit" command to switch from setting mode to control mode. (

In setting mode, executing the "exit" command after saving files in the flash ROM forcibly restarts the industrial managed switch. (See Page 103 save)

#### Control mode

The parameters changed in control mode are immediately applied to the operations of the industrial managed switch. Just after login, the operation mode is set to control mode.

#### Setting mode

The following three commands can be executed only in setting mode:

- "backup" command ( Page 103 backup)
- "clear" command ( Page 104 clear)
- "format" command ( Page 106 format)

### List of CLI commands

The following table lists CLI commands used by the industrial managed switch.

 $\bigcirc$ : Available,  $\times$ : Not available

| Category                                                         | ID <sup>*1</sup> | Command        | Description                                                                                                    | Operation       | n mode          | Parameter          | Function                              | Reference                 |
|------------------------------------------------------------------|------------------|----------------|----------------------------------------------------------------------------------------------------|-----------------|-----------------|--------------------|---------------------------------------|---------------------------|
|                                                                  |                  | name           |                                                                                                    | Control<br>mode | Setting<br>mode | file <sup>*2</sup> | that<br>cannot<br>be used<br>together |                           |
| CLI control<br>command                                           | 01H              | help           | Displays the names of commands<br>available in the current operation<br>mode, together with their<br>subcommands.                                                                            | 0               | 0               | ×                  | _                                     | Page 78 help              |
|                                                                  | 02H              | logout         | Logs out from Telnet.                                                                                                    | 0               | ×               | ×                  | -                                     | Page 79 logout            |
|                                                                  | 03H              | config         | Switches the operation mode from control mode to setting mode.                                                                                                    | 0               | ×               | ×                  | -                                     | Page 79 config            |
|                                                                  | 04H              | exit           | Switches the operation mode from setting mode to control mode.                                                                                                    | 0               | 0               | ×                  | -                                     | Page 80 exit              |
|                                                                  | 05H              | history        | Displays the history of the commands<br>completed successfully, up to the<br>number of lines specified with a<br>subcommand. (Display order: Oldest<br>command $\rightarrow$ Latest command) | 0               | 0               | ×                  | _                                     | Page 80 history           |
| Initial<br>setting                                               | 08H              | set password   | Changes the current password.                                                                                                    | 0               | ×               | 0                  | -                                     | Page 81 set<br>password   |
| command                                                          | 0AH              | date           | Sets a time,<br>or displays the current time.                                                                                                    | 0               | ×               | ×                  | -                                     | Page 81 date              |
|                                                                  | 0BH              | set ip         | Changes the IP address of the<br>industrial managed switch.                                                                                                    | 0               | ×               | 0                  | -                                     | Page 82 set ip            |
| SNMP<br>setting                                                  | 0CH              | set trap       | Specifies the destination IP address<br>of SNMP TRAP notification.                                                                                                    | 0               | ×               | 0                  | -                                     | Page 83 set trap          |
| command                                                          | 0DH              | del trap       | Deletes the destination IP address of SNMP TRAP notification.                                                                                                    | 0               | ×               | ×                  | -                                     | Page 83 del trap          |
|                                                                  | 0EH              | set alarm      | Specifies the ID (category of TRAPs<br>to be sent) of SNMP TRAP<br>notification.<br>Also, the command sets whether to<br>enable SNMP TRAP notification or<br>not.                            | 0               | ×               | 0                  | _                                     | Page 84 set alarm         |
| Port control setting command                                     | 0FH              | set port       | Sets the communication speed, MDI,<br>clock, and CC-Link IE frame filtering<br>of the specified port.                                                                                        | 0               | ×               | 0                  | -                                     | Page 85 set port          |
|                                                                  | 14H              | set mirrorport | Specifies the input port and output<br>port to be monitored by the port<br>mirroring function.                                                                                               | 0               | ×               | 0                  | -                                     | Page 85 set<br>mirrorport |
| VLAN<br>function                                                 | 15H              | set vlanmode   | Switches the VLAN mode (port VLAN or tag VLAN) of the specified port.                                                                                                    | 0               | ×               | 0                  | LA, ERP                               | Page 86 set<br>vlanmode   |
| setting<br>command                                               | 16H              | add vlan       | Assigns the specified port to the VLAN ID in the tag VLAN mode.                                                                                                    | 0               | ×               | 0                  | Port VLAN,<br>LA                      | Page 86 add vlan          |
|                                                                  | 17H              | del vlan       | Unassigns the specified port from<br>VLAN IDs in the tag VLAN mode.                                                                                                    | 0               | ×               | ×                  | Port VLAN                             | Page 87 del vlan          |
|                                                                  | 18H              | set portvid    | Sets the VLAN ID in the port VLAN mode.                                                                                                    | 0               | ×               | 0                  | Tag VLAN,<br>LA, ERP                  | Page 87 set<br>portvid    |
|                                                                  | 19H              | set mngvlan    | Specifies the management VLAN ID.                                                                                                    | 0               | ×               | 0                  | -                                     | Page 88 set<br>mngvlan    |
| CC-Link IE<br>frame<br>priority<br>control<br>setting<br>command | 1AH              | set fixdelay   | Sets whether to enable the CC-Link<br>IE frame priority control or not.                                                                                                    | 0               | ×               | 0                  | _                                     | Page 88 set<br>fixdelay   |

| Category                                            | ID <sup>*1</sup> | Command         | Description                                                                                                    | Operation       | n mode          | Parameter          | Function                              | Reference                  |
|-----------------------------------------------------|------------------|-----------------|----------------------------------------------------------------------------------------------------|-----------------|-----------------|--------------------|---------------------------------------|----------------------------|
|                                                     |                  | name            |                                                                                                    | Control<br>mode | Setting<br>mode | file <sup>*2</sup> | that<br>cannot<br>be used<br>together |                            |
| Loop<br>detection<br>function<br>setting<br>command | 1CH              | set loop        | Sets whether to enable the loop<br>detection function or not and specifies<br>the monitor target VLAN ID.                                                                 | 0               | ×               | 0                  | LA, ERP                               | Page 89 set loop           |
| High                                                | 1EH              | set lag         | Sets whether to enable LA or not.                                                                                                    | 0               | ×               | 0                  | ERP                                   | Page 89 set lag            |
| redundancy<br>function<br>setting<br>command        | 1FH              | set erp         | Specifies whether to enable ERP.                                                                                                    | 0               | ×               | 0                  | LA                                    | Page 90 set erp            |
| Parameter display                                   | 21H              | show param      | Displays the parameter settings for the current operation mode.                                                                                                    | 0               | 0               | ×                  | -                                     | Page 91 show<br>param      |
| command                                             | 22H              | show portparam  | Displays the parameter settings of the specified port.                                                                                                    | 0               | 0               | ×                  | -                                     | Page 93 show<br>portparam  |
|                                                     | 23H              | show vlan       | Displays ports that belong to the<br>specified VLAN ID.<br>The management VLAN ID is also<br>displayed.                                                                   | 0               | 0               | ×                  | _                                     | Page 94 show<br>vlan       |
| Module<br>information<br>display<br>command         | 24H              | show unit       | Displays information such as the version of the industrial managed switch, link status of each port, LA status, and TRAP status.                                          | 0               | 0               | ×                  | _                                     | Page 95 show unit          |
|                                                     | 25H              | show version    | Displays the version of the software in the flash ROM.                                                                                                    | 0               | 0               | ×                  | —                                     | Page 97 show version       |
|                                                     | 26H              | show log        | Displays operation log or TRAP log<br>messages for the number of lines<br>specified with a subcommand. The<br>oldest log message is displayed at<br>the top of the lines. | 0               | 0               | ×                  | _                                     | Page 98 show log           |
|                                                     | 27H              | show maclearn   | Displays the MAC address learning table.                                                                                                    | 0               | ×               | ×                  | —                                     | Page 99 show<br>maclearn   |
|                                                     | 28H              | show statistics | Displays the frame flow statistics of the specified port.                                                                                                    | 0               | ×               | ×                  | -                                     | Page 100 show statistics   |
|                                                     | 29H              | show erpstate   | Displays the ERP status.                                                                                                    | 0               | 0               | ×                  | -                                     | Page 101 show<br>erpstate  |
| File<br>operation                                   | 2AH              | save            | Saves the current parameter file and log files to the flash ROM.                                                                                                    | 0               | 0               | ×                  | -                                     | Page 103 save              |
| command                                             | 2BH              | backup          | Stores the current parameter file and log files to the SD memory card.                                                                                                    | ×               | 0               | ×                  | -                                     | Page 103 backup            |
|                                                     | 2DH              | clear           | Initializes the parameter file and log files.                                                                                                    | ×               | 0               | ×                  | -                                     | Page 104 clear             |
| Module<br>operation                                 | 2EH              | reboot          | Restarts the industrial managed switch.                                                                                                    | 0               | 0               | ×                  | -                                     | Page 104 reboot            |
| command                                             | 2FH              | ping            | Executes a ping test.                                                                                                    | 0               | 0               | ×                  | —                                     | Page 105 ping              |
|                                                     | 30H              | force laswitch  | When LA is enabled, forcibly switches<br>the port so that data communications<br>are performed using only one<br>communication cable of the specified<br>port.            | 0               | ×               | ×                  | -                                     | Page 106 force<br>laswitch |
|                                                     | 36H              | format          | Formats an SD memory card.                                                                                                    | ×               | 0               | ×                  | -                                     | Page 106 format            |

\*1 This is a command ID that appears in error messages. ( IP Page 71 Error Message)

\*2 This column indicates whether the command is available with the parameter file (param.txt). The setting of the command is stored with the "backup" command.

# Appendix 2 Details of CLI Commands

This section describes the details on CLI commands used by the industrial managed switch.

### help

Displays the names of commands available in the current operation mode, together with their subcommands.

· Operation mode: Control mode, setting mode

Point P

Among the displayed command names, the commands not described in this manual are not supported.

#### Syntax

help

Window Control mode Control>> help ---- Basic words ----HELP :This command. LOGOUT :Session close CONFIG :Go to config mode FXIT :Return to previous mode HISTORY [line] :Display command history -- Management setup SET PASSWORD :Change password up to 15 characters DATE [yyyy/mm/dd hh:mm:ss] SET IP ipadr/mask [gateway] :System IP address (eg.) set ip 192.168.0.1/24 192.168.0.250 -- SNMP setup ----SET TRAP 1-2 ipadr [community\_name] :TRAP destination addresses DEL TRAP 1-2 \_ \_ \_ \_ SET ALARM trap\_id trap\_flag #trap\_id : 1-11 "\*"|"all" =1-11 <u>#trap\_flag</u> : "ENAble"|"DISable" :System Alarm Setting --- Display status :Display System information ,status & version. :Display Firmware version. SHOW UNIT SHOW VERSION SHOW VERSIUN SHOW LOG key [line] #key : "ope"|"alarm" #line : "LINE=XXXX" XXXX=1-5000 (no set [line]=20) :Display MAC Address Learning Ta :Display MAC Address Learning Table. SHOW STATISTICS port\_no :Display Port statistics. #port\_no : 1-8 SHOW ERPSTATE :Display ERP status. File operation ----:Write parameter & log to flash ROM. : "param"|"log" SAVE [type] #type -- Maintenance operation ----REBOOT ["0"|"1"] :Re :Reboot L2SW & Select boot up program. :Pinging from System to Management network. : IP Address (Decimal) Ex.) 10.137.137.148 PING ipadr #ipadr FORCE LASWITCH lag side :Move to one side the LA Group forcibly. : 1-4 : "lower"|"higher"|"clear" #lag #side

```
· Setting mode
Config>> help
---- Basic words ----
   HELP
                                   :This command.
   EXIT
                                   :Return to previous mode
   HISTORY [line]
                                  :Display command history
      Display parameter ---
   SHOW PARAM
   SHOW PORTPARAM port_no
        #port_no : 1-8
                              :Display VLAN parameter.
: 0-4095,"*"|"all"
   SHOW VLAN [vid]
        #vid
      Display status ----
   SHOW UNIT
                                     :Display System information ,status & version.
SHOW LOG key L
#key : "ope"["alarm
#line : "LINE=XXXX"
                                     -روز:
                                                            version.
                                      XXXX=1-5000 (no set [line]=20)
   SHOW ERPSTATE
                                     :Display ERP status.
   -- File operation ----
SAVE [type]
                              :Write parameter & log to flash ROM.
: "param"|"log"
        #type
   BACKUP [type]
                              : Write parameter & log to Memory Card.
: "param"|"log"
        #type
   UPDATE [side]
                               :Update this system.
: "0"|"1"|"all"
        #side
   CLEAR ["all"]
                                     :Set default value
"clear" :all parameters.
"clear all" :set factory defaults.
---- Maintenance operation ----
REBOOT ["0"|"1"] :Re
                                     :Reboot L2SW & Select boot up program.
   PING ipadr
                              :Pinging from System to Management network.
: IP Address (Decimal) Ex.) 10.137.137.148
:Format Memory Card.
   #ipadr
FORMAT
```

### logout

Logs out from Telnet.

· Operation mode: Control mode

#### Syntax

logout

#### Window

Control>> logout

### config

Switches the operation mode from control mode to setting mode.

· Operation mode: Control mode

#### Syntax

config

#### Window

Control>> config OK.

Config>>

### exit

Switches the operation mode from setting mode to control mode.

· Operation mode: Control mode, setting mode

#### Point P

- Executing the command in control mode logs out the user from Telnet. (This is the same processing as that of the "logout" command.)
- Executing the command in setting mode after the "save" command restarts the industrial managed switch.

#### Syntax

#### exit

Window

Config>> exit OK.

Cont rol>>

### history

Displays the history of the commands completed successfully, up to the number of lines specified with a subcommand.

- (Display order: Oldest command  $\rightarrow$  Latest command)
- Operation mode: Control mode, setting mode

#### Syntax

#### history [line]

| line Specifies the number of lines to be displayed. 1 to 512 | Subcommand | Description                                    | Setting range |
|--------------------------------------------------------------|------------|------------------------------------------------|---------------|
|                                                              | line       | Specifies the number of lines to be displayed. | 1 to 512      |

#### Point P

If [line] is not specified, up to 20 lines are displayed.

#### Window

Control>> history 3

>date 2015/12/31 10:50:50 >config >exit

### set password

Changes the current password.

Operation mode: Control mode

Point P

• The default password is "root" (administrator).

• A password can be composed of 0 to 15 ASCII characters and is case sensitive. Note that comma (,) and space cannot be included in a password.

#### Syntax

set password

#### Window

Control>> set password enter new password: reenter password: OK.

### date

Sets a time, or displays the current time.

· Operation mode: Control mode

#### Syntax

#### date [date]

| Subcommand | Description                                     | Setting range                                                            |
|------------|-------------------------------------------------|--------------------------------------------------------------------------|
| date       | Sets a time in the form of yyyy/mm/dd HH:MM:SS. | 2000/3/1 00:00:00 to 2035/12/31 23:59:59<br>(Default: 1970/1/1 00:00:00) |

Point *P* 

• If [date] is not specified, the current time is displayed.

• The time is counted up to "2038/1/19 03:14:07", and then reset to "1901/12/13 20:45:52".

• The time is initialized at power-off, and therefore, it needs to be set again at power-on.

#### Window

#### · To set the time:

Control>> date 2015/12/31 10:10:25 OK.

· To display the current time:

Control>> date 2015/12/31 10:12:27

### set ip

Changes the IP address of the industrial managed switch.

Operation mode: Control mode

#### Point P

When the default IP address has already been changed, the newly set IP address is overwritten.

#### Syntax

set ip ipadr/mask [gateway]

| Subcommand | Description                                              | Setting range                                                                     |
|------------|----------------------------------------------------------|-----------------------------------------------------------------------------------|
| ipadr      | Changes the IP address of the industrial managed switch. | 0.0.0.0 to 223.255.255.255<br>(Default: 192.168.0.1)                              |
| mask       | Sets the subnet mask.                                    | • Class A: 8 to 15<br>• Class B: 16 to 23<br>• Class C: 24 to 30<br>(Default: 24) |
| gateway    | Sets the gateway address.                                | 0.0.0.0 to 223.255.255.255                                                        |

Point P

- If [gateway] is not specified, the gateway address is disabled.
- Neither a class D address nor class E address can be set as the IP address or gateway address.
- A broadcast address cannot be set as the IP address or gateway address.
- A loopback address (127.x.x.x) cannot be set as the IP address or gateway address.
- An address outside the own network cannot be set as the gateway address.
- The own IP address cannot be set as the gateway address.
- When this command is executed, the IP address of the industrial managed switch is changed, and thus the connection between the personal computer and CLI is forcibly disconnected.

#### Window

Control>> set ip 192.168.0.1/24 OK.

### set trap

Specifies the destination IP address of SNMP TRAP notification.

Operation mode: Control mode

#### Syntax

set trap no ipadr [community\_name]

| Subcommand     | Description                                                | Setting range                                                                                                    |
|----------------|------------------------------------------------------------|----------------------------------------------------------------------------------------------------|
| no             | Sets the destination number.                               | 1, 2                                                                                                    |
| ipadr          | Specifies the destination IP address of TRAP notification. | 0.0.0.0 to 223.255.255.255                                                                                                    |
| community_name | Sets the community name.                                   | A name can be composed of up to 20 ASCII characters<br>and is case sensitive.<br>Note that comma (,) and space cannot be included.<br>(Default: public) |

#### Point P

- If [community\_name] is not specified, "public" is set.
- Neither a class D address nor class E address can be set as the destination of TRAP notification.
- A loopback address (127.x.x.x) cannot be set as the destination of TRAP notification.

#### Window

Control>> set trap 1 192.168.0.1 manual123 OK.

### del trap

Deletes the destination IP address of SNMP TRAP notification.

· Operation mode: Control mode

#### Syntax

#### del trap no

| Subcommand | Description                                                                      | Setting range |
|------------|----------------------------------------------------------------------------------|---------------|
| no         | Specifies the setting number of the TRAP notification destination to be deleted. | 1, 2          |

#### Window

Control>> del trap 1 OK.

### set alarm

Specifies the ID (category of TRAPs to be sent) of SNMP TRAP notification. Also, the command sets whether to enable SNMP TRAP notification or not.

Operation mode: Control mode

#### Syntax

#### set alarm trap\_id trap\_flag

| Subcommand | Description                                                           | Setting range                                                                                                    |
|------------|-----------------------------------------------------------------------|----------------------------------------------------------------------------------------------------|
| trap_id    | Specifies the TRAP notification ID. ( 🖙 Page 84 TRAP notification ID) | <ul><li>1 to 11</li><li>Asterisk (*) or all: All</li></ul>                                                                                       |
| trap_flag  | Sets whether to enable TRAP notification or not.                      | <ul> <li>ena: Enabled (TRAPs are sent.)</li> <li>dis: Disabled (TRAPs are not sent.)</li> <li>(Default: Page 84 TRAP notification ID)</li> </ul> |

#### ■TRAP notification ID

| Category               | TRAP<br>notification<br>ID | TRAP to be displayed | Event description                               | Default |  |
|------------------------|----------------------------|----------------------|-------------------------------------------------|---------|--|
| Module start           | 1                          | snmpTraps.1.0        | The module started up from the power-off state. | ena     |  |
| Module operation group | 2                          | snmpTraps.6.9        | The module restarted.                           | dis     |  |
|                        |                            | snmpTraps.6.11       | A parameter error has occurred.                 |         |  |
|                        |                            | snmpTraps.6.15       | A file was saved to the flash ROM.              |         |  |
|                        |                            | snmpTraps.6.16       | A file was stored to the SD memory card.        |         |  |
|                        |                            | snmpTraps.6.17       | The TRAP notification setting was changed.      |         |  |
|                        |                            | snmpTraps.6.35       | Port switching has occurred.                    |         |  |
| Link-up/link-down      | 3                          | snmpTraps.3.0        | Link-down                                       | dis     |  |
|                        |                            | snmpTraps.4.0        | Link-up                                         |         |  |
| Authentication error   | 4                          | snmpTraps.5.0        | The user authentication has failed.             | dis     |  |
| Port link              | 5                          | snmpTraps.6.7        | Port link-down                                  | ena     |  |
|                        |                            | snmpTraps.6.8        | Port link-up                                    |         |  |
| System error group     | 6                          | snmpTraps.6.1        | Software failure                                | ena     |  |
|                        |                            | snmpTraps.6.3        | Hardware failure                                |         |  |
|                        |                            | snmpTraps.6.13       | FPGA configuration failure                      |         |  |
| Loop detection         | 7                          | snmpTraps.6.21       | A loop has been detected.                       | ena     |  |
|                        |                            | snmpTraps.6.22       | A detected loop has been cleared.               |         |  |
| Band control           | 8                          | snmpTraps.6.23       | A bandwidth control error has occurred.         | ena     |  |
|                        |                            | snmpTraps.6.24       | A bandwidth control error was cleared.          |         |  |
| SFP module group       | 9                          | snmpTraps.6.25       | An SFP module was removed.                      | ena     |  |
|                        |                            | snmpTraps.6.26       | An SFP module was installed.                    |         |  |
|                        |                            | snmpTraps.6.27       | An SFP module error has occurred.               |         |  |
|                        |                            | snmpTraps.6.28       | An SFP module error was cleared.                |         |  |
| ERP group              | 10                         | snmpTraps.6.29       | ERP port link-down                              | ena     |  |
|                        |                            | snmpTraps.6.30       | ERP port link-up                                |         |  |
|                        |                            | snmpTraps.6.31       | The ERP protection switching has occurred.      |         |  |
|                        |                            | snmpTraps.6.33       | A CC frame send cycle mismatch has occurred.    |         |  |
|                        |                            | snmpTraps.6.34       | A CC frame send cycle mismatch was cleared.     |         |  |
| SD memory card group   | 11                         | snmpTraps.6.18       | An SD memory card error has occurred.           | ena     |  |

#### Window

Control>> set alarm 1 ena OK.

### set port

Sets the communication speed, MDI, clock, and CC-Link IE frame filtering of the specified port.

Operation mode: Control mode

#### Point

When this command is executed, communications on the specified port are momentarily interrupted with or without any setting change.

#### Syntax

set port port\_no speed mdi clk filter

| Subcommand | Description                                                        | Setting range                                                                                                    |
|------------|--------------------------------------------------------------------|----------------------------------------------------------------------------------------------------|
| port_no    | Specifies the port number.                                         | <ul> <li>1 to 8</li> <li>Asterisk (*) or all: All</li> </ul>                                                                      |
| speed      | Sets the communication speed.                                      | 1000mfull     auto: Automatic setting (Default: auto)                                                                             |
| mdi        | Sets MDI.                                                          | <ul> <li>auto: Automatic setting</li> <li>mdi: Straight cable</li> <li>mdi-x: Crossover cable</li> <li>(Default: auto)</li> </ul> |
| clk        | Sets the clock.                                                    | <ul> <li>auto: Automatic setting</li> <li>master: Clock master</li> <li>slave: Clock slave</li> <li>(Default: auto)</li> </ul>    |
| filter     | Specifies whether to enable the CC-Link IE frame filtering or not. | • ena: Enabled<br>• dis: Disabled<br>(Default: dis)                                                                               |

#### Point P

- Setting "auto" enables auto-negotiation. Usually set "auto". Setting an option other than "auto" disables auto-negotiation, so that the communication setting is fixed to a specific value.
- The clock setting is for the clock master setting and clock slave setting for communications at 1Gbps, not for the master/slave settings in CC-Link IE Field Network.
- When the communication speed or MDI is set to "auto", set other options to "auto" as well.
- For ports on which the CC-Link IE frame filtering is enabled, CC-Link IE frames are not transferred.

#### Window

Control>> set port 2 1000mfull mdi slave ena OK.

### set mirrorport

Specifies the input port and output port to be monitored by the port mirroring function.

Operation mode: Control mode

#### Syntax

set mirrorport tx\_port rx\_port

| Subcommand | Description                                                                     | Setting range |
|------------|---------------------------------------------------------------------------------|---------------|
| tx_port    | Specifies the output port. Specifying "0" disables the port mirroring function. | 1 to 7        |
| rx_port    | Specifies the input port. Specifying "0" disables the port mirroring function.  | 1 to 7        |

#### Window

Control>> set mirrorport 5 5 OK.

### set vlanmode

Switches the VLAN mode (port VLAN or tag VLAN) of the specified port.

Point P

Switching the VLAN mode resets the port to the default setting where the VLAN ID is set to 1.

· Operation mode: Control mode

#### Syntax

set vlanmode port\_no mode

| Subcommand | Description                | Setting range                                           |
|------------|----------------------------|---------------------------------------------------------|
| port_no    | Specifies the port number. | 1 to 8                                                  |
| mode       | Sets the VLAN mode.        | • tag: Tag VLAN<br>• port: Port VLAN<br>(Default: port) |

#### Window

```
Control>> set vlanmode 2 tag
OK.
```

### add vlan

Assigns the specified port to VLAN IDs in the tag VLAN mode.

· Operation mode: Control mode

#### Syntax

#### add vlan vid port\_no

| Subcommand | Description                | Setting range                                                |
|------------|----------------------------|--------------------------------------------------------------|
| vid        | Specifies the VLAN ID.     | 0 to 4095 (Default: 1) <sup>*1</sup>                         |
| port_no    | Specifies the port number. | <ul> <li>1 to 8</li> <li>Asterisk (*) or all: All</li> </ul> |

\*1 Do not set the VLAN ID to 0 because it is for transferring priority frames. When the VLAN ID for the tag VLAN port is set to 0, VLAN-tagged communication frames having VLAN ID = 0 are discarded, and communications become unavailable.

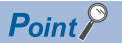

When an asterisk (\*) or all is set to "port\_no", only ports in the tag VLAN mode are targeted.

#### Window

```
Control>> add vlan 2 1
OK.
```

### del vlan

Unassigns the specified port from VLAN IDs in the tag VLAN mode.

Operation mode: Control mode

#### Syntax

del vlan vid port\_no

| Subcommand | Description                | Setting range                                                |
|------------|----------------------------|--------------------------------------------------------------|
| vid        | Specifies the VLAN ID.     | 0 to 4095                                                    |
| port_no    | Specifies the port number. | <ul> <li>1 to 8</li> <li>Asterisk (*) or all: All</li> </ul> |

#### Point P

When an asterisk (\*) or all is set to "port\_no", only ports in the tag VLAN mode are targeted.

#### Window

Control>> del vlan 2 1 OK.

### set portvid

Sets the VLAN ID in the port VLAN mode.

· Operation mode: Control mode

#### Syntax

set portvid port\_no vid pcp

| Subcommand | Description                | Setting range                        |
|------------|----------------------------|--------------------------------------|
| port_no    | Specifies the port number. | 1 to 8                               |
| vid        | Sets the VLAN ID.          | 0 to 4095 (Default: 1) <sup>*2</sup> |
| рср        | Sets the priority.         | 0 to 7 (Default: 0) <sup>*1</sup>    |

\*1 The larger the number, the higher the priority. Set 0 when the VLAN configuration includes the industrial managed switches only.
 \*2 Do not set the VLAN ID to 0 because it is for transferring priority frames.

Communications can be performed with communication devices that do not send VLAN-tagged communication frames having VLAN ID = other than 0.

#### Precautions

Some other types of hubs with the VLAN function perform QoS and other control by using the priority. When a different type of hub is included, refer to the manual for the hub used and be careful about the setting.

#### Window

Control>> set portvid 3 1 0 OK.

### set mngvlan

Specifies the management VLAN ID.

Operation mode: Control mode

#### Point P

A VLAN ID cannot be set to each port by using this command. The ID must be set previously by using the "set portvid" command or the "add vlan" command. ( I Page 87 set portvid, Page 86 add vlan)

#### Syntax

set mngvlan vid pcp

| Subcommand | Description            | Setting range                        |
|------------|------------------------|--------------------------------------|
| vid        | Specifies the VLAN ID. | 0 to 4095 (Default: 1) <sup>*2</sup> |
| рср        | Sets the priority.     | 0 to 7 (Default: 0) <sup>*1</sup>    |

\*1 The larger the number, the higher the priority. Set 0 when the VLAN configuration includes the industrial managed switches only.

\*2 Do not set the VLAN ID to 0 because it is for transferring priority frames. Communications can be performed with management devices that do not send VLAN-tagged communication frames having VLAN ID = 0

#### Precautions

Some other types of hubs with the VLAN function perform QoS and other control by using the priority. When a different type of hub is included, refer to the manual for the hub used and be careful about the setting.

#### Window

Control>> set mngvlan 1 0 OK.

### set fixdelay

Sets whether to enable the CC-Link IE frame priority control or not.

· Operation mode: Control mode

#### Syntax

set fixdelay port\_no flag

| Subcommand | Description                                                          | Setting range                                                |
|------------|----------------------------------------------------------------------|--------------------------------------------------------------|
| port_no    | Specifies the port number.                                           | <ul> <li>1 to 8</li> <li>Asterisk (*) or all: All</li> </ul> |
| flag       | Sets whether to enable the CC-Link IE frame priority control or not. | • ena: Enabled<br>• dis: Disabled<br>(Default: ena)          |

#### Window

Control>> set fixdelay 1 ena OK.

### set loop

Sets whether to enable the loop detection function or not and specifies the monitor target VLAN ID.

Operation mode: Control mode

#### Syntax

set loop entry\_no loop\_flag td\_flag vid

| Subcommand | Description                                                              | Setting range                                       |
|------------|--------------------------------------------------------------------------|-----------------------------------------------------|
| entry_no   | Sets the entry number.                                                   | 1 to 8                                              |
| loop_flag  | Sets whether to enable loop detection with loop detection frames or not. | • ena: Enabled<br>• dis: Disabled<br>(Default: dis) |
| td_flag    | Sets whether to enable loop detection with CC-Link IE frames or not.     | • ena: Enabled<br>• dis: Disabled<br>(Default: dis) |
| vid        | Sets the monitor target VLAN ID.                                         | 0 to 4095 (Default: 0) <sup>*1</sup>                |

\*1 Do not set the VLAN ID to 0 because it is for transferring priority frames. The loop detection function may not be performed properly when the VLAN ID is set to 0.

| Wind             | ow  |      |   |     |     |
|------------------|-----|------|---|-----|-----|
| Control>><br>OK. | set | loop | 1 | ena | dis |

### set lag

Sets whether to enable LA or not. To enable LA, the target ports must have the same VLAN settings.

Operation mode: Control mode

#### Syntax

#### set lag lag flag

| Subcommand | Description                                        | Setting range                                       |
|------------|----------------------------------------------------|-----------------------------------------------------|
| lag        | Specifies the combination of ports in an LA group. | 1 to 4                                              |
| flag       | Sets whether to enable LA or not.                  | • ena: Enabled<br>• dis: Disabled<br>(Default: dis) |

#### Point P

The combinations of ports in an LA group are as follows:

- LA group "1": P1 and P2, or OPT1 and OPT2
- · LA group "2": P3 and P4

1

- LA group "3": P5 and P6
- LA group "4": P7 and P8

#### Window

Control>> set lag 1 ena OK.

### set erp

Sets whether to enable ERP or not.

Operation mode: Control mode

#### Syntax

set erp flag rplowner erp\_vid cc\_cycle

| Subcommand | Description                                                                                                    | Setting range                                       |
|------------|----------------------------------------------------------------------------------------------------|-----------------------------------------------------|
| flag       | Sets whether to enable ERP or not.                                                                                                    | • ena: Enabled<br>• dis: Disabled<br>(Default: dis) |
| rplowner   | Specifies whether to enable monitoring of the ring status or not.<br>Set this to only one of the industrial managed switches in the ring. | • ena: Enabled<br>• dis: Disabled<br>(Default: dis) |
| erp_vid    | Specifies the VLAN ID used for ERP.<br>Match the VLAN ID between OPT1 and OPT2 or between P1 and P2.                                      | 0 to 4095 <sup>*1</sup><br>(Default: 1)             |
| cc_cycle   | Sets the CC frame send cycle.                                                                                                    | • 1(ms)<br>• 3.33(ms)<br>• 10(ms)<br>(Default: 1)   |

\*1 Do not set the VLAN ID to 0 because it is for transferring priority frames. When P1 and P2 used for ERP are set to the tag VLAN and the VLAN ID is set to 0, frames for ERP are discarded.

### Point P

- Setting "flag" to "dis" disables other subcommands as well.
- To change the setting of "rplowner", "erp\_vid", or "cc\_cycle", first set "flag" to "dis" and then change the setting.
- ERP can work only on the combinations of OPT1 and OPT2 or P1 and P2.
- Use the "add vlan" command or the "set portvid" command to set the VLAN ID of each port. ( 🖙 Page 86 add vlan, Page 87 set portvid)

#### Window

Control>> set erp ena ena 1 1 OK.

### show param

Displays the parameter settings for the current operation mode.

Operation mode: Control mode, setting mode

#### Syntax

show param

| Window                                                                                                    |                                  |                           |
|----------------------------------------------------------------------------------------------------|----------------------------------|---------------------------|
| Control>> show param                                                                                               |                                  |                           |
| <ip configuration=""><br/>IP address/mask<br/>Gateway address</ip>                                                 | : 192.168.0.1/24<br>: 0.0.0.0    |                           |
| <snmp configuration=""><br/><trap-ip address=""><br/>No Trap-IP address<br/>1 192.168.0.1<br/>2 -</trap-ip></snmp> | Community name<br>manua 123<br>- |                           |
| <pre><alarm configuration="">    Trap-ID Trap Name    1</alarm></pre>                                              | fy                               | Trap<br>Enable<br>Disable |
| 3 linkUP/linkDown                                                                                                  |                                  | Disable                   |
| <pre><erp configuration=""><br/>ERP Function<br/>RPL Owner</erp></pre>                                             | : Disable<br>: Disable           |                           |
| ERP VID<br>CC frame cycle                                                                                          | : -<br>: -                       |                           |
| <mirror configuration="" port=""><br/>Tx Port : [<br/>Rx Port : [</mirror>                                         | )isable<br>)isable               |                           |

| Category             | Item                                  |                                      |                 | Description                                                          | Range                                    |
|----------------------|---------------------------------------|--------------------------------------|-----------------|----------------------------------------------------------------------|------------------------------------------|
| IP address           | IP address <ip configuration=""></ip> |                                      | IP address      | IP address                                                           | 0.0.0.0 to<br>223.255.255.255            |
|                      |                                       |                                      | mask            | Subnet mask                                                          | 8 to 30                                  |
|                      |                                       |                                      | Gateway address | Gateway address                                                      | 0.0.0.0 to 223255.255.255                |
| TRAP<br>notification | <snmp configuration=""></snmp>        | <trap-ip<br>address&gt;</trap-ip<br> | No              | Setting number of the TRAP notification destination                  | 1, 2                                     |
|                      |                                       |                                      | Trap-IP address | IP address of the TRAP notification destination                      | • 0.0.0.0 to<br>223.255.255.255<br>•     |
|                      |                                       |                                      | Community name  | SNMP community name                                                  | 20 alphanumeric<br>characters maximum    |
|                      | <alarm configuration=""></alarm>      |                                      | Trap-ID         | TRAP notification ID                                                 | 1 to 11                                  |
|                      |                                       |                                      | Trap Name       | TRAP notification classified into the displayed TRAP notification ID | ASCII character strings                  |
|                      |                                       |                                      | Тгар            | TRAP notification status                                             | <ul><li>Enable</li><li>Disable</li></ul> |

| Category              | Item                                        |                | Description                                                                             | Range                                                                                                    |
|-----------------------|---------------------------------------------|----------------|-----------------------------------------------------------------------------------------|----------------------------------------------------------------------------------------------------|
| Loop                  | <loop configuration="" detection=""></loop> | No.            | Loop detection target port number                                                       | 1 to 8                                                                                                    |
| detection<br>function |                                             | Loop Frame     | Loop detection status with loop detection frames                                        | • Enable<br>• Disable                                                                                                    |
|                       |                                             | Test Data      | Loop detection status with CC-Link IE frames                                            | • Enable<br>• Disable                                                                                                    |
|                       |                                             | VID            | Loop detection target VLAN ID                                                           | • 0 to 4095<br>• -                                                                                                    |
| LA                    | <lag configuration=""></lag>                | LAG            | LA group                                                                                | 1 to 4                                                                                                    |
|                       |                                             | Flag           | LA status                                                                               | • Enable<br>• Disable                                                                                                    |
|                       |                                             | Active Side    | Setting of forced LA switching                                                          | <ul> <li>Both</li> <li>Port1</li> <li>Port2</li> <li>Port3</li> <li>Port4</li> <li>Port5</li> <li>Port6</li> <li>Port7</li> <li>Port8</li> <li>-</li> </ul> |
| ERP                   | <erp configuration=""></erp>                | ERP Function   | ERP status                                                                              | • Enable<br>• Disable                                                                                                    |
|                       |                                             | RPL Owner      | Status of the industrial managed switch targeted for<br>ring topology status monitoring | • Enable<br>• Disable                                                                                                    |
|                       |                                             | ERP VID        | VLAN ID used for ERP                                                                    | 0 to 4095                                                                                                    |
|                       |                                             | CC frame cycle | CC frame send cycle                                                                     | • 1<br>• 3.33<br>• 10<br>• -                                                                                                    |
| Port<br>mirroring     | <mirror configuration="" port=""></mirror>  | Tx Port        | Output port                                                                             | • 1 to 7<br>• Disable                                                                                                    |
| function              |                                             | Rx Port        | Input port                                                                              | • 1 to 7<br>• Disable                                                                                                    |

### show portparam

Displays the parameter settings of the specified port.

Operation mode: Control mode, setting mode

#### Syntax

show portparam port\_no

| Subcommand | Description                | Setting range |
|------------|----------------------------|---------------|
| port_no    | Specifies the port number. | 1 to 8        |

#### Window

Control>> show portparam 1

| <pre><port configuration=""> Configured Speed/Duplex Configured MDI Configured Clock Mode CC-LINK Filter</port></pre> | ::::::::::::::::::::::::::::::::::::::: | Autonegotiate<br>AutoMDI-X<br>Auto<br>Disable |                                           |
|----------------------------------------------------------------------------------------------------|-----------------------------------------|-----------------------------------------------|-------------------------------------------|
| <vlan configuration=""><br/>VLAN Mode<br/>Port VID<br/>Class</vlan>                                                   | :                                       | PORT<br>1<br>0                                |                                           |
| <policing configuration=""></policing>                                                                                |                                         |                                               |                                           |
| All Frames<br>Broadcast & Multicast<br>Unknown MAC Address                                                            | :                                       | Peak rateLMbpsJ<br>400<br>400<br>400          | Peak burst[Kbyte]<br>1568<br>1568<br>1568 |

<Fix Delay configuration>
 Fix Delay Function : Enable

| Category                                | Item                                   |                         | Description                                                                                                    | Range                                                     |
|-----------------------------------------|----------------------------------------|-------------------------|----------------------------------------------------------------------------------------------------|-----------------------------------------------------------|
| Communication                           | <port configuration=""></port>         | Configured Speed/Duplex | Setting of the communication speed                                                                                                    | 1000MFULL     Autonegotiate                               |
|                                         |                                        | Configured MDI          | MDI setting                                                                                                    | <ul> <li>AutoMDI-X</li> <li>MDI-X</li> <li>MDI</li> </ul> |
|                                         |                                        | Configured Clock Mode   | Clock setting                                                                                                    | <ul> <li>Auto</li> <li>Master</li> <li>Slave</li> </ul>   |
| Ethernet/CC-<br>Link IE mix<br>function |                                        | CC-Link Filter          | CC-Link IE frame filtering status                                                                                                    | <ul><li>Enable</li><li>Disable</li></ul>                  |
| VLAN                                    | <vlan configuration=""></vlan>         | VLAN Mode               | VLAN mode                                                                                                    | • PORT<br>• TAG                                           |
|                                         |                                        | Port VID                | VLAN ID (when the VLAN mode is port VLAN).<br>When the VLAN mode is tag VLAN, VLAN ID is not<br>displayed. Use the "show vlan" command to check the tag<br>VLAN settings. ( Set Page 94 show vlan) | • 0 to 4095<br>• -                                        |
|                                         |                                        | Class                   | Class value used in the port VLAN mode                                                                                                    | • 0 to 7<br>• -                                           |
| Band limit                              | <policing configuration=""></policing> | Peak rate               | Peak rate                                                                                                    | 400Mbps                                                   |
|                                         |                                        | Peak burst              | Peak burst size                                                                                                    | 1568kbyte                                                 |
| Fix delay                               | <fix configuration="" delay=""></fix>  | Fix Delay Function      | CC-Link IE frame priority control status                                                                                                    | <ul><li>Enable</li><li>Disable</li></ul>                  |

### show vlan

Displays ports that belong to the specified VLAN ID.

The management VLAN ID is also displayed.

· Operation mode: Control mode, setting mode

### Point P

Use the "show portparam" command to check the VLAN mode and port VLAN setting details. ( I Page 93 show portparam)

#### Syntax

show vlan [vid]

| Subcommand | Description                           | Setting range                             |
|------------|---------------------------------------|-------------------------------------------|
| vid        | Specifies the display-target VLAN ID. | • 0 to 4095<br>• Asterisk (*) or all: All |

#### Point P

• If [vid] is not specified, the management VLAN ID is displayed.

• If an asterisk (\*) or "all" is set, the VLAN IDs where any ports belong to are displayed.

#### Window

• When the subcommand is not specified:

Control>> show vlan

```
<Manage VLAN>
Manage VLAN ID : 1
Manage VLAN Priority : 0
```

• When "1" is specified for vid:

Control>> show vlan 1

<Belong Port> [Vlan1] : 1, 3, 4, 5, 6, 7, 8

• When an asterisk (\*) or all is specified for vid:

Control>> show vlan all

```
<Belong Port>
[Vlan1] : 1, 3, 4, 5, 6, 7, 8
[Vlan10] : 2
```

| Category    | Item                      |                         | Description                                                                                                    | Range           |
|-------------|---------------------------|-------------------------|----------------------------------------------------------------------------------------------------|-----------------|
| Management  | <manage vlan=""></manage> | Manage VLAN ID          | Management VLAN ID                                                                                                    | 0 to 4095       |
| VLAN        |                           | Manage VLAN<br>Priority | Priority of the management VLAN ID                                                                                                    | 0 to 7          |
| Belong port | <belong port=""></belong> |                         | Ports that belong to the VLAN ID specified with vid.<br>If multiple VLAN IDs have been assigned to a single port with the tag<br>VLAN, the port numbers are displayed for all of VLAN IDs. | • 1 to 8<br>• - |

### show unit

Displays information such as the version of the industrial managed switch, link status of each port, LA status, and TRAP status.

· Operation mode: Control mode, setting mode

#### Syntax

show unit

#### Window

Control>> show unit

| Date<br>System UP time<br>MAC address                                                                                                    | •       | 2015/1<br>0 days                                     | 2/31 10:3<br>and 00:3                                   | 34:11<br>37:30                     |                                        |
|----------------------------------------------------------------------------------------------------|---------|------------------------------------------------------|---------------------------------------------------------|------------------------------------|----------------------------------------|
| <pre><hardware status=""> Status H/W Version FPGA Version FPGA Download Status S/W Version S/W Download Status SD Card Status</hardware></pre> |         | NORMAL<br>001.05<br>Idle<br>001.02<br>Idle<br>Not Ir | 9<br>9<br>3<br>serted                                   |                                    |                                        |
| <sfp status=""><br/>Port1 SFP<br/>Port2 SFP</sfp>                                                                                              |         | Not Ir<br>Not Ir                                     | nserted<br>Iserted                                      |                                    |                                        |
| <port status=""><br/>No. Link Actual Speed<br/>1 Up 1000Mbps/Fu<br/>2 Down -/-<br/>3 Down -/-</port>                                           | 3/ <br> | Duplex<br>duple>                                     | Loop<br>Normal<br>Normal<br>Normal                      | Line<br>Normal<br>Normal<br>Normal | Policing<br>Normal<br>Normal<br>Normal |
| TrapSFPFailure<br>TrapERPPortProtection<br>TrapERPCCFrameFailure<br>TrapSDCardError                                                            | n<br>e  |                                                      | #1: Norma<br>#2: Norma<br>: Norma<br>: Norma<br>: Norma | al<br>al<br>al<br>al<br>al         |                                        |

| Category        | Item                            |                      | Description                                            | Range                                                                                 |
|-----------------|---------------------------------|----------------------|--------------------------------------------------------|---------------------------------------------------------------------------------------|
| Basic           | Date                            |                      | Time information in the form of yyyy/mm/dd<br>HH:MM:SS | 2000/03/01 00:00:00 to 2035/<br>12/31 23:59:59                                        |
| System UP time  |                                 |                      | Time elapsed after system start-up                     | <ul> <li>Number of days: 0 to 497</li> <li>Time: 00:00:00 to 23:59:59</li> </ul>      |
|                 | MAC address                     |                      | MAC address                                            | 00:00:00:00:00:00 to<br>FF:FF:FF:FF:FF:FF                                             |
| Hardware status | <hardware status=""></hardware> | Status               | Status of the hardware                                 | • NORMAL<br>• ALARM<br>• FAIL                                                         |
|                 |                                 | H/W Version          | Version of the running hardware                        | 001.001 to 999.999                                                                    |
|                 |                                 | FPGA Version         | Version of the running FPGA                            | 001.001 to 999.999                                                                    |
|                 |                                 | FPGA Download Status | Writing status of the FPGA                             | <ul><li> Idle</li><li>Writing</li><li>Reset Wait</li></ul>                            |
|                 |                                 | S/W Version          | Version of the running software                        | 001.001 to 999.999                                                                    |
|                 |                                 | S/W Download Status  | Writing status of the software                         | <ul><li> Idle</li><li>Writing</li><li>Reset Wait</li></ul>                            |
|                 |                                 | SD Card Status       | Status of the SD memory card                           | <ul> <li>Normal</li> <li>Not Inserted</li> <li>Fail</li> <li>Write Protect</li> </ul> |

| Category             | Item                     |                  | Description                                            | Range                                                                                       |
|----------------------|--------------------------|------------------|--------------------------------------------------------|---------------------------------------------------------------------------------------------|
| SFP module<br>status | <sfp status=""></sfp>    | Port1 SFP        | Status of the SFP module on OPT1                       | Normal     Fail     Not Inserted                                                            |
|                      |                          | Port2 SFP        | Status of the SFP module on OPT2                       | Normal     Fail     Not Inserted                                                            |
| Port status          | <port status=""></port>  | No.              | Port number                                            | 1 to 8                                                                                      |
|                      |                          | Link             | Link status of the port                                | • Up<br>• Down                                                                              |
|                      |                          | Actual Speed     | Communication speed                                    | • 10Mbps<br>• 100Mbps<br>• 1000Mbps<br>• -                                                  |
|                      |                          | Duplex           | Duplex setting                                         | Half duplex     Full duplex     -                                                           |
|                      |                          | Loop             | Loop detection status                                  | Normal     Alarm                                                                            |
|                      |                          | Line             | Line error detection status                            | Normal     Alarm                                                                            |
|                      |                          | Policing         | Band limit error detection status                      | • Normal<br>• Alarm                                                                         |
| LA status            | <lag state=""></lag>     | LAG              | LA group                                               | 1 to 4                                                                                      |
|                      |                          | State            | LA status                                              | <ul> <li>Normal</li> <li>Both port Down</li> <li>PortX Down (X: Port<br/>number)</li> </ul> |
| TRAP status          | <alarm state=""></alarm> | TrapXxxxXxxXXxxx | Code of an event occurred ( Page 68 Event Code (TRAP)) | • Normal<br>• Alarm                                                                         |

### show version

Displays the version of the software in the flash ROM.

Operation mode: Control mode, setting mode

#### Syntax

show version

### Window

Control>> show version

| <software informati<br="">Active side: Side</software>                                                                                                    | on><br>-0                                |             |                                                                                                    |
|----------------------------------------------------------------------------------------------------|------------------------------------------|-------------|----------------------------------------------------------------------------------------------------|
| Side Name                                                                                                    | Version                                  | Size        | Date                                                                                                    |
| 0 l2sw_apl.bin                                                                                                    | L2SW-APL1-C01-SW                         | 2789376     | STATUTE Index in                                                                                                    |
| 1 l2sw_apl.bin                                                                                                    | L2SW-APL1-C01-SW                         | 2789376     | NERVE FRANK                                                                                                    |
| 2 2 Constant and a constant of the constant of the constant of | annan ann ann an ann an an an an an an a | Teronomene. |                                                                                                    |
| 25 25                                                                                                    |                                          | 22          | 2 <u>1</u>                                                                                                    |
| 3 3                                                                                                    | 3                                        | 3           | 5                                                                                                    |
| <pre><fpga information="">    Active side: Side</fpga></pre>                                                                                                    | 0                                        |             |                                                                                                    |
| Side Name                                                                                                    | Version                                  | Sizo        | Data                                                                                                    |
| 0 12ew foe bin                                                                                                    | 12SW-EPGA-C01-SW                         | 11613000    |                                                                                                    |
| 1 12sw fog bin                                                                                                    | L2SW-EPGA-C01-SW                         | 11613000    | Design and the lot of                                                                                                    |
| 1 12302198.0111                                                                                                    |                                          | 11010000    | A REAL PROPERTY AND A REAL PROPERTY AND A REAL |

| Item                                                                                           |             | Description                                                                                | Range                                                                                                    |
|------------------------------------------------------------------------------------------------|-------------|--------------------------------------------------------------------------------------------|----------------------------------------------------------------------------------------------------|
| <ul> <li><software information=""></software></li> <li><fpga information=""></fpga></li> </ul> | Active side | Current active side                                                                        | • Side-0<br>• Side-1                                                                                                 |
|                                                                                                | Side        | Storage side of the file                                                                   | •0<br>•1<br>•-                                                                                                    |
|                                                                                                | Name        | File name                                                                                  | <ul> <li>I2sw_apl.bin</li> <li>param0.bin</li> <li>operation.log</li> <li>alarm.log</li> <li>I2sw_fpg.bin</li> </ul> |
|                                                                                                | Version     | Version                                                                                    | 24 characters maximum                                                                                                |
|                                                                                                | Size        | File size                                                                                  | 0 to 1000000                                                                                                    |
|                                                                                                | Date        | Time information in the form of yyyy/mm/dd HH:MM:SS (If no file exists, "-" is displayed.) | • 2000/03/01 00:00:00 to 2035/12/31<br>23:59:59<br>• -                                                               |

### show log

Displays operation log or TRAP log messages for the number of lines specified with a subcommand. (Display order: Oldest  $\log \rightarrow \text{Latest log}$ )

· Operation mode: Control mode, setting mode

### Syntax show log key [line]

| Subcommand | Description                                    | Setting range                                                  |
|------------|------------------------------------------------|----------------------------------------------------------------|
| key        | Specifies a display-target log type.           | <ul><li> ope: Operation log</li><li> alarm: TRAP log</li></ul> |
| line       | Specifies the number of lines to be displayed. | line = 1 to 5000                                               |

Point P

If [line] is not specified, up to 20 lines are displayed.

#### Window

#### · Operation log

Control>> show log ope line=8

1970/01/01 00:02:45 [INFO] Login. (Account = "root") 1970/01/01 00:07:02 [INFO] Cmd "set password" (Result = RESULT\_OK) 2015/10/23 10:58:20 [INFO] Cmd "date 2015.10.23-10:58:20" (Result = RESULT\_OK) 2015/12/31 10:10:25 [INFO] Cmd "date 2015.12.31-10:10:25" (Result = RESULT\_OK) 2015/12/31 10:20:18 [INFO] Logout. 2015/12/31 10:20:40 [INFO] Login. (Account = "root") 2015/12/31 10:52:51 [INFO] Cmd "show log ope line=1" (Result = RESULT\_OK) 2015/12/31 10:53:13 [INFO] Cmd "show log ope line=20" (Result = RESULT\_OK)

#### • TRAP log

Control>> show log alarm line=8

| 2015/12/31  | 11:06:15 | [INFO    | ][Seq: | -] Change Port Link Status. (Port:7 Link St |
|-------------|----------|----------|--------|---------------------------------------------|
| atus:1->0)  |          | _        |        |                                             |
| 2015/12/31  | 11:06:17 | [INFO    | ][Seq: | -] Change Port Link Status. (Port:3 Link St |
| atus:0->1)  |          | F        | 75.0   |                                             |
| 2015/12/31  | 11:06:20 | LINFO    | ][Seq: | -] Change Port Link Status. (Port:1 Link St |
| atus:1->0)  |          |          | 750    |                                             |
| 2015/12/31  | 11:06:22 | LINFU    | JLSeq: | -] Change Port Link Status. (Port:4 Link St |
| atus:U->I)  | 11.00.04 |          | 10.    |                                             |
| 2015/12/31  | 11:06:24 | LINFO    | ][9ed: | -] Unange Fort Link Status. (Fort:2 Link St |
| atus: 1-20) | 11.07.91 |          | 750    | -] EDD Durtanting Organization              |
| 2010/12/01  | 11.07.01 |          | JLSeq. | - JERF FIOLECTION OCCUFFENCE.               |
| 2015/12/31  | 11:07:31 | LWARNING | ULSeq: | - JERF LINK Failure. (Port:1)               |
| 2015/12/31  | 11:07:31 | LWARNING | JLSeq: | -]ERP Link Failure. (Port:2)                |
|             |          |          |        |                                             |

### show maclearn

Displays the MAC address learning table.

Operation mode: Control mode

#### Syntax

#### show maclearn

Window

Control>> show maclearn

| Port        | No.   | VLAN        | lid | MAC | Addr | ess |      | -   |
|-------------|-------|-------------|-----|-----|------|-----|------|-----|
| 4<br>3<br>1 |       | 1<br>1<br>1 |     |     |      |     | 1940 | 「「「 |
| Tota        | al Ei | nt ry       | :   | 3   |      |     |      |     |

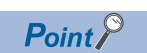

The display order is random.

| Item        | Description             | Range                               |
|-------------|-------------------------|-------------------------------------|
| Port No.    | Port number             | 1 to 8                              |
| VLANid      | VLAN ID                 | 0 to 4095                           |
| MAC Address | Learned MAC address     | 00:00:00:00:00:00 to FF:FF:FF:FF:FF |
| Total Entry | Number of items learned | 0 to 2048                           |

### show statistics

Displays the frame flow statistics of the specified port.

Operation mode: Control mode

#### Syntax

show statistics port\_no

| Subcommand | Description                                    | Setting range |
|------------|------------------------------------------------|---------------|
| port_no    | Specifies the number of a display-target port. | 1 to 8        |

#### Window

Control>> show statistics 1

| Date                                                                                                    | : | 2015/12/31 | 11:00:28                                      |
|----------------------------------------------------------------------------------------------------|---|------------|-----------------------------------------------|
| Tx Frame<br>Rx Frame<br>FCS Error Frame<br>Length Error Frame<br>Class1 Drop Frame<br>Class2 Drop Frame<br>Class3 Drop Frame<br>Class4 Drop Frame |   |            | 529<br>912<br>0<br>0<br>0<br>0<br>0<br>0<br>0 |

| Item               | Description                                                                                      | Range                                      |
|--------------------|--------------------------------------------------------------------------------------------------|--------------------------------------------|
| Date               | Time information in the form of yyyy/mm/dd HH:MM:SS                                              | 2000/03/01 00:00:00 to 2035/12/31 23:59:59 |
| Tx Frame           | Number of send frames                                                                            | 0 to 4294967295                            |
| Rx Frame           | Number of receive frames                                                                         | 0 to 4294967295                            |
| FCS Error Frame    | Number of FCS error frames                                                                       | 0 to 4294967295                            |
| Length Error Frame | Number of length error frames                                                                    | 0 to 4294967295                            |
| Class1 Drop Frame  | Number of discarded ERP-related frames (when ERP is enabled)                                     | 0 to 4294967295                            |
| Class2 Drop Frame  | Number of discarded CC-Link IE frames and loop detection frames (only when ERP is enabled)       | 0 to 4294967295                            |
| Class3 Drop Frame  | Number of discarded UDP frames and frames sent from the industrial managed switch (such as TRAP) | 0 to 4294967295                            |
| Class4 Drop Frame  | Number of other frames discarded                                                                 | 0 to 4294967295                            |

### show erpstate

Displays the ERP status.

Operation mode: Control mode, setting mode

#### Syntax

show erpstate

| Window                                                                                                    | l                                                                          |                                                            |
|----------------------------------------------------------------------------------------------------|----------------------------------------------------------------------------|------------------------------------------------------------|
| Control>> show erpstate                                                                                            |                                                                            |                                                            |
| ERP Status<br>ERP Port1 SF status<br>ERP Port2 SF status                                                           | : Protection<br>: Fail<br>: Fail                                           |                                                            |
| [receive]                                                                                                    |                                                                            |                                                            |
| CC Frame count<br>CC Frame cycle                                                                                   | ERF Porti<br>: 0<br>: 1[ms]                                                | ERP Port2<br>0<br>1[ms]                                    |
| R-APS NODE ID<br>Request/State<br>Sub-code<br>RPL Blocked<br>Do Not Flush<br>Blocked Port Reference<br>Frame Count | : 00000000000<br>: NR<br>: -<br>: UnBlocked<br>: Request<br>: PORT1<br>: 0 | 000000000000<br>NR<br>-<br>UnBlocked<br>Request<br>-<br>0  |
| [send]                                                                                                    |                                                                            |                                                            |
| CC Frame count                                                                                                    | : 20581                                                                    | 20581                                                      |
| R-APS NODE ID<br>Request/State<br>Sub-code<br>RPL Blocked<br>Do Not Flush<br>Blocked Port Reference<br>Frame Count | : 104B46D77588<br>: SF<br>: -<br>: UnBlocked<br>: Request<br>: -<br>: 10   | 104B46D77588<br>SF<br>-<br>UnBlocked<br>Request<br>-<br>10 |

| Item                                    | Description | Range               |
|-----------------------------------------|-------------|---------------------|
| ERP Status                              | ERP status  | Protection     Idle |
| ERP PortX SF status<br>(X: Port number) | SF status   | • Normal<br>• Fail  |

| Item      |                        | Description                                      | Range                                                                                                    |
|-----------|------------------------|--------------------------------------------------|----------------------------------------------------------------------------------------------------|
| [receive] | CC Frame count         | Number of CC frames received                     | 0 to 4294967295                                                                                                    |
|           | CC Frame cycle         | CC frame receive cycle                           | <ul> <li>1(ms)</li> <li>3.33(ms)</li> <li>10(ms)</li> <li>100(ms)</li> <li>1(s)</li> <li>10(s)</li> <li>1(min)</li> <li>10(min)</li> </ul> |
|           | R-APS NODE ID          | Node ID information of R-APS frames              | 6-digit hexadecimal number                                                                                                    |
|           | Request/State          | Status of Request/State of R-APS frames          | <ul> <li>NR: Normal (No failure detected)</li> <li>SF: Link-down or no CC frame received</li> </ul>                                        |
|           | Sub-code               | Status of Sub code of R-APS frames               | -                                                                                                    |
|           | RPL Blocked            | Status of RPL Blocked of R-APS frames            | Blocked     UnBlocked                                                                                                    |
|           | Do Not Flush           | Status of Do Not Flush of R-APS frames           | No request     Request                                                                                                    |
|           | Blocked Port Reference | Status of Blocked Port Reference of R-APS frames | • PORT1     • PORT2     • -                                                                                                    |
|           | Frame Count            | Number of R-APS frames received                  | 0 to 4294967295                                                                                                    |
| [send]    | CC Frame count         | Number of CC frames sent                         | 0 to 4294967295                                                                                                    |
|           | R-APS NODE ID          | Node ID information of R-APS frames              | 6-digit hexadecimal number                                                                                                    |
|           | Request/State          | Status of Request/State of R-APS frames          | • FS<br>• NR<br>• SF<br>• MS<br>• Event<br>• -                                                                                             |
|           | Sub-code               | Status of Sub code of R-APS frames               | • FDB<br>• -                                                                                                    |
|           | RPL Blocked            | Status of RPL Blocked of R-APS frames            | Blocked     UnBlocked                                                                                                    |
|           | Do Not Flush           | Status of Do Not Flush of R-APS frames           | No request     Request                                                                                                    |
|           | Blocked Port Reference | Status of Blocked Port Reference of R-APS frames | PORT1     PORT2     -                                                                                                    |
|           | Frame Count            | Number of R-APS frames sent                      | 0 to 4294967295                                                                                                    |

Saves the current parameter file and log files to the flash ROM.

• Operation mode: Control mode, setting mode

| Syntax      |                                                |                                          |
|-------------|------------------------------------------------|------------------------------------------|
| save [type] |                                                |                                          |
| Subcommand  | Description                                    | Setting range                            |
| type        | Specifies a file to be saved to the flash ROM. | param: Parameter file     log: Log files |

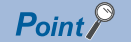

If [type] is not specified, both the parameter file and log files are saved to the flash ROM.

#### Window

```
Control>> save
OK.
```

### backup

Stores the current parameter file and log files to the SD memory card.

- Operation mode: Setting mode only (  $\ensuremath{\fbox{\sc phi}}$  Page 75 Operation mode)

#### Syntax

| backup [type] |                                                      |                                                                   |
|---------------|------------------------------------------------------|-------------------------------------------------------------------|
| Subcommand    | Description                                          | Setting range                                                     |
| type          | Specifies a file to be stored to the SD memory card. | <ul> <li>param: Parameter file</li> <li>log: Log files</li> </ul> |

### Point P

If [type] is not specified, both the parameter file and log files are stored to the SD memory card. Files are stored to the SD memory card as follows:

- sd\param.txt: Parameter file
- log\operation.log: Operation log
- log\alarm.log: TRAP log

The files other than those listed above are system files used by the industrial managed switch, therefore, do not operate them.

#### Window

Config>> backup log # OK.

### clear

Initializes the parameter file and log files.

Operation mode: Setting mode only (
 Page 75 Operation mode)

#### Syntax

| clear [type] |                                               |               |
|--------------|-----------------------------------------------|---------------|
| Subcommand   | Description                                   | Setting range |
| type         | Initializes the parameter file and log files. | all           |

#### Point P

- If [type] is not specified, only the parameter file is initialized. To set the initialized parameters, execute the "save" command, and then the "exit" command. The industrial managed switch restarts automatically. (
  Page 103 save, Page 80 exit)
- If "all" is set, both the parameter file and log files are initialized, and then the industrial managed switch restarts automatically.
- This command does not format the SD memory card. To format the SD memory card, execute the "format" command. (

#### Window

Config>> clear OK.

### reboot

Restarts the industrial managed switch.

· Operation mode: Control mode, setting mode

#### Syntax

| reboot [side] |                                                                  |               |
|---------------|------------------------------------------------------------------|---------------|
| Subcommand    | Description                                                      | Setting range |
| side          | Specifies a side of the system of the industrial managed switch. | • 0<br>• 1    |

Point P

- If [side] is not specified, the current side is used.
- Restarting erases the parameter settings. Before restarting, save the parameter settings to the flash ROM or an SD memory card. (SP Page 103 save, Page 103 backup)

#### Window

Control>> reboot

### ping

Executes a ping test.

The command sends an ICMP echo frame every second, and completes after sending frames four times. After the completion, the following statistical information is displayed: the number of sent ICMP echo frames, number of received echo replies, and ratio of unreceived echo replies.

· Operation mode: Control mode, setting mode

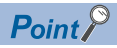

The management VLAN is assigned to ICMP echo frames.

| Syntax     |                                                         |                            |
|------------|---------------------------------------------------------|----------------------------|
| ping ipadr |                                                         |                            |
| Subcommand | Description                                             | Setting range              |
| ipadr      | Specifies the destination IP address of a ping test.    | 0.0.0.0 to 223.255.255.255 |
| Point P    | broadcast address cannot be set as the destination IP a | address of a ping test.    |

#### Window

Control>> ping 192.168.0.1 PING 192.168.0.1 (192.168.0.1): 56 data bytes 64 bytes from 192.168.0.1: seq=0 ttl=64 time=0.460 ms 64 bytes from 192.168.0.1: seq=1 ttl=64 time=0.360 ms 64 bytes from 192.168.0.1: seq=2 ttl=64 time=0.309 ms 64 bytes from 192.168.0.1: seq=3 ttl=64 time=0.311 ms

--- 192.168.0.1 ping statistics ---4 packets transmitted, 4 packets received, 0% packet loss round-trip min/avg/max = 0.309/0.360/0.460 ms

### force laswitch

When LA is enabled, forcibly switches the port so that data communications are performed using only one communication cable of the specified port. If data communication have already been performed using only one port, clear the setting, and then specify and switch the port.

Operation mode: Control mode

#### Syntax

| -     |          |     |      |
|-------|----------|-----|------|
| force | laswitch | lag | side |

| Subcommand | Description                                                                   | Setting range                                                                                                    |
|------------|-------------------------------------------------------------------------------|----------------------------------------------------------------------------------------------------|
| lag        | Specifies an LA group to execute the forced LA switching.                     | <ul> <li>1: P1 and P2 or OPT1 and OPT2</li> <li>2: P3 and P4</li> <li>3: P5 and P6</li> <li>4: P7 and P8</li> </ul>                                                      |
| side       | Specifies a port in the LA group to which data communications to be switched. | <ul> <li>lower: A port with an odd port number in<br/>the LA group</li> <li>higher: A port with an even port number in<br/>the LA group</li> <li>clear: Clear</li> </ul> |

#### Window

Control>> force laswitch 1 lower OK.

### Point P

- Execute the same command for both of the two industrial managed switches having an LA group configured. (Subcommand settings must be the same as well.)
- The command completes successfully even when forced LA switching has already been executed.

### format

Formats an SD memory card.

Operation mode: Setting mode only (
 Page 75 Operation mode)

#### Syntax

format

#### Window

Config>> format # OK.
# Appendix 3 EMC and Low Voltage Directives

Compliance with the EMC Directive, which is one of the EU directives, has been mandatory for the products sold within EU member states since 1996 as well as compliance with the Low Voltage Directive since 1997.

For products compliant to the EMC and Low Voltage Directives, their manufacturers are required to declare compliance and affix the CE marking.

The sales representative in EU member states is: Company: Mitsubishi Electric Europe BV

Address: Gothaer Strasse 8, 40880 Ratingen, Germany

## Measures to comply with the EMC Directive

The EMC Directive sets requirements for emission (conducted and radiated electromagnetic interference emitted by a product) and immunity (the ability of a product not to be influenced by externally generated electromagnetic interference). This section describes the precautions for machinery constructed with the module to comply with the EMC Directive. These precautions are based on the requirements of the EMC Directive and the harmonized standards. However, they do not guarantee that the entire machinery constructed according to the descriptions complies with the EMC Directive. The manufacturer of the machinery must determine the testing method for compliance and declare conformity to the EMC Directive.

#### EMC Directive related standards

#### ■Emission requirements

Standard: EN61131-2:2007

| Test item                                                    | Test description                                                                   | Value specified in standard                                                                                                    |
|--------------------------------------------------------------|------------------------------------------------------------------------------------|----------------------------------------------------------------------------------------------------|
| CISPR16-2-3<br>Radiated emission <sup>*2</sup>               | The electromagnetic wave emitted by the product to the external space is measured. | <ul> <li>• 30 to 230MHzQP: 40dBμV/m (measured at 10m distance)<sup>*1</sup></li> <li>• 230 to 1000MHzQP: 47dBμV/m (measured at 10m distance)</li> </ul> |
| CISPR16-2-1, CISPR16-1-2<br>Conducted emission <sup>*2</sup> | The noise level which the product emits to the power line is measured.             | <ul> <li>0.15 to 0.5MHzQP: 79dB, Mean: 66dB<sup>*1</sup></li> <li>0.5 to 30MHzQP: 73dB, Mean: 60dB</li> </ul>                                           |

\*1 QP: Quasi-Peak value, Mean: Average value

\*2 The module is an open-type device and must be placed in a conductive control panel or similar type of enclosure. The tests were conducted with the module installed in a control panel.

#### Immunity requirements

Standard: EN61131-2:2007

| Test item                                                                                 | Test description                                                         | Value specified in standard                                                                                                    |
|-------------------------------------------------------------------------------------------|--------------------------------------------------------------------------|----------------------------------------------------------------------------------------------------|
| EN61000-4-2<br>Electrostatic discharge immunity <sup>*1</sup>                             | An electrostatic discharge is applied to the enclosure of the equipment. | 8kV: Air discharge     4kV: Contact discharge                                                                                                    |
| EN61000-4-3<br>Radiated, radio-frequency,<br>electromagnetic field immunity <sup>*1</sup> | An electric field is radiated to the product.                            | 80% AM modulation @1kHz<br>• 80 to 1000MHz: 10Vm<br>• 1.4 to 2.0GHz: 3Vm<br>• 2.0 to 2.7GHz: 1Vm                                                                                                    |
| EN61000-4-4<br>Fast transient burst immunity <sup>*1</sup>                                | Burst noise is applied to power lines and signal lines.                  | <ul> <li>AC/DC power, I/O power, and AC I/O (unshielded) lines: 2kV</li> <li>DC I/O, analog, and communication lines: 1kV</li> </ul>                                                                                                    |
| EN61000-4-5<br>Surge immunity <sup>*1</sup>                                               | Lightning surge is applied to power lines and signal lines.              | <ul> <li>AC power, AC I/O power, and AC I/O (unshielded) lines: 2kV CM, 1kV DM</li> <li>DC power and DC I/O power lines: 0.5kV CM, 0.5kV DM</li> <li>DC I/O, AC I/O (shielded), analog<sup>*2</sup>, and communication lines: 1kV CM</li> </ul> |
| EN61000-4-6<br>Conducted RF immunity <sup>*1</sup>                                        | High-frequency noise is applied to<br>power lines and signal lines.      | 0.15 to 80MHz,<br>80% AM modulation @1kHz, 10Vrms                                                                                                    |
| EN61000-4-8<br>Power-frequency magnetic field<br>immunity <sup>*1</sup>                   | The product is immersed in the magnetic field of an induction coil.      | 50/60Hz, 30A/m                                                                                                    |
| EN61000-4-11<br>Voltage dips and interruptions<br>immunity <sup>*1</sup>                  | Power voltage is momentarily interrupted.                                | <ul> <li>0%, 0.5 periods, starting at zerocrossing</li> <li>0%, 250/300 periods (50/60Hz)</li> <li>40%, 10/12 periods (50/60Hz)</li> <li>70%, 25/30 periods (50/60Hz)</li> </ul>                                                                |

\*1 The module is an open-type device and must be placed in a conductive control panel or similar type of enclosure. The tests were conducted with the module installed in a control panel.

\*2 The accuracy of an analog-digital converter module may temporarily vary within  $\pm 10\%$ .

#### Installation in a control panel

The module is an open-type device intended to be placed in a conductive control panel or similar type of enclosure. This ensures safety as well as effective shielding of electromagnetic noise emitted from the module.

#### ■Control panel

- Use a conductive control panel.
- Mask off an area used for grounding in advance.
- To ensure electrical contact between inner plates and the control panel, mask off the bolt installation areas of each inner plate so that conductivity can be ensured in the largest area.
- · Ground the control panel with a thick ground cable so that low impedance can be ensured even at high frequencies.
- Keep the diameter of the holes on the control panel to 10cm or less. If the diameter is larger than 10cm, electromagnetic wave may leak. In addition, because electromagnetic wave leaks through a clearance between the control panel and its door, reduce the clearance as much as possible. Use of EMI gaskets (sealing the clearance) can suppress undesired radiated emissions.

The tests were conducted by Mitsubishi Electric Corporation using a control panel having damping characteristics of 37dB (maximum) and 30dB (average) (measured at 3m distance, 30 to 300MHz).

#### ■Power cable and ground cable

• Provide a ground point to the control panel near the power supply part. Ground the FG terminal to the ground point with the thickest and shortest ground cable possible (30cm or shorter).

#### ■DIN rails

Aluminum DIN rails may have insulation films. If electric contacts cannot be secured between a DIN rail and the module, take measures to obtain conductivity.

- Screw the module to the control panel directly, without using a DIN rail.
- Use iron DIN rails, such as TH35-7.5Fe and TH35-15Fe.

#### ■Noise filter (power supply line filter)

A noise filter is effective for reducing conducted noise in the 10MHz or less frequency band. (Use of a noise filter can suppress noise.)

The following are the installation precautions.

• Do not bundle the cables on the input side and output side of the noise filter. If bundled, the noise on the output side is induced into the filtered cable on the input side.

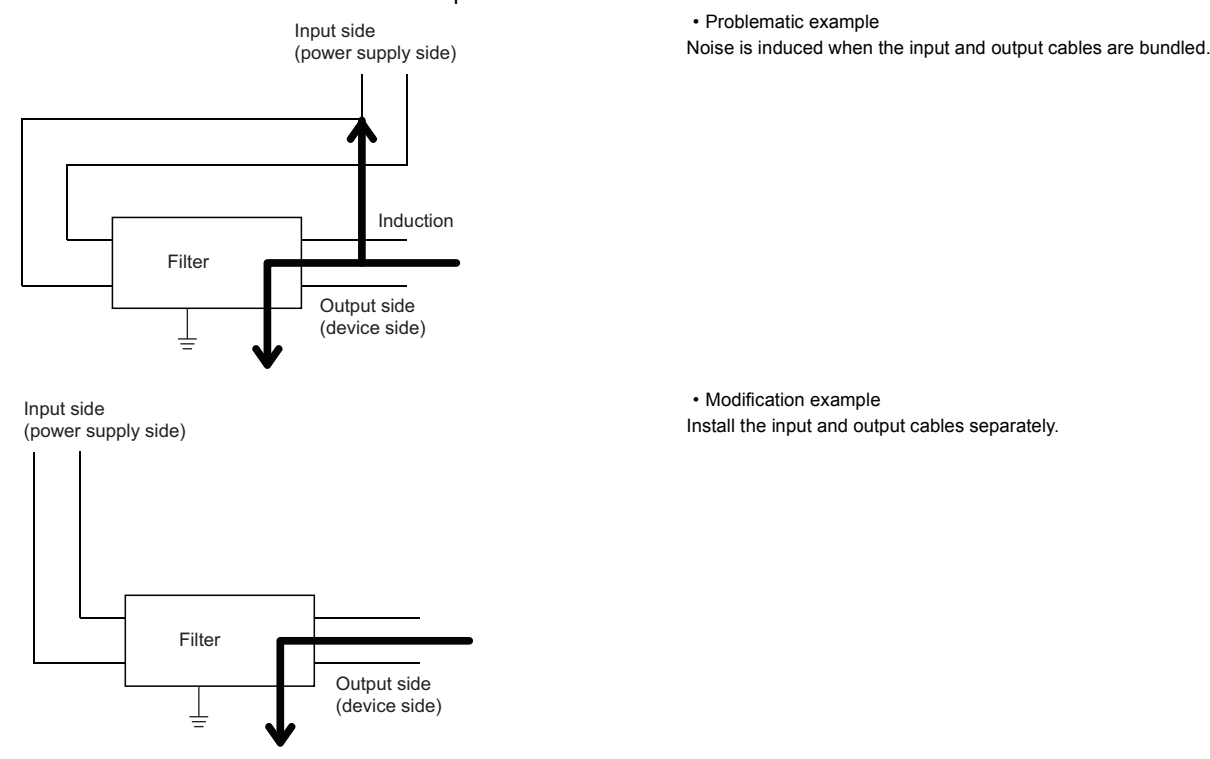

• Ground the ground terminal of the noise filter to the ground point of the control panel with the shortest cable possible (approximately 10cm).

#### Cables extended out of the control panel

Use shielded cables for the cables which are connected to the module and extended out of the control panel. If shielded cables are not used or not grounded correctly, the noise immunity will not meet the requirement.

#### Ethernet cables

• Use a shielded twisted pair cable for connection to the 10BASE-T, 100BASE-TX, or 1000BASE-T connector. Strip a part of the jacket of the shielded twisted pair cable as shown below and ground the exposed shield to the largest area.

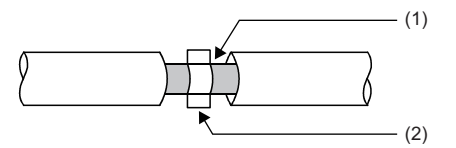

(1) Shield(2) Clamp

#### CC-Link IE Controller Network (when Ethernet cables are used) cables and CC-Link IE Field Network cables

- Use an Ethernet cable recommended by CC-Link Partner Association.
- Ethernet cable is a shielded cable. Strip a part of the jacket as shown below and ground the exposed shield to the largest area.

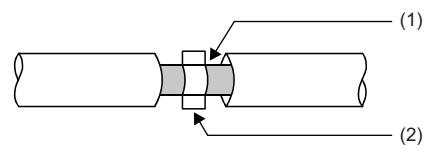

(1) Shield(2) Clamp

#### Grounding cables with a cable clamp

Use shielded cables for external wiring and ground the shields of the shielded cables to the control panel with an AD75CK cable clamp (manufactured by Mitsubishi). Ground the shields within 20 to 30cm from the module.

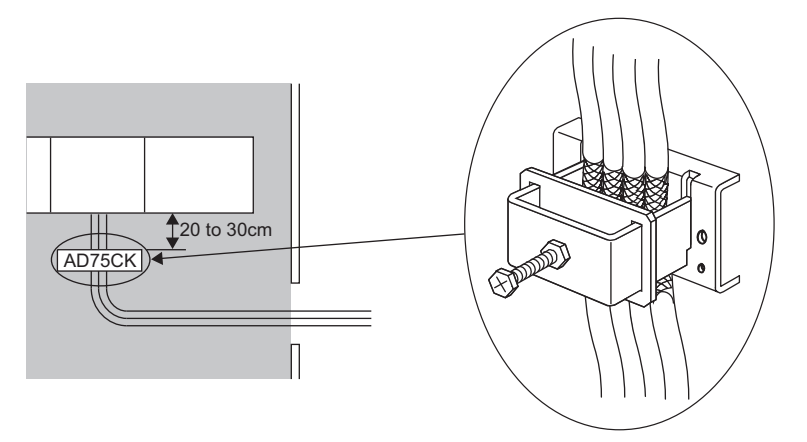

For details on the AD75CK, refer to the following.

#### ■Ferrite core

A ferrite core is effective for reducing radiated noise in the 30MHz to 100MHz frequency band.

It is recommended to install a ferrite core if a shield cable extended out of the control panel does not provide sufficient shielding effects.

Install a ferrite core to the cable in the position just before the cable is extended out of the control panel. If the installation position is not appropriate, the ferrite core will not produce any effect.

Install a ferrite core to each power cable as shown below.

• (Ferrite core used for the tests conducted by Mitsubishi: ESD-SR-250 manufactured by NEC TOKIN Corporation, ZCAT3035-1330 manufactured by TDK Corporation)

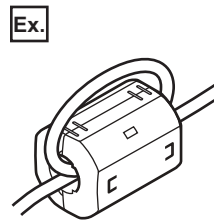

#### External power supply

- Use a reinforced or double insulated CE-marked external power supply, and ground the FG terminal. Ground the FG terminals. (External power supply used for the tests conducted by Mitsubishi: DLP-120-24-1 manufactured by TDK-Lambda Corporation, PS5R-SF24 and PS5R-F24 manufactured by IDEC Corporation)
- · Keep the power cable connected to the power supply terminal of the module to 10m or less.
- Connect a noise filter to the external power supply. Use a noise filter with the damping characteristic equivalent to those of MA1206 (manufactured by TDK-Lambda Corporation). Note that a noise filter is not required if the module is used in Zone A defined in EN61131-2.

| Manufacturer           | Contact            |
|------------------------|--------------------|
| TDK-Lambda Corporation | www.tdk-lambda.com |

### Measures to comply with the Low Voltage Directive

The module operates at the rated voltage of 24VDC.

The modules which operate at less than 50VAC/75VDC rated input voltage are not targeted for the Low Voltage Directive compliance.

# Appendix 4 Checking Production Information and Firmware Version

### **Checking methods**

This section describes how to check the production information and firmware version of an industrial managed switch.

#### Checking production information

#### ■Rating plate

The rating plate is located on the side of an industrial managed switch.

The production information (12 digits) of the industrial managed switch is shown on the SERIAL field.

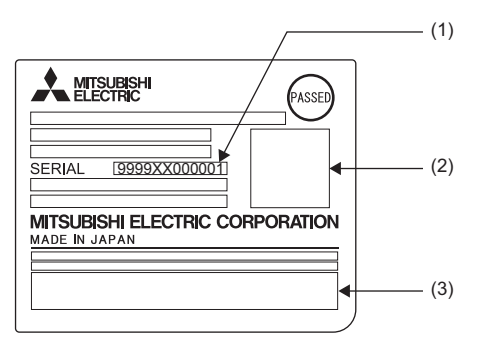

# (1) Production information (12 digits) (2) QR code (3) Relevant regulation standards

#### ■Production information marking

The production information (12 digits) is printed on the marking on the front (at the bottom) of an industrial managed switch.

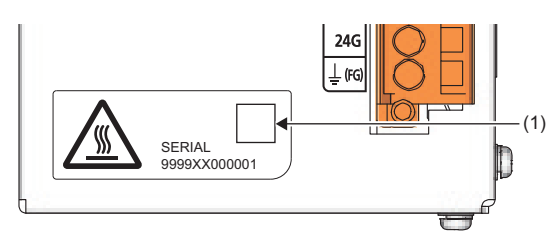

#### (1) QR code

Checking firmware version

The firmware version can be checked by using the "show unit" command. ( I Page 95 show unit)

# Appendix 5 Open Source Software License

#### Net-SNMP

This product uses Net-SNMP to enable the SNMP functions.

The provisions of the license for the use of Net-SNMP are as follows:

Various copyrights apply to this package, listed in various separate parts below. Please make sure that you read all the parts.

#### ■Part 1: CMU/UCD copyright notice: (BSD like)

Copyright 1989, 1991, 1992 by Carnegie Mellon University

Derivative Work - 1996, 1998-2000

Copyright 1996, 1998-2000 The Regents of the University of California

All Rights Reserved

Permission to use, copy, modify and distribute this software and its documentation for any purpose and without fee is hereby granted, provided that the above copyright notice appears in all copies and that both that copyright notice and this permission notice appear in supporting documentation, and that the name of CMU and The Regents of the University of California not be used in advertising or publicity pertaining to distribution of the software without specific written permission.

CMU AND THE REGENTS OF THE UNIVERSITY OF CALIFORNIA DISCLAIM ALL WARRANTIES WITH REGARD TO THIS SOFTWARE, INCLUDING ALL IMPLIED WARRANTIES OF MERCHANTABILITY AND FITNESS. IN NO EVENT SHALL CMU OR THE REGENTS OF THE UNIVERSITY OF CALIFORNIA BE LIABLE FOR ANY SPECIAL, INDIRECT OR CONSEQUENTIAL DAMAGES OR ANY DAMAGES WHATSOEVER RESULTING FROM THE LOSS OF USE, DATA OR PROFITS, WHETHER IN AN ACTION OF CONTRACT, NEGLIGENCE OR OTHER TORTIOUS ACTION, ARISING OUT OF OR IN CONNECTION WITH THE USE OR PERFORMANCE OF THIS SOFTWARE.

#### ■Part 2: Networks Associates Technology, Inc copyright notice (BSD)

Copyright  $\ensuremath{\textcircled{}^\circ}$  2001-2003, Networks Associates Technology, Inc

All rights reserved.

Redistribution and use in source and binary forms, with or without modification, are permitted provided that the following conditions are met:

- Redistributions of source code must retain the above copyright notice, this list of conditions and the following disclaimer.
- Redistributions in binary form must reproduce the above copyright notice, this list of conditions and the following disclaimer in the documentation and/or other materials provided with the distribution.
- Neither the name of the Networks Associates Technology, Inc nor the names of its contributors may be used to endorse or promote products derived from this software without specific prior written permission.

THIS SOFTWARE IS PROVIDED BY THE COPYRIGHT HOLDERS AND CONTRIBUTORS ``AS IS" AND ANY EXPRESS OR IMPLIED WARRANTIES, INCLUDING, BUT NOT LIMITED TO, THE IMPLIED WARRANTIES OF MERCHANTABILITY AND FITNESS FOR A PARTICULAR PURPOSE ARE DISCLAIMED. IN NO EVENT SHALL THE COPYRIGHT HOLDERS OR CONTRIBUTORS BE LIABLE FOR ANY DIRECT, INDIRECT, INCIDENTAL, SPECIAL, EXEMPLARY, OR CONSEQUENTIAL DAMAGES (INCLUDING, BUT NOT LIMITED TO, PROCUREMENT OF SUBSTITUTE GOODS OR SERVICES; LOSS OF USE, DATA, OR PROFITS; OR BUSINESS INTERRUPTION) HOWEVER CAUSED AND ON ANY THEORY OF LIABILITY, WHETHER IN CONTRACT, STRICT LIABILITY, OR TORT (INCLUDING NEGLIGENCE OR OTHERWISE) ARISING IN ANY WAY OUT OF THE USE OF THIS SOFTWARE, EVEN IF ADVISED OF THE POSSIBILITY OF SUCH DAMAGE.

#### Part 3: Cambridge Broadband Ltd. copyright notice (BSD)

Portions of this code are copyright  $\circledcirc$  2001-2003, Cambridge Broadband Ltd.

All rights reserved.

Redistribution and use in source and binary forms, with or without modification, are permitted provided that the following conditions are met:

- Redistributions of source code must retain the above copyright notice, this list of conditions and the following disclaimer.
- Redistributions in binary form must reproduce the above copyright notice, this list of conditions and the following disclaimer in the documentation and/or other materials provided with the distribution.
- The name of Cambridge Broadband Ltd. may not be used to endorse or promote products derived from this software without specific prior written permission.

THIS SOFTWARE IS PROVIDED BY THE COPYRIGHT HOLDER ``AS IS" AND ANY EXPRESS OR IMPLIED WARRANTIES, INCLUDING, BUT NOT LIMITED TO, THE IMPLIED WARRANTIES OF MERCHANTABILITY AND FITNESS FOR A PARTICULAR PURPOSE ARE DISCLAIMED. IN NO EVENT SHALL THE COPYRIGHT HOLDER BE LIABLE FOR ANY DIRECT, INDIRECT, INCIDENTAL, SPECIAL, EXEMPLARY, OR CONSEQUENTIAL DAMAGES (INCLUDING, BUT NOT LIMITED TO, PROCUREMENT OF SUBSTITUTE GOODS OR SERVICES; LOSS OF USE, DATA, OR PROFITS; OR BUSINESS INTERRUPTION) HOWEVER CAUSED AND ON ANY THEORY OF LIABILITY, WHETHER IN CONTRACT, STRICT LIABILITY, OR TORT (INCLUDING NEGLIGENCE OR OTHERWISE) ARISING IN ANY WAY OUT OF THE USE OF THIS SOFTWARE, EVEN IF ADVISED OF THE POSSIBILITY OF SUCH DAMAGE.

#### ■Part 4: Sun Microsystems, Inc. copyright notice (BSD)

Copyright © 2003 Sun Microsystems, Inc., 4150 Network Circle, Santa Clara, California 95054, U.S.A. All rights reserved. Use is subject to license terms below.

This distribution may include materials developed by third parties.

Sun, Sun Microsystems, the Sun logo and Solaris are trademarks or registered trademarks of Sun Microsystems, Inc. in the U.S. and other countries.

Redistribution and use in source and binary forms, with or without modification, are permitted provided that the following conditions are met:

- Redistributions of source code must retain the above copyright notice, this list of conditions and the following disclaimer.
- Redistributions in binary form must reproduce the above copyright notice, this list of conditions and the following disclaimer in the documentation and/or other materials provided with the distribution.
- Neither the name of the Sun Microsystems, Inc. nor the names of its contributors may be used to endorse or promote products derived from this software without specific prior written permission.

THIS SOFTWARE IS PROVIDED BY THE COPYRIGHT HOLDERS AND CONTRIBUTORS ``AS IS" AND ANY EXPRESS OR IMPLIED WARRANTIES, INCLUDING, BUT NOT LIMITED TO, THE IMPLIED WARRANTIES OF MERCHANTABILITY AND FITNESS FOR A PARTICULAR PURPOSE ARE DISCLAIMED. IN NO EVENT SHALL THE COPYRIGHT HOLDERS OR CONTRIBUTORS BE LIABLE FOR ANY DIRECT, INDIRECT, INCIDENTAL, SPECIAL, EXEMPLARY, OR CONSEQUENTIAL DAMAGES (INCLUDING, BUT NOT LIMITED TO, PROCUREMENT OF SUBSTITUTE GOODS OR SERVICES; LOSS OF USE, DATA, OR PROFITS; OR BUSINESS INTERRUPTION) HOWEVER CAUSED AND ON ANY THEORY OF LIABILITY, WHETHER IN CONTRACT, STRICT LIABILITY, OR TORT (INCLUDING NEGLIGENCE OR OTHERWISE) ARISING IN ANY WAY OUT OF THE USE OF THIS SOFTWARE, EVEN IF ADVISED OF THE POSSIBILITY OF SUCH DAMAGE.

#### ■Part 5: Sparta, Inc copyright notice (BSD)

Copyright © 2003-2009, Sparta, Inc

All rights reserved.

Redistribution and use in source and binary forms, with or without modification, are permitted provided that the following conditions are met:

- Redistributions of source code must retain the above copyright notice, this list of conditions and the following disclaimer.
- Redistributions in binary form must reproduce the above copyright notice, this list of conditions and the following disclaimer in the documentation and/or other materials provided with the distribution.
- Neither the name of Sparta, Inc nor the names of its contributors may be used to endorse or promote products derived from this software without specific prior written permission.

THIS SOFTWARE IS PROVIDED BY THE COPYRIGHT HOLDERS AND CONTRIBUTORS ``AS IS" AND ANY EXPRESS OR IMPLIED WARRANTIES, INCLUDING, BUT NOT LIMITED TO, THE IMPLIED WARRANTIES OF MERCHANTABILITY AND FITNESS FOR A PARTICULAR PURPOSE ARE DISCLAIMED. IN NO EVENT SHALL THE COPYRIGHT HOLDERS OR CONTRIBUTORS BE LIABLE FOR ANY DIRECT, INDIRECT, INCIDENTAL, SPECIAL, EXEMPLARY, OR CONSEQUENTIAL DAMAGES (INCLUDING, BUT NOT LIMITED TO, PROCUREMENT OF SUBSTITUTE GOODS OR SERVICES; LOSS OF USE, DATA, OR PROFITS; OR BUSINESS INTERRUPTION) HOWEVER CAUSED AND ON ANY THEORY OF LIABILITY, WHETHER IN CONTRACT, STRICT LIABILITY, OR TORT (INCLUDING NEGLIGENCE OR OTHERWISE) ARISING IN ANY WAY OUT OF THE USE OF THIS SOFTWARE, EVEN IF ADVISED OF THE POSSIBILITY OF SUCH DAMAGE.

#### ■Part 6: Cisco/BUPTNIC copyright notice (BSD)

Copyright © 2004, Cisco, Inc and Information Network Center of Beijing University of Posts and Telecommunications. All rights reserved.

Redistribution and use in source and binary forms, with or without modification, are permitted provided that the following conditions are met:

- Redistributions of source code must retain the above copyright notice, this list of conditions and the following disclaimer.
- Redistributions in binary form must reproduce the above copyright notice, this list of conditions and the following disclaimer in the documentation and/or other materials provided with the distribution.
- Neither the name of Cisco, Inc, Beijing University of Posts and Telecommunications, nor the names of their contributors may be used to endorse or promote products derived from this software without specific prior written permission.

THIS SOFTWARE IS PROVIDED BY THE COPYRIGHT HOLDERS AND CONTRIBUTORS ``AS IS" AND ANY EXPRESS OR IMPLIED WARRANTIES, INCLUDING, BUT NOT LIMITED TO, THE IMPLIED WARRANTIES OF MERCHANTABILITY AND FITNESS FOR A PARTICULAR PURPOSE ARE DISCLAIMED. IN NO EVENT SHALL THE COPYRIGHT HOLDERS OR CONTRIBUTORS BE LIABLE FOR ANY DIRECT, INDIRECT, INCIDENTAL, SPECIAL, EXEMPLARY, OR CONSEQUENTIAL DAMAGES (INCLUDING, BUT NOT LIMITED TO, PROCUREMENT OF SUBSTITUTE GOODS OR SERVICES; LOSS OF USE, DATA, OR PROFITS; OR BUSINESS INTERRUPTION) HOWEVER CAUSED AND ON ANY THEORY OF LIABILITY, WHETHER IN CONTRACT, STRICT LIABILITY, OR TORT (INCLUDING NEGLIGENCE OR OTHERWISE) ARISING IN ANY WAY OUT OF THE USE OF THIS SOFTWARE, EVEN IF ADVISED OF THE POSSIBILITY OF SUCH DAMAGE.

#### ■Part 7: Fabasoft R&D Software GmbH & Co KG copyright notice (BSD)

Copyright  $\circledcirc$  Fabasoft R&D Software GmbH & Co KG, 2003

oss@fabasoft.com

Author: Bernhard Penz

Redistribution and use in source and binary forms, with or without modification, are permitted provided that the following conditions are met:

- Redistributions of source code must retain the above copyright notice, this list of conditions and the following disclaimer.
- Redistributions in binary form must reproduce the above copyright notice, this list of conditions and the following disclaimer in the documentation and/or other materials provided with the distribution.
- The name of Fabasoft R&D Software GmbH & Co KG or any of its subsidiaries, brand or product names may not be used to endorse or promote products derived from this software without specific prior written permission.

THIS SOFTWARE IS PROVIDED BY THE COPYRIGHT HOLDER ``AS IS" AND ANY EXPRESS OR IMPLIED WARRANTIES, INCLUDING, BUT NOT LIMITED TO, THE IMPLIED WARRANTIES OF MERCHANTABILITY AND FITNESS FOR A PARTICULAR PURPOSE ARE DISCLAIMED. IN NO EVENT SHALL THE COPYRIGHT HOLDER BE LIABLE FOR ANY DIRECT, INDIRECT, INCIDENTAL, SPECIAL, EXEMPLARY, OR CONSEQUENTIAL DAMAGES (INCLUDING, BUT NOT LIMITED TO, PROCUREMENT OF SUBSTITUTE GOODS OR SERVICES; LOSS OF USE, DATA, OR PROFITS; OR BUSINESS INTERRUPTION) HOWEVER CAUSED AND ON ANY THEORY OF LIABILITY, WHETHER IN CONTRACT, STRICT LIABILITY, OR TORT (INCLUDING NEGLIGENCE OR OTHERWISE) ARISING IN ANY WAY OUT OF THE USE OF THIS SOFTWARE, EVEN IF ADVISED OF THE POSSIBILITY OF SUCH DAMAGE.

#### ■Part 8: Apple Inc. copyright notice (BSD)

Copyright © 2007 Apple Inc. All rights reserved.

Redistribution and use in source and binary forms, with or without modification, are permitted provided that the following conditions are met:

- Redistributions of source code must retain the above copyright notice, this list of conditions and the following disclaimer.
- Redistributions in binary form must reproduce the above copyright notice, this list of conditions and the following disclaimer in the documentation and/or other materials provided with the distribution.
- Neither the name of Apple Inc. ("Apple") nor the names of its contributors may be used to endorse or promote products derived from this software without specific prior written permission.

THIS SOFTWARE IS PROVIDED BY APPLE AND ITS CONTRIBUTORS "AS IS" AND ANY EXPRESS OR IMPLIED WARRANTIES, INCLUDING, BUT NOT LIMITED TO, THE IMPLIED WARRANTIES OF MERCHANTABILITY AND FITNESS FOR A PARTICULAR PURPOSE ARE DISCLAIMED. IN NO EVENT SHALL APPLE OR ITS CONTRIBUTORS BE LIABLE FOR ANY DIRECT, INDIRECT, INCIDENTAL, SPECIAL, EXEMPLARY, OR CONSEQUENTIAL DAMAGES (INCLUDING, BUT NOT LIMITED TO, PROCUREMENT OF SUBSTITUTE GOODS OR SERVICES; LOSS OF USE, DATA, OR PROFITS; OR BUSINESS INTERRUPTION) HOWEVER CAUSED AND ON ANY THEORY OF LIABILITY, WHETHER IN CONTRACT, STRICT LIABILITY, OR TORT (INCLUDING NEGLIGENCE OR OTHERWISE) ARISING IN ANY WAY OUT OF THE USE OF THIS SOFTWARE, EVEN IF ADVISED OF THE POSSIBILITY OF SUCH DAMAGE.

#### ■Part 9: ScienceLogic, LLC copyright notice (BSD)

Copyright © 2009, ScienceLogic, LLC

All rights reserved.

Redistribution and use in source and binary forms, with or without modification, are permitted provided that the following conditions are met:

- Redistributions of source code must retain the above copyright notice, this list of conditions and the following disclaimer.
- Redistributions in binary form must reproduce the above copyright notice, this list of conditions and the following disclaimer in the documentation and/or other materials provided with the distribution.
- Neither the name of ScienceLogic, LLC nor the names of its contributors may be used to endorse or promote products derived from this software without specific prior written permission.

THIS SOFTWARE IS PROVIDED BY THE COPYRIGHT HOLDERS AND CONTRIBUTORS ``AS IS" AND ANY EXPRESS OR IMPLIED WARRANTIES, INCLUDING, BUT NOT LIMITED TO, THE IMPLIED WARRANTIES OF MERCHANTABILITY AND FITNESS FOR A PARTICULAR PURPOSE ARE DISCLAIMED. IN NO EVENT SHALL THE COPYRIGHT HOLDERS OR CONTRIBUTORS BE LIABLE FOR ANY DIRECT, INDIRECT, INCIDENTAL, SPECIAL, EXEMPLARY, OR CONSEQUENTIAL DAMAGES (INCLUDING, BUT NOT LIMITED TO, PROCUREMENT OF SUBSTITUTE GOODS OR SERVICES; LOSS OF USE, DATA, OR PROFITS; OR BUSINESS INTERRUPTION) HOWEVER CAUSED AND ON ANY THEORY OF LIABILITY, WHETHER IN CONTRACT, STRICT LIABILITY, OR TORT (INCLUDING NEGLIGENCE OR OTHERWISE) ARISING IN ANY WAY OUT OF THE USE OF THIS SOFTWARE, EVEN IF ADVISED OF THE POSSIBILITY OF SUCH DAMAGE.

#### Linux®

This product uses software modules which are allowed to use as free software, based on GNU GENERAL PUBLIC LICENSE Version 2 (hereinafter, software license agreement).

When any of the software modules is desired to be provided, please consult your local Mitsubishi representative. Note that the actual expenses may be charged when the medium is supplied.

For details such as the use conditions of the software modules, read the software license agreement of the target software. The provisions of the GPL are as follows:

GNU GENERAL PUBLIC LICENSE

Version 2, June 1991

Copyright © 1989, 1991 Free Software Foundation, Inc.,

51 Franklin Street, Fifth Floor, Boston, MA 02110-1301 USA

Everyone is permitted to copy and distribute verbatim copies of this license document, but changing it is not allowed. Preamble

The licenses for most software are designed to take away your freedom to share and change it. By contrast, the GNU General Public License is intended to guarantee your freedom to share and change free software--to make sure the software is free for all its users. This General Public License applies to most of the Free Software Foundation's software and to any other program whose authors commit to using it. (Some other Free Software Foundation software is covered by the GNU Lesser General Public License instead.) You can apply it to your programs, too.

When we speak of free software, we are referring to freedom, not price. Our General Public Licenses are designed to make sure that you have the freedom to distribute copies of free software (and charge for this service if you wish), that you receive source code or can get it if you want it, that you can change the software or use pieces of it in new free programs; and that you know you can do these things.

To protect your rights, we need to make restrictions that forbid anyone to deny you these rights or to ask you to surrender the rights. These restrictions translate to certain responsibilities for you if you distribute copies of the software, or if you modify it. For example, if you distribute copies of such a program, whether gratis or for a fee, you must give the recipients all the rights that you have. You must make sure that they, too, receive or can get the source code. And you must show them these terms so they know their rights.

We protect your rights with two steps: (1) copyright the software, and (2) offer you this license which gives you legal permission to copy, distribute and/or modify the software.

Also, for each author's protection and ours, we want to make certain that everyone understands that there is no warranty for this free software. If the software is modified by someone else and passed on, we want its recipients to know that what they have is not the original, so that any problems introduced by others will not reflect on the original authors' reputations. Finally, any free program is threatened constantly by software patents. We wish to avoid the danger that redistributors of a free program will individually obtain patent licenses, in effect making the program proprietary. To prevent this, we have made it clear that any patent must be licensed for everyone's free use or not licensed at all.

The precise terms and conditions for copying, distribution and modification follow.

GNU GENERAL PUBLIC LICENSE TERMS AND CONDITIONS FOR COPYING, DISTRIBUTION AND MODIFICATION 0. This License applies to any program or other work which contains a notice placed by the copyright holder saying it may be distributed under the terms of this General Public License. The "Program", below, refers to any such program or work, and a "work based on the Program" means either the Program or any derivative work under copyright law: that is to say, a work containing the Program or a portion of it, either verbatim or with modifications and/or translated into another language. (Hereinafter, translation is included without limitation in the term "modification".) Each licensee is addressed as "you". Activities other than copying, distribution and modification are not covered by this License; they are outside its scope. The act of running the Program is not restricted, and the output from the Program is covered only if its contents constitute a work based on the Program (independent of having been made by running the Program). Whether that is true depends on what the Program does.

1. You may copy and distribute verbatim copies of the Program's source code as you receive it, in any medium, provided that you conspicuously and appropriately publish on each copy an appropriate copyright notice and disclaimer of warranty; keep intact all the notices that refer to this License and to the absence of any warranty; and give any other recipients of the Program a copy of this License along with the Program.

You may charge a fee for the physical act of transferring a copy, and you may at your option offer warranty protection in exchange for a fee.

2. You may modify your copy or copies of the Program or any portion of it, thus forming a work based on the Program, and copy and distribute such modifications or work under the terms of Section 1 above, provided that you also meet all of these conditions:

a) You must cause the modified files to carry prominent notices stating that you changed the files and the date of any change.b) You must cause any work that you distribute or publish, that in whole or in part contains or is derived from the Program or any part thereof, to be licensed as a whole at no charge to all third parties under the terms of this License.

c) If the modified program normally reads commands interactively when run, you must cause it, when started running for such interactive use in the most ordinary way, to print or display an announcement including an appropriate copyright notice and a notice that there is no warranty (or else, saying that you provide a warranty) and that users may redistribute the program under these conditions, and telling the user how to view a copy of this License. (Exception: if the Program itself is interactive but does not normally print such an announcement, your work based on the Program is not required to print an announcement.)

These requirements apply to the modified work as a whole. If identifiable sections of that work are not derived from the Program, and can be reasonably considered independent and separate works in themselves, then this License, and its terms, do not apply to those sections when you distribute them as separate works. But when you distribute the same sections as part of a whole which is a work based on the Program, the distribution of the whole must be on the terms of this License, whose permissions for other licensees extend to the entire whole, and thus to each and every part regardless of who wrote it.

Thus, it is not the intent of this section to claim rights or contest your rights to work written entirely by you; rather, the intent is to exercise the right to control the distribution of derivative or collective works based on the Program.

In addition, mere aggregation of another work not based on the Program with the Program (or with a work based on the Program) on a volume of a storage or distribution medium does not bring the other work under the scope of this License. 3. You may copy and distribute the Program (or a work based on it, under Section 2) in object code or executable form under the terms of Sections 1 and 2 above provided that you also do one of the following:

a) Accompany it with the complete corresponding machine-readable source code, which must be distributed under the terms of Sections 1 and 2 above on a medium customarily used for software interchange; or,

b) Accompany it with a written offer, valid for at least three years, to give any third party, for a charge no more than your cost of physically performing source distribution, a complete machine-readable copy of the corresponding source code, to be distributed under the terms of Sections 1 and 2 above on a medium customarily used for software interchange; or,

c) Accompany it with the information you received as to the offer to distribute corresponding source code. (This alternative is allowed only for noncommercial distribution and only if you received the program in object code or executable form with such an offer, in accord with Subsection b above.)

The source code for a work means the preferred form of the work for making modifications to it. For an executable work, complete source code means all the source code for all modules it contains, plus any associated interface definition files, plus the scripts used to control compilation and installation of the executable. However, as a special exception, the source code distributed need not include anything that is normally distributed (in either source or binary form) with the major components (compiler, kernel, and so on) of the operating system on which the executable runs, unless that component itself accompanies the executable.

If distribution of executable or object code is made by offering access to copy from a designated place, then offering equivalent access to copy the source code from the same place counts as distribution of the source code, even though third parties are not compelled to copy the source along with the object code.

4. You may not copy, modify, sublicense, or distribute the Program except as expressly provided under this License. Any attempt otherwise to copy, modify, sublicense or distribute the Program is void, and will automatically terminate your rights under this License. However, parties who have received copies, or rights, from you under this License will not have their licenses terminated so long as such parties remain in full compliance.

You are not required to accept this License, since you have not signed it. However, nothing else grants you permission to modify or distribute the Program or its derivative works. These actions are prohibited by law if you do not accept this License. Therefore, by modifying or distributing the Program (or any work based on the Program), you indicate your acceptance of this License to do so, and all its terms and conditions for copying, distributing or modifying the Program or works based on it.
 Each time you redistribute the Program (or any work based on the Program), the recipient automatically receives a license from the original licensor to copy, distribute or modify the Program subject to these terms and conditions. You may not impose any further restrictions on the recipients' exercise of the rights granted herein. You are not responsible for enforcing

compliance by third parties to this License.

7. If, as a consequence of a court judgment or allegation of patent infringement or for any other reason (not limited to patent issues), conditions are imposed on you (whether by court order, agreement or otherwise) that contradict the conditions of this License, they do not excuse you from the conditions of this License. If you cannot distribute so as to satisfy simultaneously your obligations under this License and any other pertinent obligations, then as a consequence you may not distribute the Program at all. For example, if a patent license would not permit royalty-free redistribution of the Program by all those who receive copies directly or indirectly through you, then the only way you could satisfy both it and this License would be to refrain entirely from distribution of the Program.

If any portion of this section is held invalid or unenforceable under any particular circumstance, the balance of the section is intended to apply and the section as a whole is intended to apply in other circumstances.

It is not the purpose of this section to induce you to infringe any patents or other property right claims or to contest validity of any such claims; this section has the sole purpose of protecting the integrity of the free software distribution system, which is implemented by public license practices. Many people have made generous contributions to the wide range of software distributed through that system in reliance on consistent application of that system; it is up to the author/donor to decide if he or she is willing to distribute software through any other system and a licensee cannot impose that choice.

This section is intended to make thoroughly clear what is believed to be a consequence of the rest of this License. 8. If the distribution and/or use of the Program is restricted in certain countries either by patents or by copyrighted interfaces, the original copyright holder who places the Program under this License may add an explicit geographical distribution limitation excluding those countries, so that distribution is permitted only in or among countries not thus excluded. In such case, this License incorporates the limitation as if written in the body of this License.

9. The Free Software Foundation may publish revised and/or new versions of the General Public License from time to time. Such new versions will be similar in spirit to the present version, but may differ in detail to address new problems or concerns. Each version is given a distinguishing version number. If the Program specifies a version number of this License which applies to it and "any later version", you have the option of following the terms and conditions either of that version or of any later version published by the Free Software Foundation. If the Program does not specify a version number of this License, you may choose any version ever published by the Free Software Foundation. 10. If you wish to incorporate parts of the Program into other free programs whose distribution conditions are different, write to the author to ask for permission. For software which is copyrighted by the Free Software Foundation, write to the Free Software Foundation; we sometimes make exceptions for this. Our decision will be guided by the two goals of preserving the free status of all derivatives of our free software and of promoting the sharing and reuse of software generally. NO WARRANTY

11. BECAUSE THE PROGRAM IS LICENSED FREE OF CHARGE, THERE IS NO WARRANTY FOR THE PROGRAM, TO THE EXTENT PERMITTED BY APPLICABLE LAW. EXCEPT WHEN OTHERWISE STATED IN WRITING THE COPYRIGHT HOLDERS AND/OR OTHER PARTIES PROVIDE THE PROGRAM "AS IS" WITHOUT WARRANTY OF ANY KIND, EITHER EXPRESSED OR IMPLIED, INCLUDING, BUT NOT LIMITED TO, THE IMPLIED WARRANTIES OF MERCHANTABILITY AND FITNESS FOR A PARTICULAR PURPOSE. THE ENTIRE RISK AS TO THE QUALITY AND PERFORMANCE OF THE PROGRAM IS WITH YOU. SHOULD THE PROGRAM PROVE DEFECTIVE, YOU ASSUME THE COST OF ALL NECESSARY SERVICING, REPAIR OR CORRECTION.

12. IN NO EVENT UNLESS REQUIRED BY APPLICABLE LAW OR AGREED TO IN WRITING WILL ANY COPYRIGHT HOLDER, OR ANY OTHER PARTY WHO MAY MODIFY AND/OR REDISTRIBUTE THE PROGRAM AS PERMITTED ABOVE, BE LIABLE TO YOU FOR DAMAGES, INCLUDING ANY GENERAL, SPECIAL, INCIDENTAL OR CONSEQUENTIAL DAMAGES ARISING OUT OF THE USE OR INABILITY TO USE THE PROGRAM (INCLUDING BUT NOT LIMITED TO LOSS OF DATA OR DATA BEING RENDERED INACCURATE OR LOSSES SUSTAINED BY YOU OR THIRD PARTIES OR A FAILURE OF THE PROGRAM TO OPERATE WITH ANY OTHER PROGRAMS), EVEN IF SUCH HOLDER OR OTHER PARTY HAS BEEN ADVISED OF THE POSSIBILITY OF SUCH DAMAGES.

END OF TERMS AND CONDITIONS

How to Apply These Terms to Your New Programs

If you develop a new program, and you want it to be of the greatest possible use to the public, the best way to achieve this is to make it free software which everyone can redistribute and change under these terms.

To do so, attach the following notices to the program. It is safest to attach them to the start of each source file to most effectively convey the exclusion of warranty; and each file should have at least the "copyright" line and a pointer to where the full notice is found.

<one line to give the program's name and a brief idea of what it does.>

Copyright © <year> <name of author>

This program is free software; you can redistribute it and/or modify it under the terms of the GNU General Public License as published by the Free Software Foundation; either version 2 of the License, or (at your option) any later version.

This program is distributed in the hope that it will be useful, but WITHOUT ANY WARRANTY; without even the implied warranty of MERCHANTABILITY or FITNESS FOR A PARTICULAR PURPOSE. See the GNU General Public License for more details.

You should have received a copy of the GNU General Public License along with this program; if not, write to the Free Software Foundation, Inc., 51 Franklin Street, Fifth Floor, Boston, MA 02110-1301 USA.

Also add information on how to contact you by electronic and paper mail.

If the program is interactive, make it output a short notice like this when it starts in an interactive mode:

Gnomovision version 69, Copyright © year name of author

Gnomovision comes with ABSOLUTELY NO WARRANTY; for details type `show w'. This is free software, and you are welcome to redistribute it under certain conditions; type `show c' for details.

The hypothetical commands `show w' and `show c' should show the appropriate parts of the General Public License. Of course, the commands you use may be called something other than `show w' and `show c'; they could even be mouse-clicks or menu items--whatever suits your program.

You should also get your employer (if you work as a programmer) or your school, if any, to sign a "copyright disclaimer" for the program, if necessary. Here is a sample; alter the names:

Yoyodyne, Inc., hereby disclaims all copyright interest in the program `Gnomovision' (which makes passes at compilers) written by James Hacker.

<signature of Ty Coon>, 1 April 1989

Ty Coon, President of Vice

This General Public License does not permit incorporating your program into proprietary programs. If your program is a subroutine library, you may consider it more useful to permit linking proprietary applications with the library. If this is what you want to do, use the GNU Lesser General Public License instead of this License.

# Appendix 6 Band when tag VLAN is used

When the band between industrial managed switches that are connected in the tag VLAN mode exceeds 1Gbps, send/ receive frames may be discarded. Configure the network so that the band between industrial managed switches does not exceed 1Gbps. In addition, when the following conditions for band calculation are satisfied, calculate the network band for each network number using the band calculation formula relevant to each network to see that the total band of the network does not exceed 1Gbps.

## Combination of networks that requires band calculation

The following table lists the combinations of networks that require band calculation.

| Combination of networks                                                | Requirement of band calculation                                                                                                    | Calculation procedure                                                                                   |
|------------------------------------------------------------------------|----------------------------------------------------------------------------------------------------|----------------------------------------------------------------------------------------------------|
| CC-Link IE Field Network only                                          | Band calculation is required when seven CC-Link IE Field Networks having different network numbers are connected to the industrial managed switch.                  | Configuration with CC-Link<br>IE Field Network only                                                     |
| CC-Link IE Controller Network only                                     | Band calculation is required when two or more CC-Link IE Controller<br>Networks having different network numbers are connected to the industrial<br>managed switch. | Series Page 121<br>Configuration with CC-Link<br>IE Controller Network only                             |
| CC-Link IE Field Network + CC-Link IE<br>Controller Network            | Band calculation is required in all cases.                                                                                                    | Series Page 123<br>Configuration with CC-Link<br>IE Field Network and CC-<br>Link IE Controller Network |
| Ethernet + CC-Link IE Field Network                                    | Band calculation is required when four or more CC-Link IE Field Networks having different network numbers are connected to the industrial managed switch.           | Page 125<br>Configuration with Ethernet<br>and CC-Link IE                                               |
| Ethernet + CC-Link IE Controller Network                               | Band calculation is required in all cases.                                                                                                    |                                                                                                    |
| Ethernet + CC-Link IE Field Network + CC-Link<br>IE Controller Network | Band calculation is required in all cases.                                                                                                    |                                                                                                    |

#### Configuration with CC-Link IE Field Network only

The following figure shows the system configuration used for band calculation.

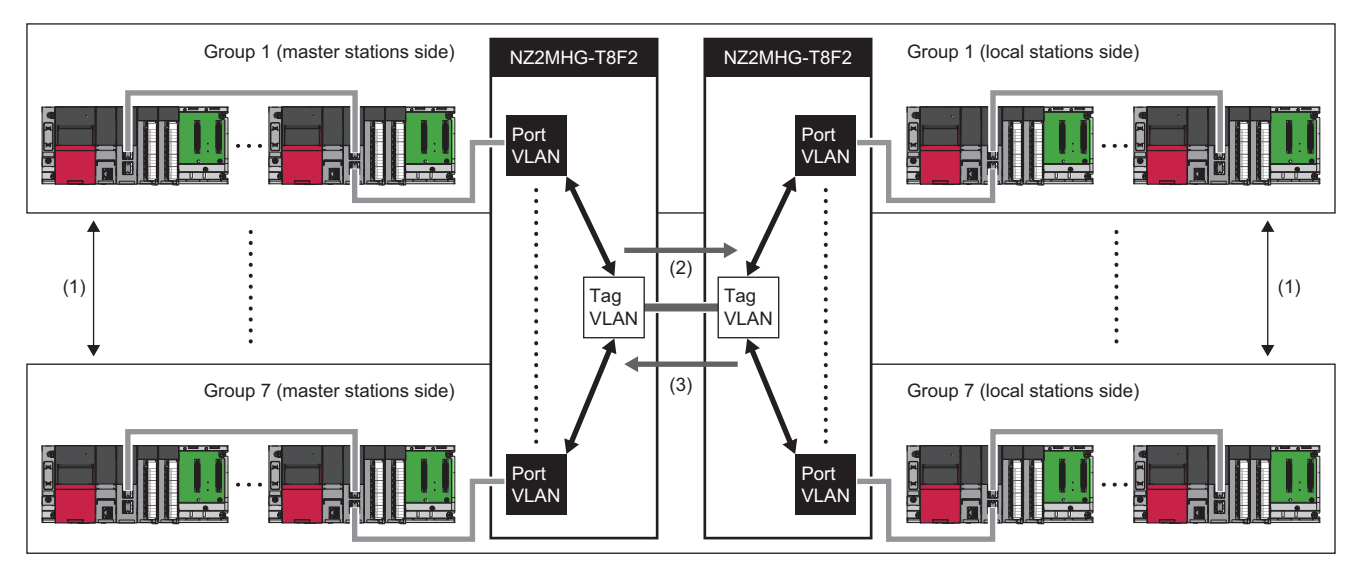

(1) Seven CC-Link IE Field Networks having different network numbers can be connected to up to seven communication ports. (2) Total band on the master stations side  $\rightarrow$  the local stations side in groups 1 to 7<sup>\*1</sup> is calculated.

(3) Total band on the local stations side  $\rightarrow$  the master stations side in groups 1 to 7<sup>\*1</sup> is calculated.

\*1 CC-Link IE Field Network devices having different network numbers are indicated as groups 1 to 7.

Procedure for band calculation is as follows.

**1.** Calculate the link scan time for each CC-Link IE Field Network having different network number that is connected to the industrial managed switch. For how to check the link scan time, refer to the following.

MELSEC iQ-R CC-Link IE Field Network User's Manual (Application)

2. Calculate the following parameters other than the link scan time for each group (groups 1 to 7).

| Variable | Meaning                                                                                                    |
|----------|----------------------------------------------------------------------------------------------------|
| LS       | Link scan time                                                                                                    |
| Fbm      | Total number of RX/RY points set in the network configuration setting in the basic setting + total assignment number of RX/RY points of the local stations connected to the master stations side in groups 1 to 7     |
| Fwm      | Total number of RWw/RWr points set in the network configuration setting in the basic setting + total assignment number of RWw/Rwr points of the local stations connected to the master stations side in groups 1 to 7 |
| Nm       | Total number of stations on the master stations side in groups 1 to 7                                                                                                    |
| Fbs      | Total assignment number of RX/RY points of the local stations connected to the local stations side in groups 1 to 7                                                                                                   |
| Fws      | Total assignment number of RWw/RWr points of the local stations connected to the local stations side in groups 1 to 7                                                                                                 |
| Ns       | Total number of stations on the local stations side in groups 1 to 7                                                                                                    |

For how to check the parameters, refer to the following.

MELSEC iQ-R CC-Link IE Field Network User's Manual (Application)

**3.** Using the following calculation formulas, calculate the total band on the master stations side  $\rightarrow$  the local stations side and the total band of the local stations side  $\rightarrow$  the master stations side of each group (groups 1 to 7).

| Condition          |                    |                                                                        | Calculation formula                                                     |
|--------------------|--------------------|------------------------------------------------------------------------|-------------------------------------------------------------------------|
| Communication mode | Normal mode        | Band on the master stations side $\rightarrow$ the local stations side | Dnm[Mbps] = {(1000/LS) × (2 × Fbm + 2 × Fwm + 4608 × Nm)/1048546} × 1.4 |
|                    |                    | Band on the local stations side $\rightarrow$ the master stations side | Dns[Mbps] = {(1000/LS) × (2 × Fbs + 2 × Fws + 4608 × Ns)/1048546} × 1.4 |
|                    | High-speed<br>mode | Band on the master stations side $\rightarrow$ the local stations side | Dnm[Mbps] = {(1000/LS) × (Fbm + Fwm + 1792 × Nm)/1048546} × 1.4         |
|                    |                    | Band on the local stations side $\rightarrow$ the master stations side | Dns[Mbps] = {(1000/LS) × (Fbs + Fws + 1792 × Ns)/1048546} × 1.4         |

- **4.** Check that the following conditions are satisfied for the total band on the master stations side  $\rightarrow$  the local stations side and for the total band on the local stations side  $\rightarrow$  the master stations side in groups 1 to 7.
- Total band on the master stations side  $\rightarrow$  the local stations side in groups 1 to 7 < 1024Mbps
- Total band on the local stations side  $\rightarrow$  the master stations side in groups 1 to 7 < 1024Mbps
- 5. When the conditions described in step 4 are not satisfied, take one or more actions described below.
- Reduce the number of assignment points per network.
- Revise the connection configuration on the master stations side and the local stations side in groups 1 to 7 so as to make the number of connected stations on the master stations side and that on the local stations side equal as much as possible.
- Using port VLAN or other tag VLAN, isolate any of the networks to add one wiring system between industrial managed switches.
- 6. While the system is in operation, check the frame flow statistics of each port using "show statistics" command to see that the Class2 Drop Frame counter is not incremented. ( F Page 100 show statistics)

#### Configuration with CC-Link IE Controller Network only

The following figure shows the system configuration used for band calculation.

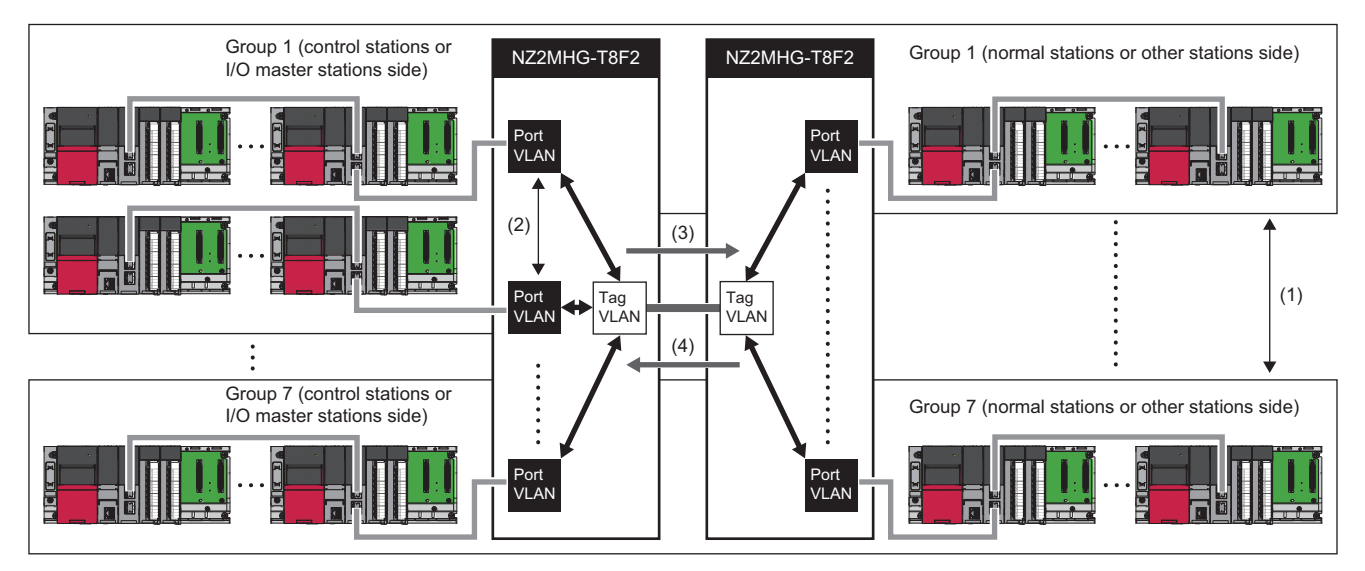

(1) Seven CC-Link IE Controller Networks having different network numbers can be connected to up to seven communication ports.

 $\ensuremath{\text{(2)}}\xspace{\ensuremath{\text{The same network can be connected to multiple communication ports.}}$ 

(3) Total band on the control stations or I/O master stations side  $\rightarrow$  the normal stations or other stations side in groups 1 to 7<sup>+1</sup> is calculated.

(4) Total band on the normal stations or other stations side  $\rightarrow$  the control stations or I/O master stations side in groups 1 to 7<sup>\*1</sup> is calculated.

\*1 CC-Link IE Controller Network devices having different network numbers are described as groups 1 to 7.

Procedure for band calculation is as follows.

**1.** Calculate the link scan time for each CC-Link IE Controller Network having different network number that is connected to the industrial managed switch. For the link scan time, refer to the following.

MELSEC iQ-R CC-Link IE Controller Network User's Manual (Application)

#### 2. Calculate the following parameters other than the link scan time for each group (groups 1 to 7).

| Variable | Meaning                                                                                                    |
|----------|----------------------------------------------------------------------------------------------------|
| LS       | Link scan time                                                                                                    |
| Fbm      | Total number of LB points of the station connected to the control stations or I/O master stations side in groups 1 to 7 that is specified in the LB/LW setting (1) and the LB/LW setting (2)    |
| Fwm      | Total number of LW points of the station connected to the control stations or I/O master stations side in groups 1 to 7 that is specified in the LB/LW setting (1) and the LB/LW setting (2)    |
| Ncm      | Total number of stations on the control stations or I/O master stations side in groups 1 to 7                                                                                                   |
| Fbs      | Total number of LB points of the station connected to the normal stations or other stations side in groups 1 to 7 that is specified in the LB/LW setting (1) and the LB/LW setting (2)          |
| Fws      | Total number of LW points of the station connected to the normal stations or other stations side in groups 1 to 7 that is specified in the LB/LW setting (1) and the LB/LW setting (2)          |
| Ns       | Total number of stations on the normal stations or other stations side in groups 1 to 7                                                                                                    |
| Fy       | Total number of LY points of the station connected to the other stations side that is specified in the network range assignment LX/LY setting (1) and LX/LY setting (2) in the required setting |
| Nis      | Total number of stations on the normal stations or other stations side in groups 1 to 7                                                                                                    |

For how to check the parameters, refer to the following.

MELSEC iQ-R CC-Link IE Controller Network User's Manual (Application)

**3.** Using the following calculation formulas, calculate the total band on the control stations side  $\rightarrow$  the normal stations side and the total band on the normal stations side  $\rightarrow$  the control stations side in each group (groups 1 to 7).

| Condition          |                               |                                                                                                    | Calculation formula                                                                                              |
|--------------------|-------------------------------|----------------------------------------------------------------------------------------------------|----------------------------------------------------------------------------------------------------|
| Communication mode | Normal mode/<br>extended mode | Band on the control stations or $I/$<br>O master stations side $\rightarrow$ the<br>normal stations or other stations<br>side | Dnm[Mbps] = {(1000/LS) × (2 × Fbm + 2 × Fwm + 2 × Fy + 104128 × Ncm)/<br>1048546)} × Ce <sup>*1</sup>            |
|                    |                               | Band on the normal stations or other stations side $\rightarrow$ the control stations or I/O master stations side             | Dns[Mbps] = {(1000/LS) × (2 × Fbs + 2 × Fws + 2 × Fy + 768 × Nis + 103360 × Ncs)/<br>1048546} × Ce <sup>*1</sup> |

#### \*1 The following table lists the values of Ce.

| Communication mode | Total number of stations | Value |
|--------------------|--------------------------|-------|
| Normal mode        | 2 to 30                  | 0.99  |
|                    | 31 to 60                 | 0.67  |
|                    | 61 to 90                 | 0.57  |
|                    | 91 to 120                | 0.52  |
| Extended mode      | 2 to 30                  | 1.05  |
|                    | 31 to 60                 | 0.82  |
|                    | 61 to 90                 | 0.75  |
|                    | 91 to 120                | 0.71  |

- 4. Check that the following conditions are satisfied for the total band on the control stations or I/O master stations side → the normal stations or other stations side and for the total band on the normal stations or other stations side → the control stations or I/O master stations side in groups 1 to 7.
- Total band on the control stations or I/O master stations side  $\rightarrow$  the normal stations or other stations side in groups 1 to 7 < 1024Mbps
- Total band on the normal stations or other stations side  $\rightarrow$  the control stations or I/O master stations side in groups 1 to 7 < 1024Mbps
- 5. When the conditions described in step 4 are not satisfied, take one or more actions described below.
- · Reduce the number of assignment points per network.
- Revise the connection configuration on the control stations or I/O master stations side and the normal stations or other stations side in groups 1 to 7 so as to make the number of connected stations on the control stations or I/O master stations side and that on the normal stations or other stations side equal as much as possible.
- Using port VLAN or other tag VLAN, isolate any of the networks to add one wiring system between industrial managed switches.
- 6. While the system is in operation, check the frame flow statistics of each port using "show statistics" command to see that the Class2 Drop Frame counter is not incremented. ( Page 100 show statistics)

#### Configuration with CC-Link IE Field Network and CC-Link IE Controller Network

Procedure for band calculation is as follows.

- Calculate the band of CC-Link IE Field Network and CC-Link IE Controller Network having different network numbers that are connected to the industrial managed switch. (E Page 120 Configuration with CC-Link IE Field Network only, Page 121 Configuration with CC-Link IE Controller Network only)
- 2. Check that the following conditions are satisfied for the total band on the master stations side → the local stations side and the control stations or I/O master stations side → the normal stations or other stations side and for the total band on the local stations side → the master stations side and the normal stations or other stations side → the control stations or I/O master stations or I/O master stations side and the normal stations or other stations side → the control stations or I/O master stations or I/O master stations side and the normal stations or other stations side → the control stations or I/O master stations or other stations side → the control stations or I/O master stations side in groups 1 to 7.
- Total band on the master stations side  $\rightarrow$  the local stations side and on the control stations or I/O master stations side  $\rightarrow$  the normal stations or other stations side in groups 1 to 7 < 1024Mbps
- Total band on the local stations side → the master stations side and on the normal stations or other stations side → the control stations or I/O master stations side in groups 1 to 7 < 1024Mbps</li>

- 3. When the conditions described in step 2 are not satisfied, take one or more actions described below.
- Reduce the number of assignment points per network.
- Revise the connection configuration on the master stations side or the control stations or I/O master stations side and on the local stations side or the normal stations or other stations side in groups 1 to 7 so as to make the number of connected stations on the master stations side or the control stations or I/O master stations side and that on the local stations side or the normal stations or other stations side equal as much as possible.
- Using port VLAN or other tag VLAN, isolate any of the networks to add one wiring system between industrial managed switches.
- **4.** While the system is in operation, check the frame flow statistics of each port using "show statistics" command to see that the Class2 Drop Frame counter is not incremented. ( Frame 100 show statistics)

#### Configuration with Ethernet and CC-Link IE

Procedure for band calculation is as follows.

- Calculate the band of CC-Link IE Field Network and CC-Link IE Controller Network having different network numbers that are connected to the industrial managed switch. (E Page 120 Configuration with CC-Link IE Field Network only, Page 121 Configuration with CC-Link IE Controller Network only)
- 2. Check that the following conditions are satisfied for the total band on the master stations side  $\rightarrow$  the local stations side and on the control stations side  $\rightarrow$  the normal stations side and for the total band on the local stations side  $\rightarrow$  the master stations side and on the normal stations side  $\rightarrow$  the control stations side.
- Total band on the master stations side  $\rightarrow$  the local stations side and on the control stations or I/O master stations side  $\rightarrow$  the normal stations or other stations side in groups 1 to 7 < 614.4Mbps
- Total band on the local stations side → the master stations side and on the normal stations or other stations side → the control stations or I/O master stations side in groups 1 to 7 < 614.4Mbps</li>
- Ethernet communication band in groups 1 to 7 < 400Mbps
- 3. When the conditions described in step 2 are not satisfied, take one or more actions described below.
- · Reduce the number of assignment points per network.
- Revise the connection configuration on the master stations side or the control stations or I/O master stations side and on the local stations side or the normal stations or other stations side in groups 1 to 7 so as to make the number of connected stations on the master stations side or the control stations or I/O master stations side and that on the local stations side or the normal stations or other stations side equal as much as possible.
- Using port VLAN or other tag VLAN, isolate any of the networks to add one wiring system between industrial managed switches.
- **4.** While the system is in operation, check the frame flow statistics of each port using "show statistics" command to see that the Class2 Drop Frame counter or the Class4 Drop Frame counter are not incremented. (SP Page 100 show statistics)

# Appendix 7 Added or Changed Functions

This chapter lists the functions of the industrial managed switch that have been added or changed.

| Added or changed functions                           | Production information             |
|------------------------------------------------------|------------------------------------|
| Support of IEEE802.1Q Priority Tagged Frame function | 7104AV (first six digits) or later |
| <ul> <li>Support of CC-Link IE tag VLAN</li> </ul>   |                                    |

#### NZ2MHG-T8F2

#### When installed using a DIN rail

(I Page 26 Installing an Industrial Managed Switch using a DIN Rail)

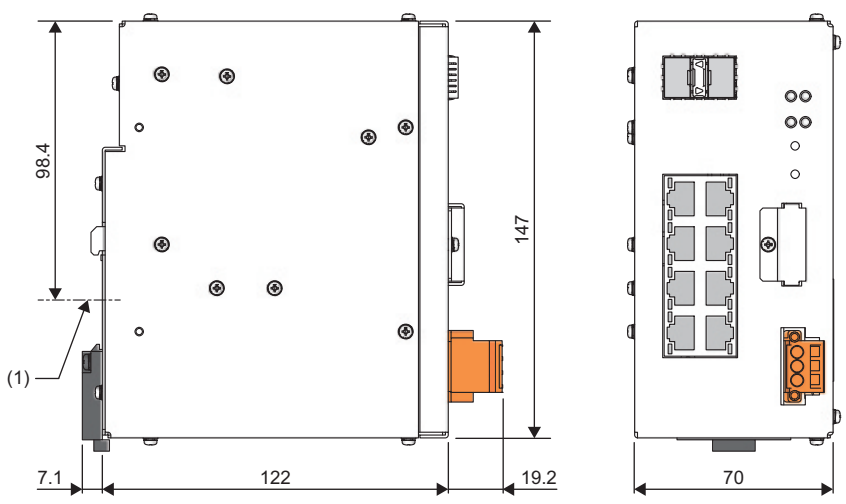

<sup>(1)</sup> DIN rail center

#### When installed using module mounting brackets

( I Page 30 Installing an Industrial Managed Switch Using Module Mounting Brackets)

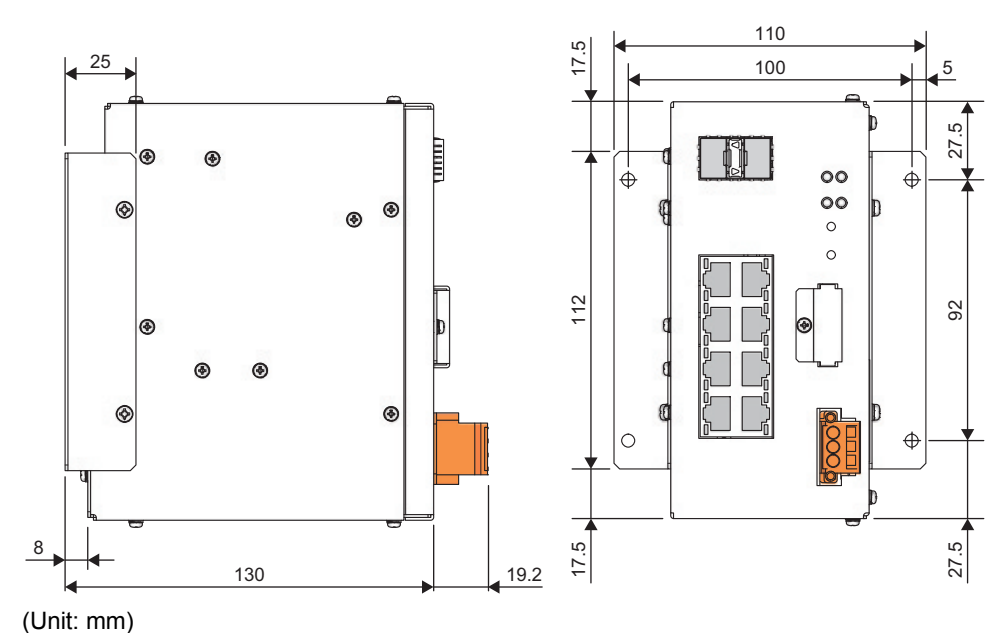

<sup>(</sup>Unit: mm)

## **INDEX**

#### Symbols

| #73                                                                                                    |
|----------------------------------------------------------------------------------------------------|
| 0 to 9                                                                                                    |
| 1000BASE-LX       37         1000BASE-SX       37         1000BASE-T       36         100BASE-TX       36         10BASE-T       36         10BASE-T       36 |
| В                                                                                                    |
| Bar solderless terminal                                                                                                    |
| C                                                                                                    |
| CARD ACS LED       10,18         CC-Link IE frame filtering       39         CC-Link IE frame priority control       39         Command ID       71           |
|                                                                                                    |
| DIN rail adapter                                                                                                    |
| E                                                                                                    |
| Error code                                                                                                    |
| INITIALIZE switch                                                                                                    |
| Μ                                                                                                    |
| Mirroring port                                                                                                    |
| New line character for Telnet 60                                                                                                    |
| 0                                                                                                    |
| Operation log         98           OPT1, OPT2         10                                                                                                    |
|                                                                                                    |
| ריז דס דא 11<br>R                                                                                                    |
| Redundant connections         22           RESET switch         10           Ring topology         23           RPL owner         51                          |

## S

| SFP module<br>SNMP TRAP notification<br>Star topology<br>Stopper<br>Subcommand |  |
|--------------------------------------------------------------------------------|--|
| т                                                                              |  |

| TRAP log               | 68 |
|------------------------|----|
| TRAP occurrence status | 68 |

#### W

| Wiring products |  |  |  |  |  |  |  |  |  | • | • |  |  |  |  | • |  | • |  |  |  |  | 36,37 |
|-----------------|--|--|--|--|--|--|--|--|--|---|---|--|--|--|--|---|--|---|--|--|--|--|-------|
|-----------------|--|--|--|--|--|--|--|--|--|---|---|--|--|--|--|---|--|---|--|--|--|--|-------|

# REVISIONS

| The manual number is given on the bottom left of the back cover. |                    |                                                                                                    |  |  |  |  |  |  |  |
|------------------------------------------------------------------|--------------------|----------------------------------------------------------------------------------------------------|--|--|--|--|--|--|--|
| Revision date                                                    | *Manual number     | Description                                                                                                    |  |  |  |  |  |  |  |
| July 2016                                                        | SH(NA)-081612ENG-A | First edition                                                                                                    |  |  |  |  |  |  |  |
| July 2018                                                        | SH(NA)-081612ENG-B | Added or modified part<br>TERMS, Chapter 3, Section 4.1, 4.2, 5.2, 6.4, 8.2, 10.3, 10.4, 10.5, 10.6, 7.1, 7.2, 7.3, 7.4, 7.5, 7.6,<br>7.7, Appendix 1, 2, 4, 6, 7 |  |  |  |  |  |  |  |

\*The manual number is given on the bottom left of the back cover

Japanese manual number: SH-081611-C

This manual confers no industrial property rights of any other kind, nor does it confer any patent licenses. Mitsubishi Electric Corporation cannot be held responsible for any problems involving industrial property rights which may occur as a result of using the contents noted in this manual.

© 2016 MITSUBISHI ELECTRIC CORPORATION

## WARRANTY

Please confirm the following product warranty details before using this product.

#### 1. Gratis Warranty Term and Gratis Warranty Range

If any faults or defects (hereinafter "Failure") found to be the responsibility of Mitsubishi occurs during use of the product within the gratis warranty term, the product shall be repaired at no cost via the sales representative or Mitsubishi Service Company.

However, if repairs are required onsite at domestic or overseas location, expenses to send an engineer will be solely at the customer's discretion. Mitsubishi shall not be held responsible for any re-commissioning, maintenance, or testing on-site that involves replacement of the failed module.

#### [Gratis Warranty Term]

The gratis warranty term of the product shall be for one year after the date of purchase or delivery to a designated place. Note that after manufacture and shipment from Mitsubishi, the maximum distribution period shall be six (6) months, and the longest gratis warranty term after manufacturing shall be eighteen (18) months. The gratis warranty term of repair parts shall not exceed the gratis warranty term before repairs.

[Gratis Warranty Range]

- (1) The range shall be limited to normal use within the usage state, usage methods and usage environment, etc., which follow the conditions and precautions, etc., given in the instruction manual, user's manual and caution labels on the product.
- (2) Even within the gratis warranty term, repairs shall be charged for in the following cases.
  - 1. Failure occurring from inappropriate storage or handling, carelessness or negligence by the user. Failure caused by the user's hardware or software design.
  - 2. Failure caused by unapproved modifications, etc., to the product by the user.
  - 3. When the Mitsubishi product is assembled into a user's device, Failure that could have been avoided if functions or structures, judged as necessary in the legal safety measures the user's device is subject to or as necessary by industry standards, had been provided.
  - 4. Failure that could have been avoided if consumable parts (battery, backlight, fuse, etc.) designated in the instruction manual had been correctly serviced or replaced.
  - 5. Failure caused by external irresistible forces such as fires or abnormal voltages, and Failure caused by force majeure such as earthquakes, lightning, wind and water damage.
  - 6. Failure caused by reasons unpredictable by scientific technology standards at time of shipment from Mitsubishi.
  - 7. Any other failure found not to be the responsibility of Mitsubishi or that admitted not to be so by the user.

#### 2. Onerous repair term after discontinuation of production

- (1) Mitsubishi shall accept onerous product repairs for seven (7) years after production of the product is discontinued. Discontinuation of production shall be notified with Mitsubishi Technical Bulletins, etc.
- (2) Product supply (including repair parts) is not available after production is discontinued.

#### 3. Overseas service

Overseas, repairs shall be accepted by Mitsubishi's local overseas FA Center. Note that the repair conditions at each FA Center may differ.

#### 4. Exclusion of loss in opportunity and secondary loss from warranty liability

Regardless of the gratis warranty term, Mitsubishi shall not be liable for compensation to:

- (1) Damages caused by any cause found not to be the responsibility of Mitsubishi.
- (2) Loss in opportunity, lost profits incurred to the user by Failures of Mitsubishi products.
- (3) Special damages and secondary damages whether foreseeable or not, compensation for accidents, and compensation for damages to products other than Mitsubishi products.
- (4) Replacement by the user, maintenance of on-site equipment, start-up test run and other tasks.

#### 5. Changes in product specifications

The specifications given in the catalogs, manuals or technical documents are subject to change without prior notice.

# TRADEMARKS

Microsoft and Windows are either registered trademarks or trademarks of Microsoft Corporation in the United States and/or other countries.

Celeron, Intel, and Pentium are either registered trademarks or trademarks of Intel Corporation in the United States and/or other countries.

Ethernet is a registered trademark of Fuji Xerox Co., Ltd. in Japan.

Linux is the registered trademark of Linus Torvalds in the U.S. and other countries.

The company names, system names and product names mentioned in this manual are either registered trademarks or trademarks of their respective companies.

In some cases, trademark symbols such as '<sup>™</sup>' or '<sup>®</sup>' are not specified in this manual.

SH(NA)-081612ENG-B(1807)MEE MODEL: NZ2MHG-T8F2-U-E MODEL CODE: 13JX49

## MITSUBISHI ELECTRIC CORPORATION

HEAD OFFICE : TOKYO BUILDING, 2-7-3 MARUNOUCHI, CHIYODA-KU, TOKYO 100-8310, JAPAN NAGOYA WORKS : 1-14 , YADA-MINAMI 5-CHOME , HIGASHI-KU, NAGOYA , JAPAN

When exported from Japan, this manual does not require application to the Ministry of Economy, Trade and Industry for service transaction permission.

Specifications subject to change without notice.